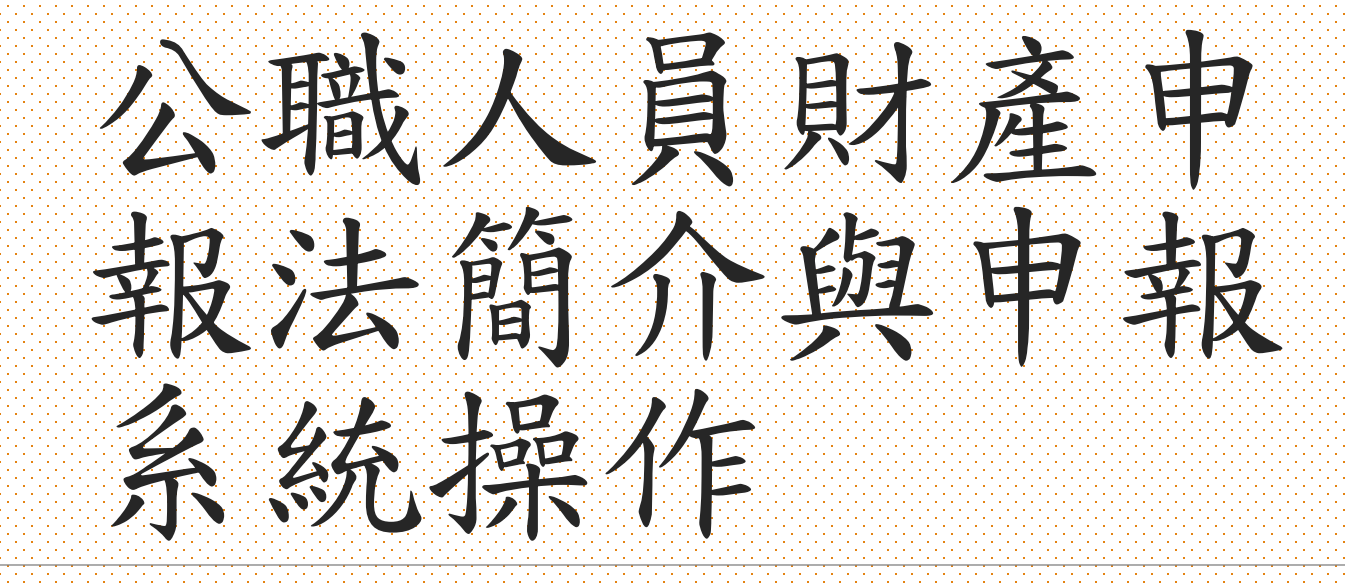

金門縣政府政風處 科員 楊詠歲 電話 082-318823#65212

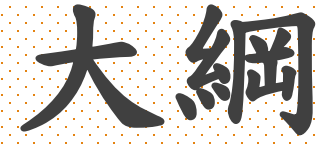

# 壹、立法政策及目的 貳、應申報人員 参、申報類別、期間及申報日 肆、受理申報 伍、應申報標的 陸、申報系統操作説明

# 壹、立法政策及目的

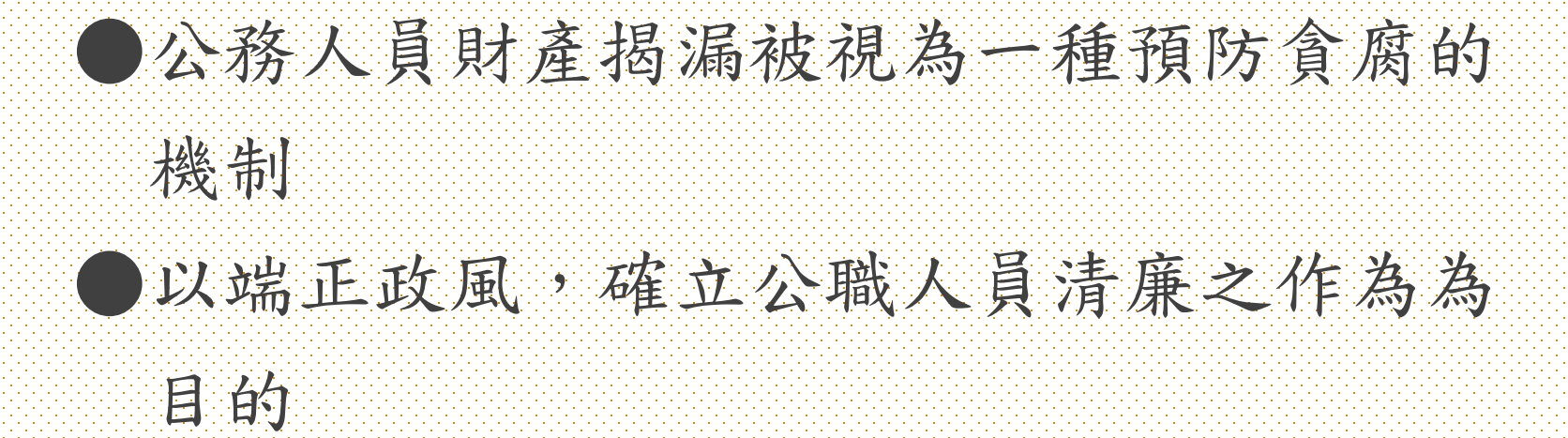

# 貳、應申報人員

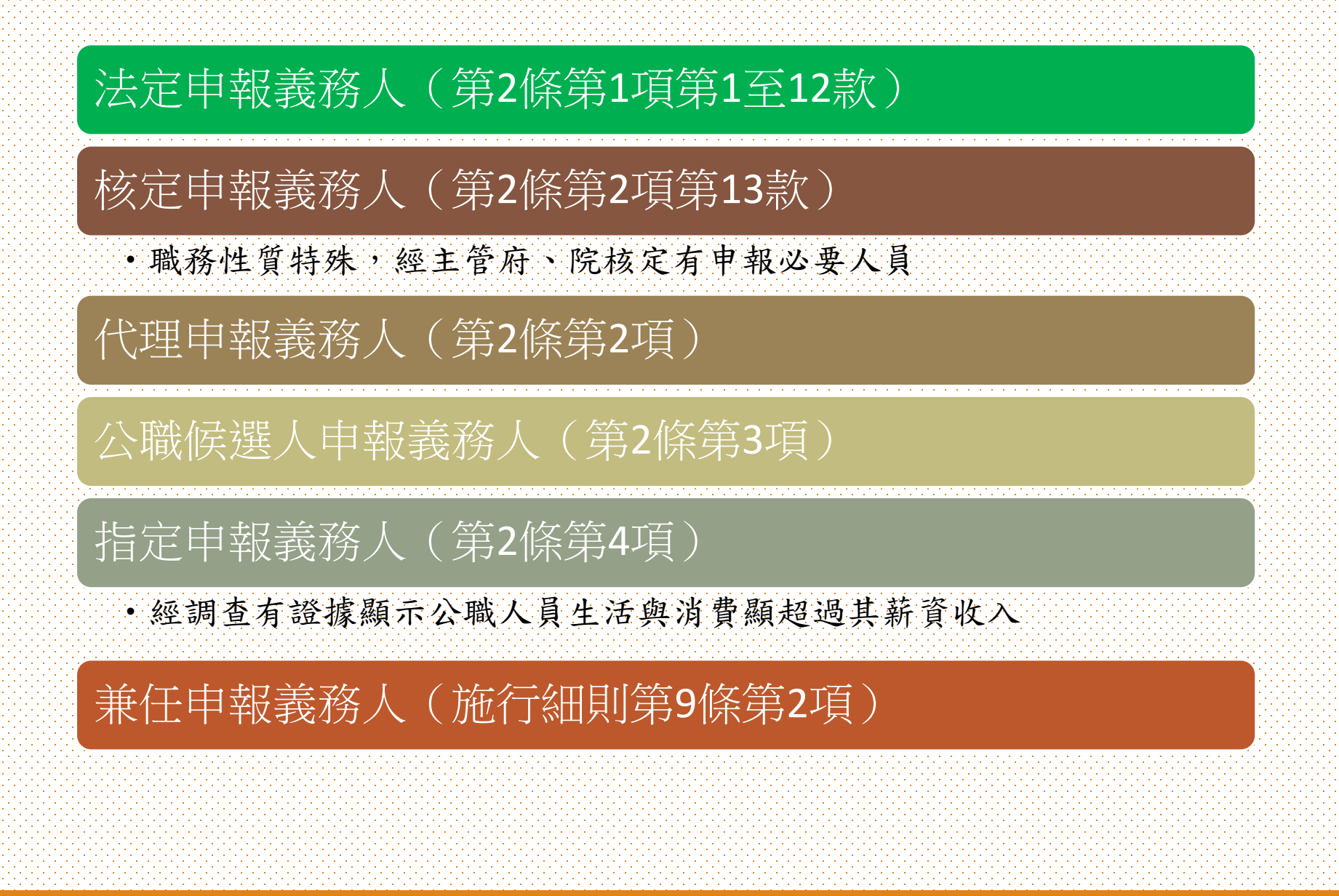

法定申報義務人

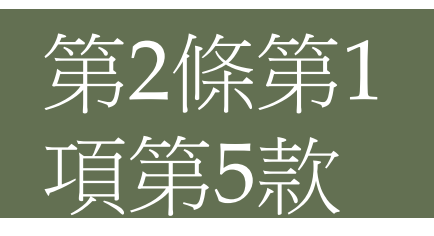

各級政府機關之首長、副首長及職務列簡任第十職等以 上之幕僚長、主管;公營事業總、分支機構之首長、副 首長及相當簡任職等以上之主管;代表政府或公股出任 私法人之董事及監察人。

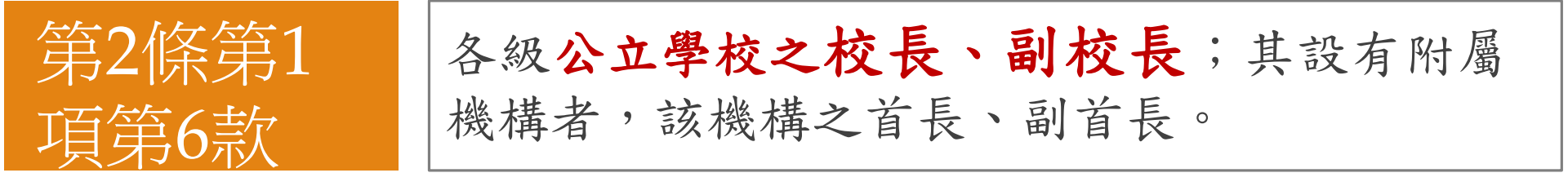

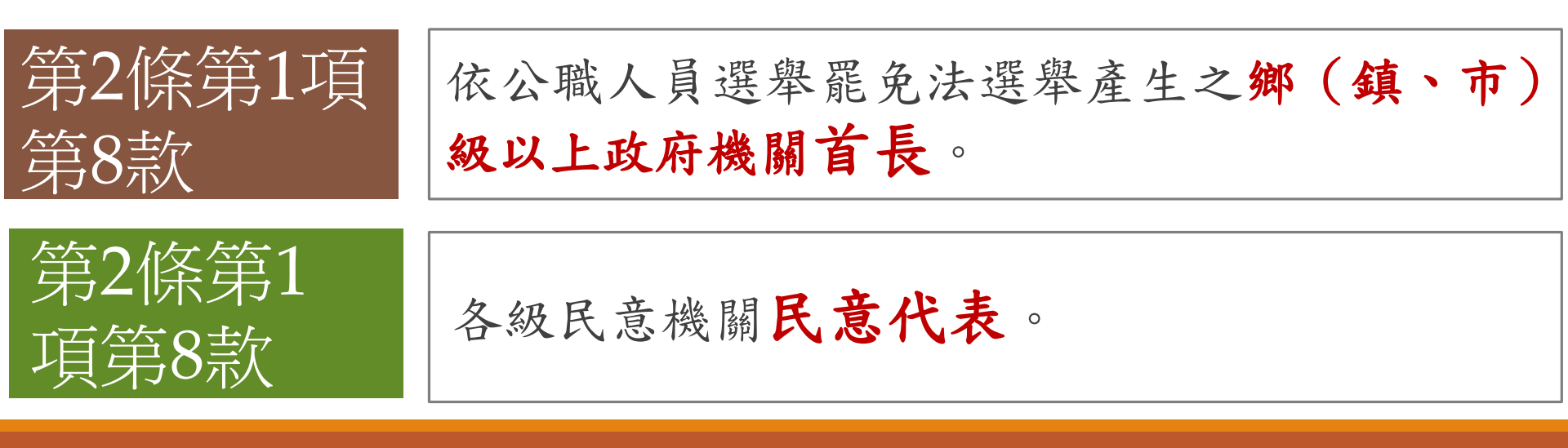

# 法定申報義務人

第2條 第1項 第12 款

司法警察、稅務、關務、地政、 會計、審計、建築管理、工商登記、都市計畫、金融監督暨管理、 公產管理、金融授信、商品檢驗、 商標、專利、公路監理、環保稽 查、採購業務等之主管人員。
其範圍由法務部會商各該中央 主管機關定之;其屬國防及軍事 單位之人員,由國防部定之。

法定申報義務人

※公職人員財產申報法第2條第1項第12款 業務主管人員範圍標準
第20條(主管人員):依機關編制所置並執行主管職務 之主管及副主管,<u>不論有無支領主管職務加給。</u>
第19條(採購人員):專責<u>承辦採購業務之人員採取實</u> 質認定說,即以實際承辦採購業務及執行主管職務者 為據。

#### 参、申報類別、期間及申報日

| 申報種類                                              | 申報期間                                                     | 申報(基準)日                                              |
|---------------------------------------------------|----------------------------------------------------------|------------------------------------------------------|
| 就(到)職申報<br>例:110年8月1日到<br>職                       | 就(到)職日起3個月內<br>110年8月1日~11月1日                            | 申報期間內任選1天<br>Ex:110年9月5日                             |
| 定期申報<br>例:去(109)年已完<br>成就(到)職申報                   | 往後每年<br>11月1日至12月31日<br>(授權期間9月5日至10月5日<br>以11月1日為查調財產日) | 申報期間內任選1天<br>Ex:110年11月1日<br>,(辦理授權者12月5日開放上傳<br>申報) |
| 代理(兼任)申報<br>例:109年8月1日代<br>理(109年11月1日代<br>理滿3個月) | 代理(兼任)日起满3個<br>月後的3個月內<br>109年11月1日~110年2<br>月1日         | 申報期間內任選1天<br>Ex:109年12月20日                           |
| 卸(離)職或解除代<br>理(兼任)申報<br>例:109年8月1日離<br>職          | 卸(離)職或解除代理<br>(兼任)申報日起2個月<br>內<br>109年8月1日~9月30日         | 限定為卸(離)日或解除<br>代理(兼任)申報日當天<br>106年8月1日               |

同一申報年度已辦理就(到)職申報者,免為當年度之定期申報。

Q:定期申報期間因星期日延至翌年1月2日,得否以1月2日為申報日

A:不可以,因申報期間係至 12月31日,僅因期限末日為 假日,並不代表因此得以1月 初為申報基準日。

# 申報類別與申報期間競合?

於辦理卸(離)職或解除代理申報期間內,再 任應申報財產之公職時(第3條2項)

·應辦理<u>就(到)職申報</u>,免卸(離)職或解除代理申報

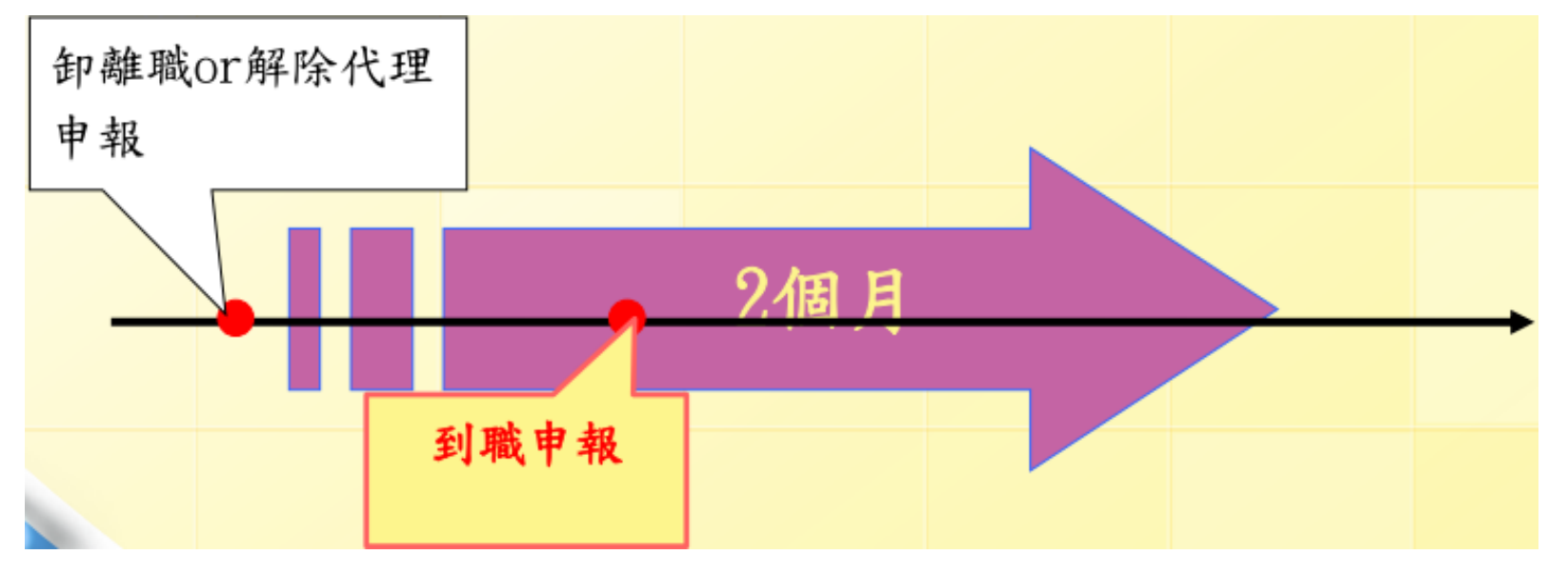

Q. 申報人於110年3月1日就到職,復於110年4月1日 卸離職,應為何種申報?(施行細則第9條第5項)

- 申報人選擇辦理就到職申報,則其申報期限為
   110.6.1,申報基準日可於110.3.1-110.6.1期間
   任擇一日。
- 申報人選擇辦理卸離職申報,則其申報期限為
   110.6.1,申報基準日應擇110.4.1當天。

## 申報類別與申報期間競合?

於法定申報期間喪失申報身分者(細則第9條 第5項)

。法定申報與卸(離)職或解除代理申報得擇一辦理。

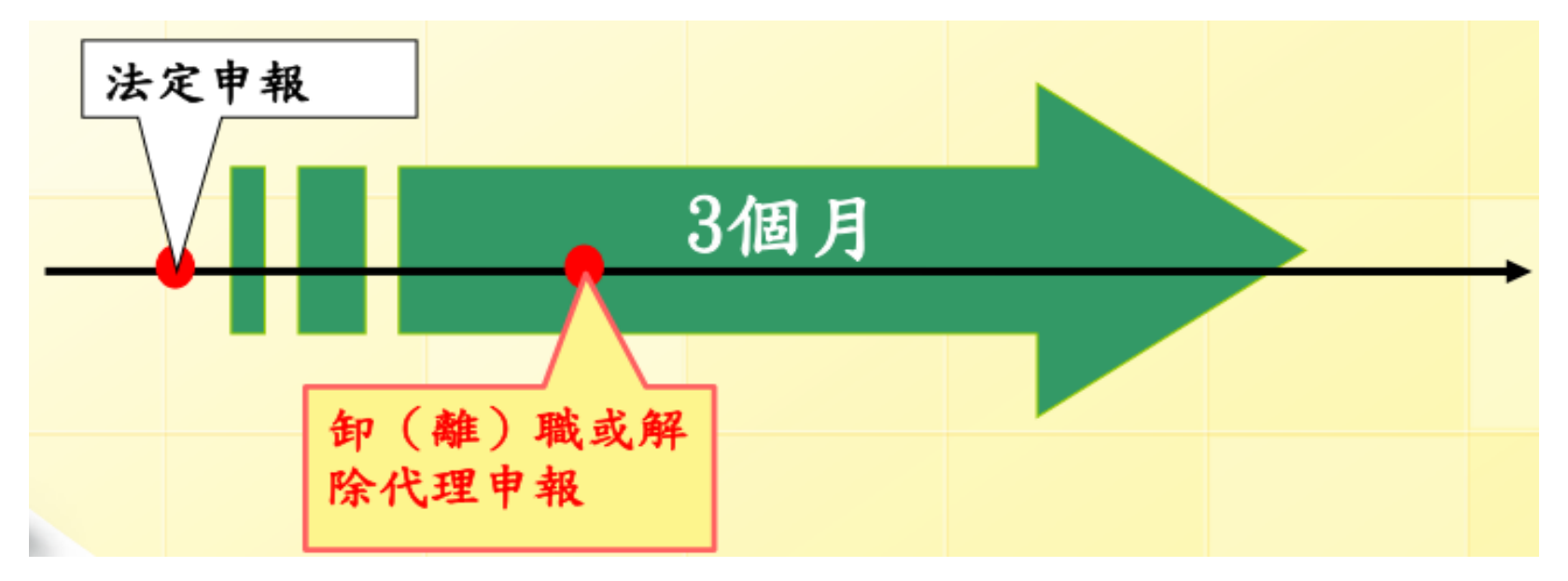

申報人調任不需申報財產之職務,仍暫兼原職 (應申報財產之職務),應如何申報?

公職人員於接任新職務後暫兼原職務,非屬於喪 失應申報財產之身分,而須為卸職申報。因此, 該公職人員毋庸再為兼任職務辦理兼任申報,僅 須於解除該所兼任之職務時,再辦理卸(離)職申 報即可,但若所兼任該職之期間逾越本法所指定 期申報之期間,自仍應依該法定期申報之。 (99.03.05/0999004506)-採購科長調任不需申報 財產之專門委員,但仍暫兼採購科長職務。 公職人員因業務繁忙/駐外人員外派無法依限申報,可否延期?

#### 不得延期!

本法所定之申報義務人,多為機關首長或主管,本即任多事重,故本法規定之申報期間 每年度11-12月,已考量各類公職人員之業務 繁忙程度及查詢財產所需時間,自不得延期。

#### 申報人申請留職停薪,應如何申報?

申報人依法「帶職帶薪」出國研習、考察或因服兵役、育 嬰假等法定事由而「留職停薪」,致未於定期申報期限屆至 前返國或返回工作崗位:係因正當(法定)理由無法依規定 如期(每年11月1日至12月31日)申報,實無命其補行過往 年度定期財產申報之必要,應於返國敘職或復職後,辦理當 年度定期申報;若卸(離)職者為卸(離)職申報即可。

# 申報人因身體健康因素無法申報財產,應如何申報?

申報人因右側腦出血併腦室內出血入院開刀診療,現處 於意識模糊、行動不便之狀態,自屬有無法依規定如期 辦理申報之正當理由,揆諸前開說明,當依日後該申報 義務人之身體復原情形,依本法第3條第2項規定,於2個 月內完成卸(離)職財產申報。

申報人因肢體活動障礙住院迄今,事實上已無法執行職務,自屬有無法依規定如期辦理申報之正當理由,當依 日後該申報義務人之身體復原情形,依本法第3條第2項 規定,於2個月內完成卸(離)職財產申報。

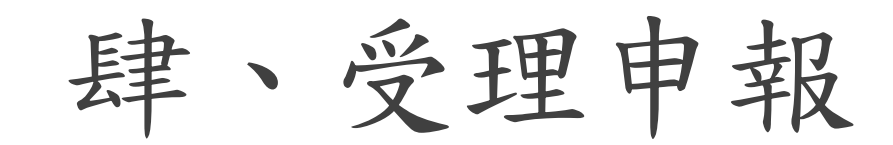

●公職人員具有本法第2條第1項各款所列2種以上 身分者,應分別向各該受理申報機關(構)申報。 但受理申報機關(構)為同一機關(構)者,得合併 以同一申報表申報。(施行細則第10條第1項) ●夫妻分別具有本法第2條第1項各款身分者,應依 規定各自向各該受理申報機關(構)申報。(施行 細則第10條第2項)

# 伍、應申報標的

應申報標的(本法第5條) 申報人本人、配偶、未成年子女名下之下列 **墙內、外財產**(施行細則第11條) 1. 土地、建物、汽車、船舶、航空器(全部) 2. 一定金額以上之現金、存款、有價證券、珠寶、 古董、字書及其他具有相當價值之財產。 3. 一定金額以上之債權、債務及對各種事業之投 資。

21

本人、配偶及未成年子女於中華民國境內、境外達到下列申報標準之全部財產。

| 財產項目                            | 申報標準   | 申報內容重點                                            |
|---------------------------------|--------|---------------------------------------------------|
| <mark>不動產</mark> (土地、建<br>物)    |        | 地號/建號+ <mark>總面積</mark> +<br>持分+所有人+(5年<br>內取得價額) |
| 船舶                              | 全部逐筆申報 | 所有人+(5年內取得<br>價額)                                 |
| <mark>汽車(含逾250CC重</mark><br>機車) | 不論價值多少 | <mark>車牌號碼</mark> +所有人+<br>(5年內取得價額)              |
| 航空器                             |        | 所有人+(5年內取得<br>價額)                                 |

| 財產項目                                          | 申報標準                                                                | 申報內容重點                                                                                                    |
|-----------------------------------------------|---------------------------------------------------------------------|----------------------------------------------------------------------------------------------------|
| 現金(新臺幣、外<br>幣)                                |                                                                     | 申報日當日實際餘額                                                                                                    |
| 存款(新臺幣、外幣)                                    | ) 血人夕白夕下(由                                                          | 存放機構+所有人+申<br>報日當日實際餘額                                                                                                    |
| <mark>有價證券</mark> (=股票+<br>債券+基金+其他<br>有價證券等) | 每八谷日石下(中<br>報人、配偶、未成<br>年子女)持有該財產<br>項目累計達(含)100萬<br>元以上,即應逐筆申<br>報 | <ol> <li>股票:名稱+股數+<br/>以10元之票面價<br/>額計算後之總額</li> <li>基金:名稱+受託投<br/>資機構+單位數+單<br/>位淨值+申報日當日<br/>實際餘額</li> <li>其他:名稱+單位數<br/>+價額+申報日當日<br/>實際餘額</li> </ol> |

| 財產項目                                           | 申報標準                                                                                                    | 申報內容重點                                                                                         |
|------------------------------------------------|----------------------------------------------------------------------------------------------------|------------------------------------------------------------------------------------------------|
| 珠寶、古董、結<br>構型商品(包含<br>連動債)、其他<br>具有相當價值之<br>財產 | 每件達20萬元以上                                                                                                    | <ol> <li>財產種類+件數+所<br/>有人+申報日當日實<br/>際價額</li> <li>結構型商品(包含連動<br/>債)以投資金額作為<br/>申報標準</li> </ol> |
| 保險                                             | <ol> <li>「儲蓄型」、「投資型」及<br/>「年金型」之保險契約類型</li> <li>要保人為申報人本人、配偶<br/>及未成年子女者</li> <li>不論已繳保費多寡</li> <li>若已期滿無須繳費,但仍持<br/>續或日後有領回,亦須逐筆<br/>申報</li> </ol> | 保險公司+保險名稱+要<br>保人+(備註保單號碼)<br>是否屬應辦上開類型需辦<br>理財產申報項目,請逕向<br>保險公司查詢!                            |

申報保險注意事項

★法務部修正公職人員財產申報表「保險」填報內容,並自110年3月8日生 效,增列保險應申報保險公司、保險名稱、保單號碼、要保人、保險契約類型、保險金額、 契約始日、契約終日、外幣幣別、累積已繳保險費外幣總額、累積已繳保險費折合新臺幣總額。

★以要保人為認定標準:即「要保人」為申報人本人、配偶及未成年子女者,均應申報。

★保險費不論為一次交付、分期交付、已繳金額多寡,均應申報。

★保險契約效力部分

◇保險契約仍在有效期內,無論已繳費期滿、展期定期、減額繳清或已 領回生存給付者,均應申報。

◇因停效保單仍可於一定期間申請恢復效力,於申報日已停效但未失效者,亦應申報。

| 財產項目 | 申報標準                             | 申報內容重點                                                                |
|------|----------------------------------|-----------------------------------------------------------------------|
| 債權   |                                  | 債權(務)人+申報                                                             |
| 債務   | 每人各自持有該                          | 日富日賞除所剩<br>餘額+發生時間+<br>發生原因                                           |
| 事業投資 | 財產項目累計達<br>(含)100萬元以<br>上,即應逐筆申報 | 投資人+投資事業<br>名稱+投資事業地<br>址+ <b>申報日當日</b><br>實際投資金額<br>(增加投資或減少<br>投資後) |

# 陸、申報系統操作說明

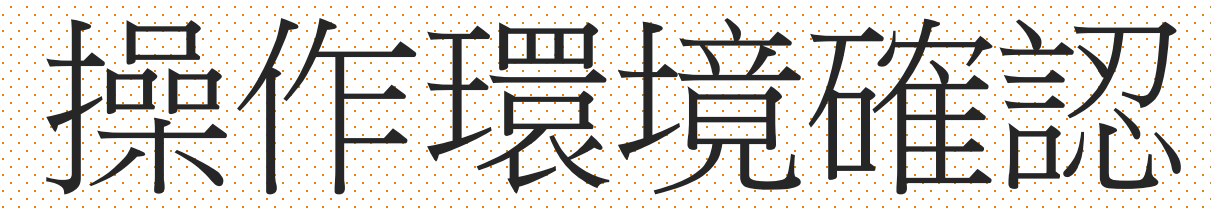

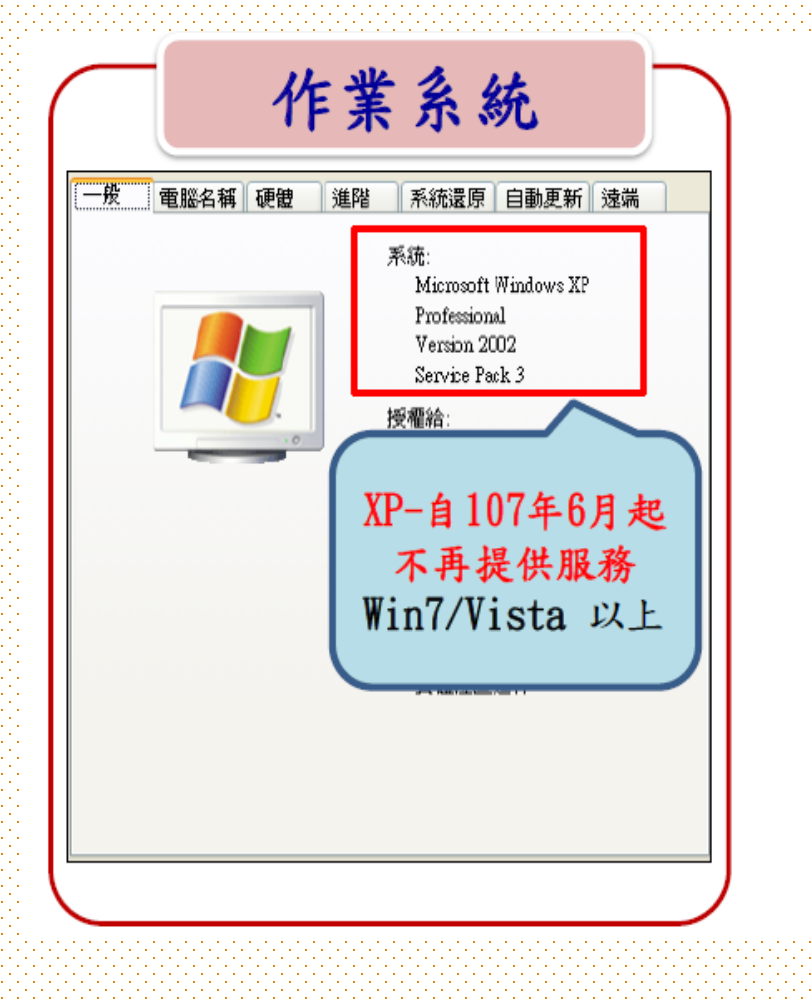

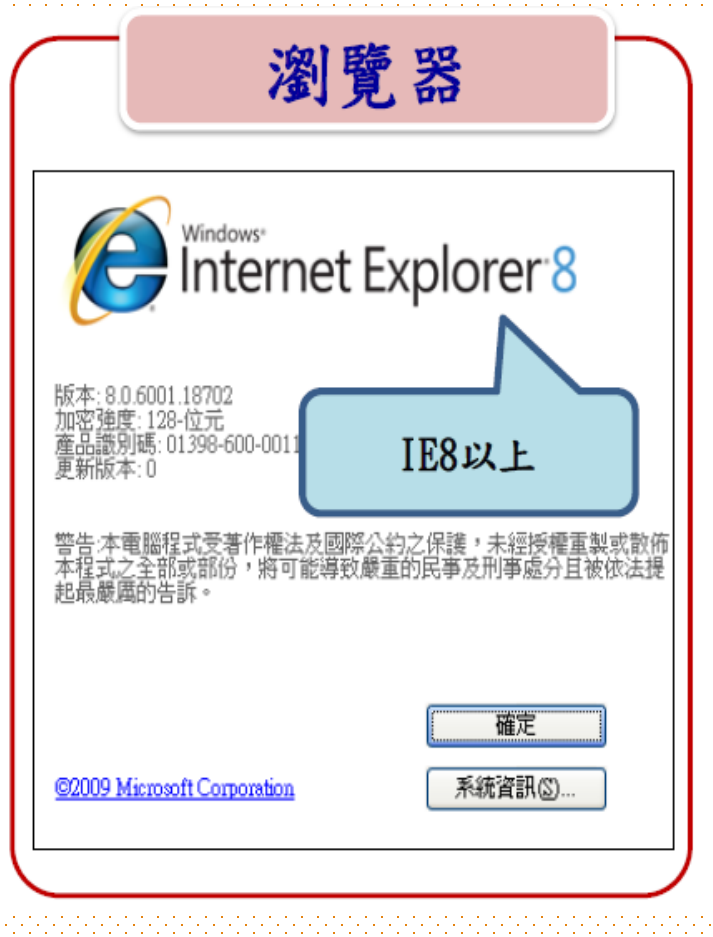

# 加密通訊協定操作

| 和來到這邊根<br>一般 安全性 隱私權 內容 連線 程式 應                                         | R         |                        |                             |
|-------------------------------------------------------------------------|-----------|------------------------|-----------------------------|
| 設定                                                                      |           | 讓螢幕上的內容更容易閱            | 調                           |
| <ul> <li>九許來自CD的主動式內容在我的電腦上執行*</li> <li>元許檔案中的主動式內容在我的電腦上執行*</li> </ul> | × 1       | 選握下列其中一個選項,就可以發展。      | 要登幕上文字及其他項目的大小。若只要暫時放大螢幕的某個 |
| □ 切損安全性與非安全性模式時發出警告<br>✓ 如果 POST 提交被重新導向到不允許張貼的區場                       | ga時發出警告 = | 請使用 [故大嫂] 工具。          |                             |
| ✓即使設置無效也允許執行或保裝軟體<br>使用 SSL 2.0                                         |           |                        |                             |
| (伊 352 3.0)                                                             |           | (A) (A) 1000/ /25201/0 | 72 00                       |
|                                                                         |           | ④ /小 - 100 % (預設)(5)   | 決克                          |
| 較用 SmartScreen 翻<br>一 約田信任 VARI UTT                                     | -         |                        |                             |
| AND DE SAME AND DE LA CALLER                                            | ,         | ○ 中(M) - 125%          |                             |
| 請勾選使用                                                                   | 音預設值(R)   |                        |                             |
| TLS1_1或1_2                                                              | 重股(S)     | AL 12 1                | 100%                        |
| 光明 副 建国家 建成的 用力 是使用用人 医原子 一 不 服使用 -                                     | 10        | 议走小                    |                             |
| 部分設定是由系統管理員所管理。                                                         |           |                        |                             |

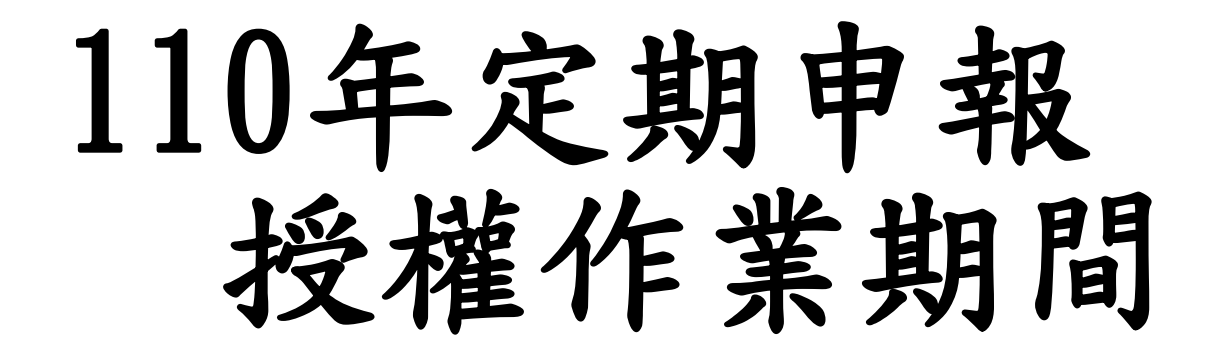

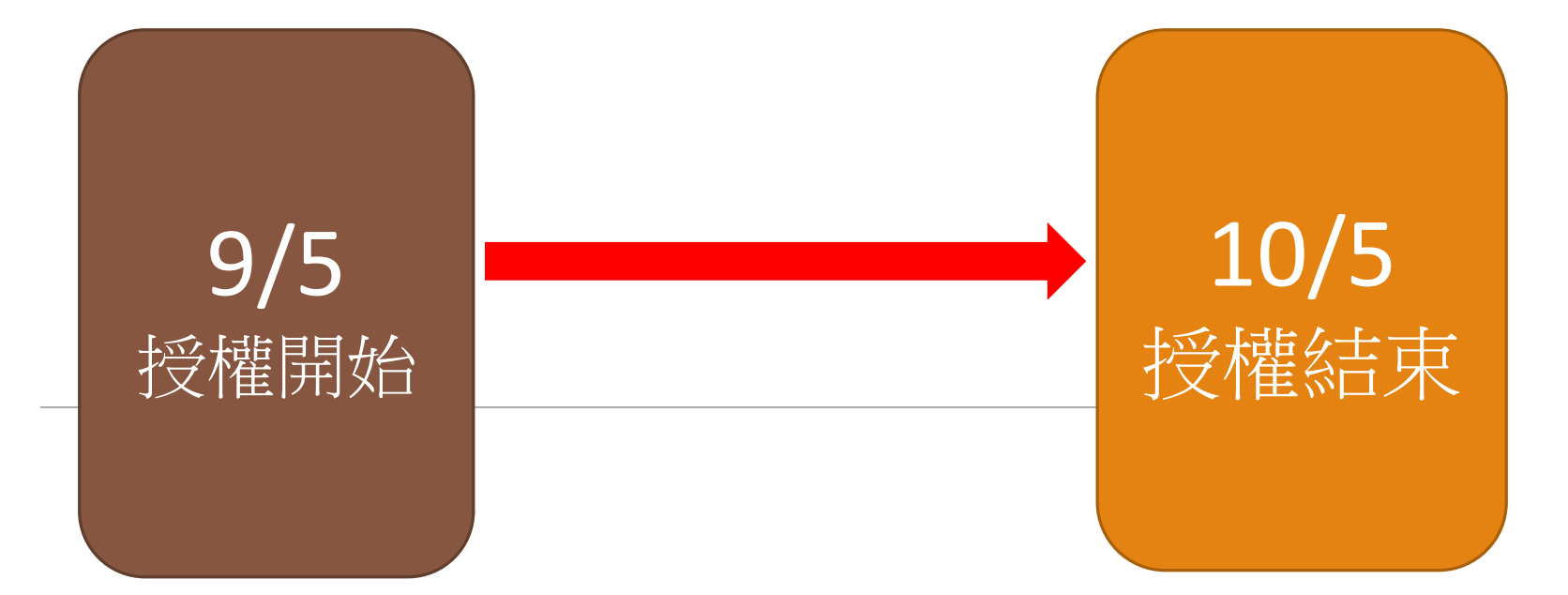

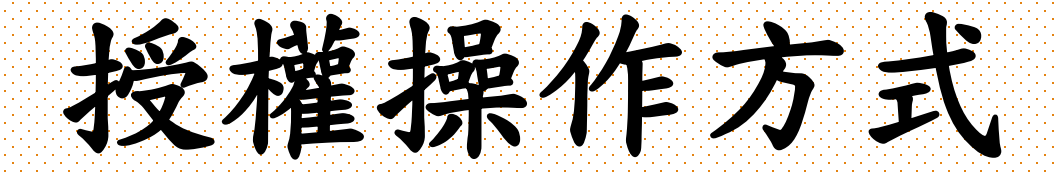

下載軟體

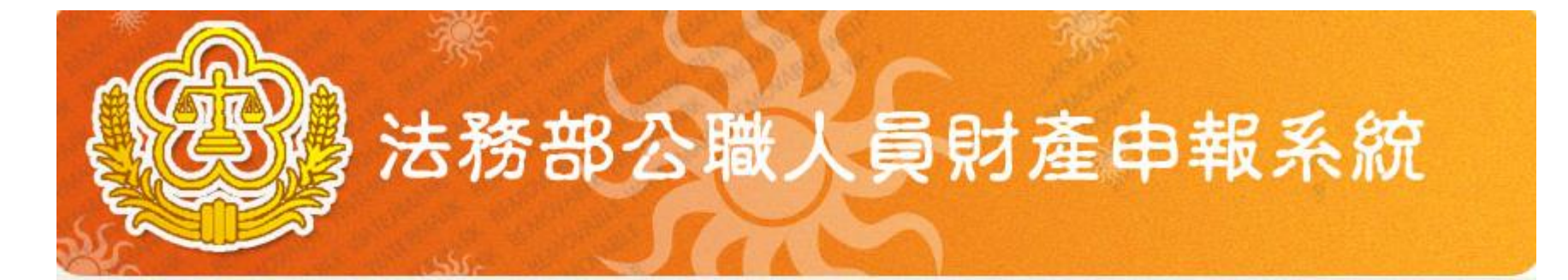

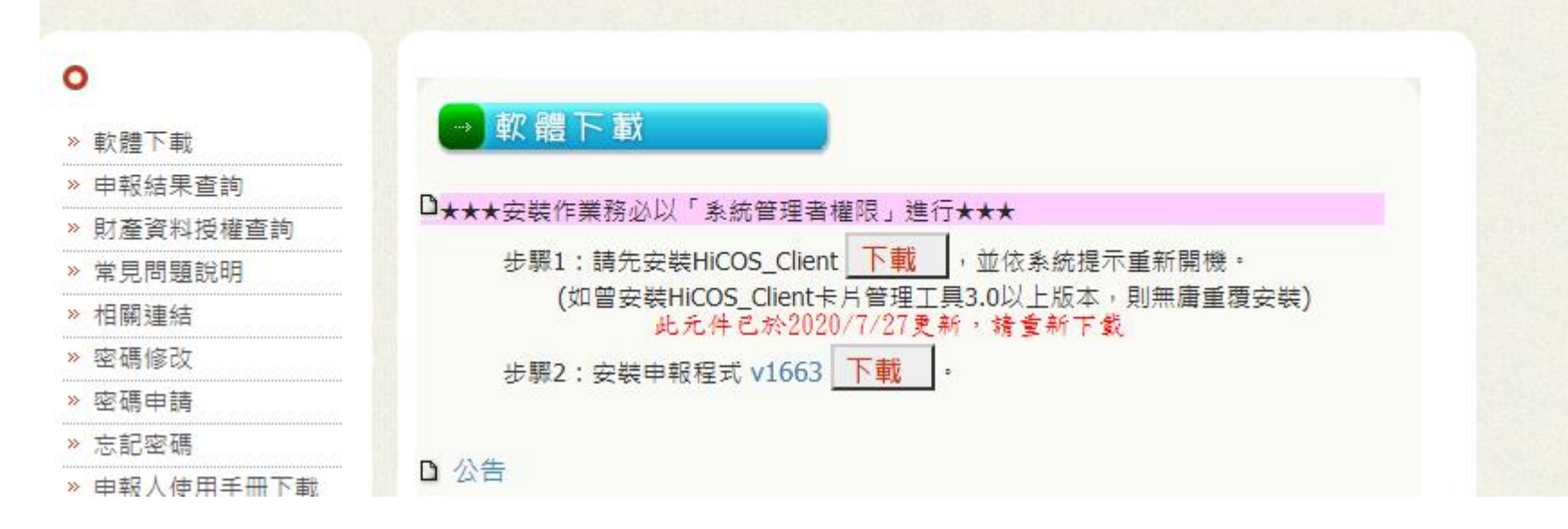

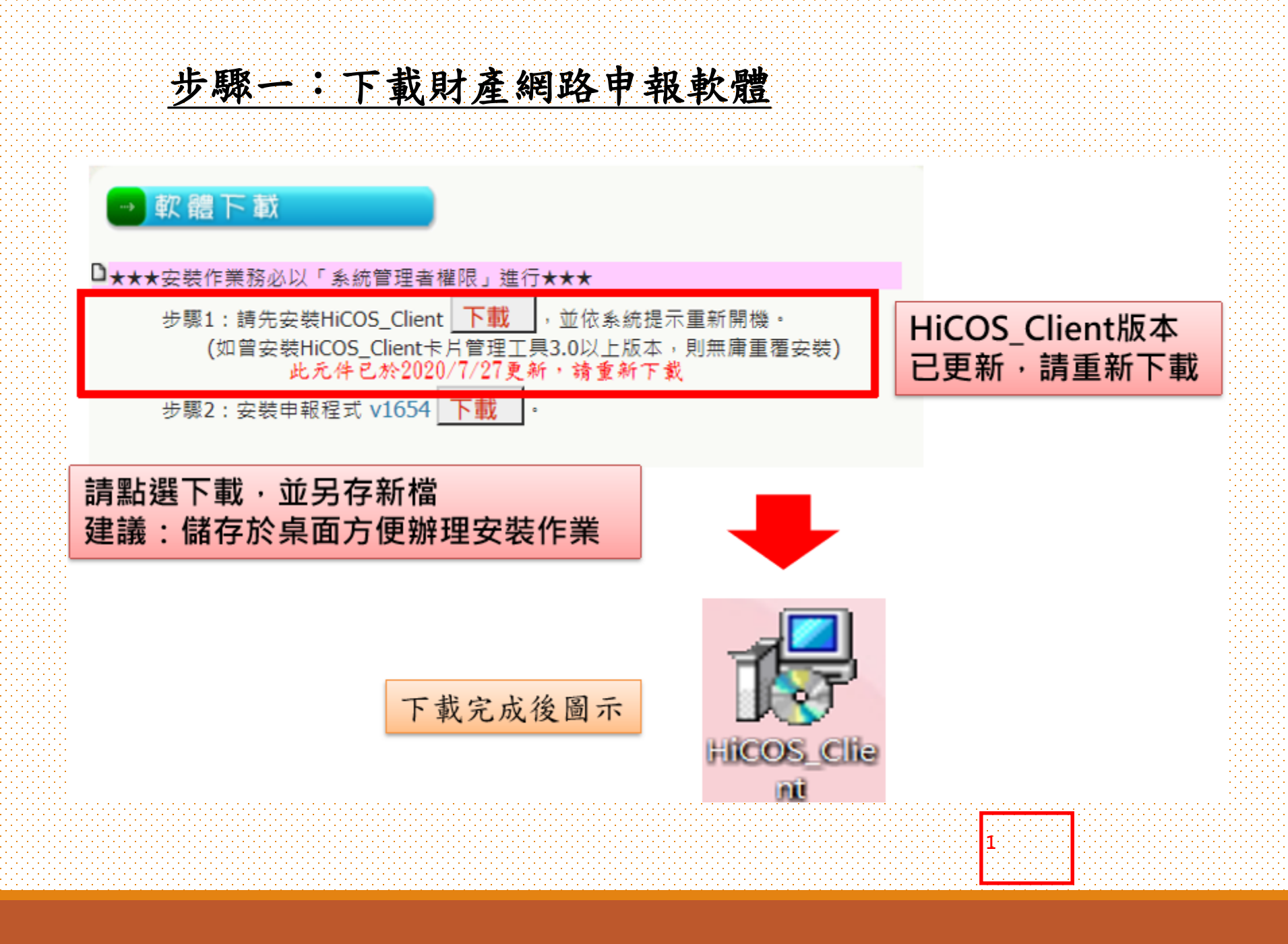

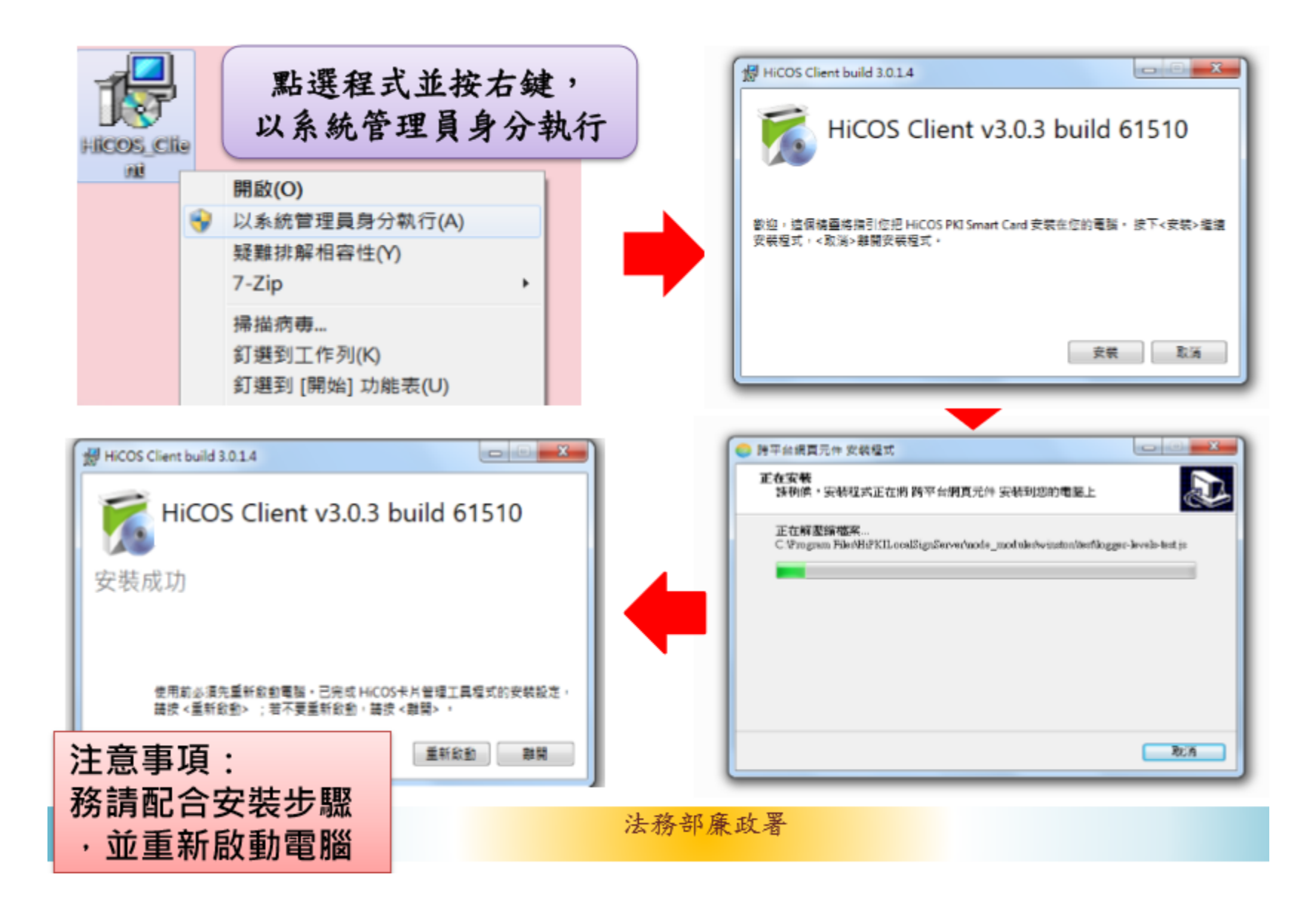

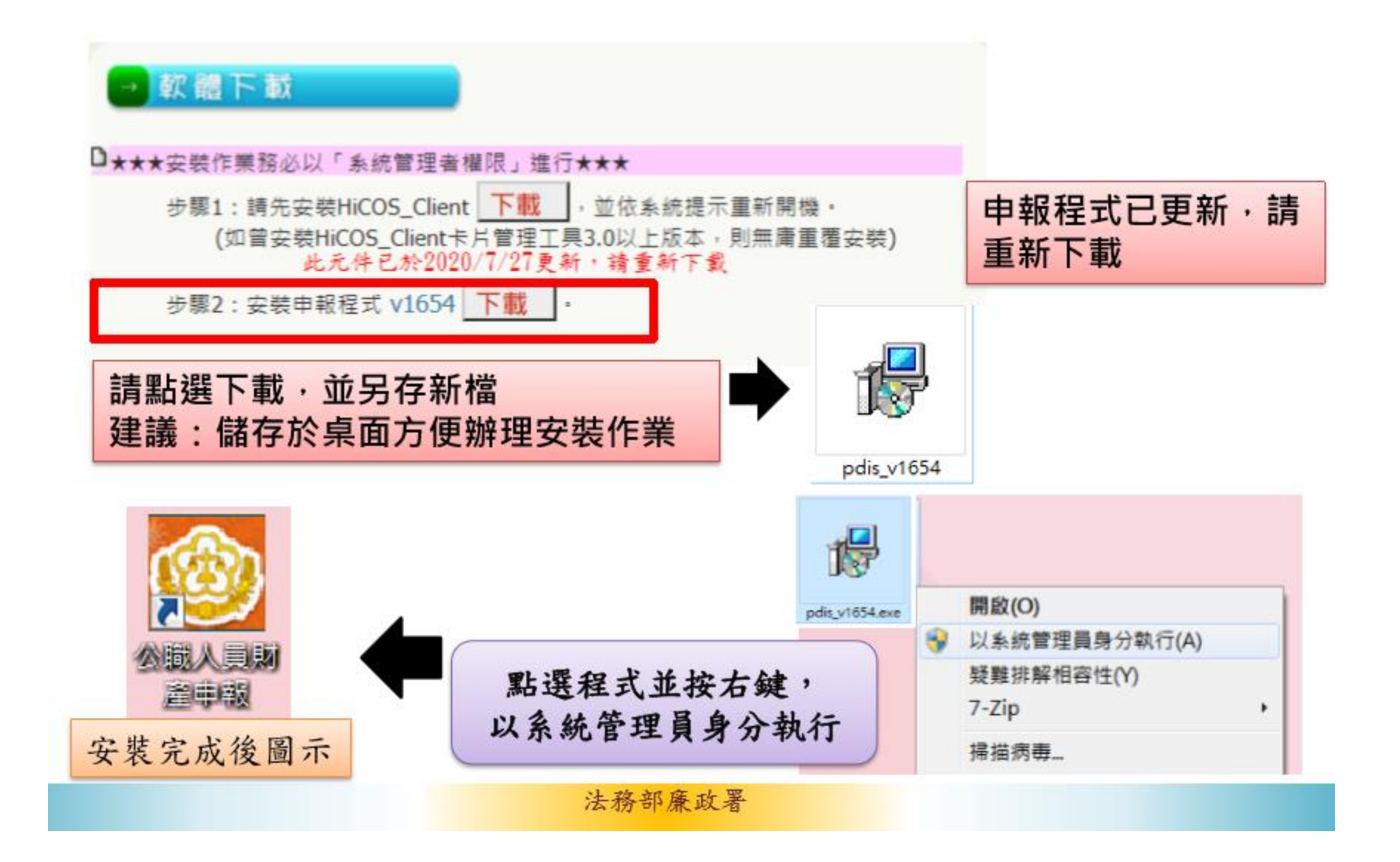

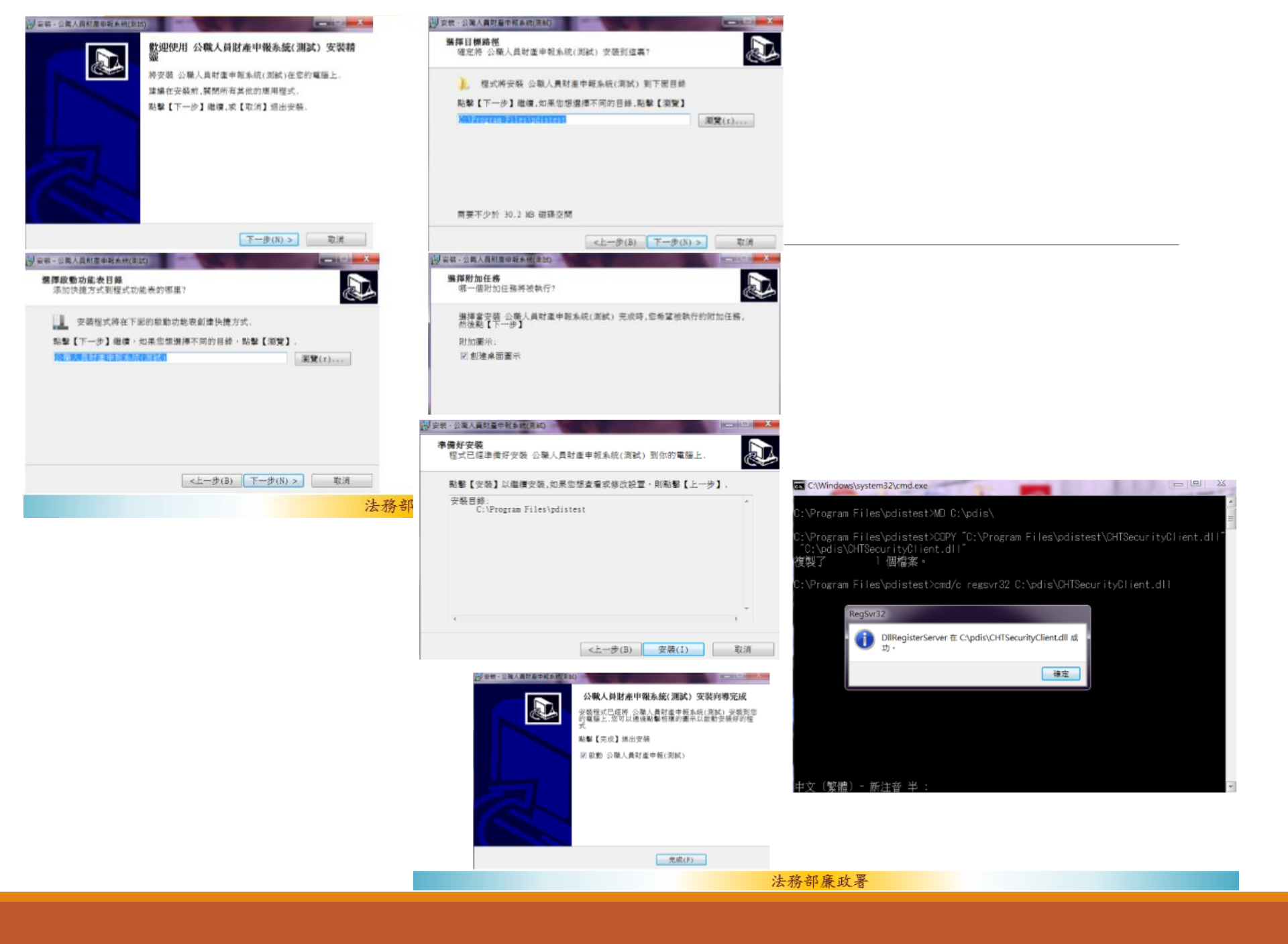
### 步驟二:登入財產網路申報系統

身分驗證程序: 請將自然人憑證 插入讀卡機

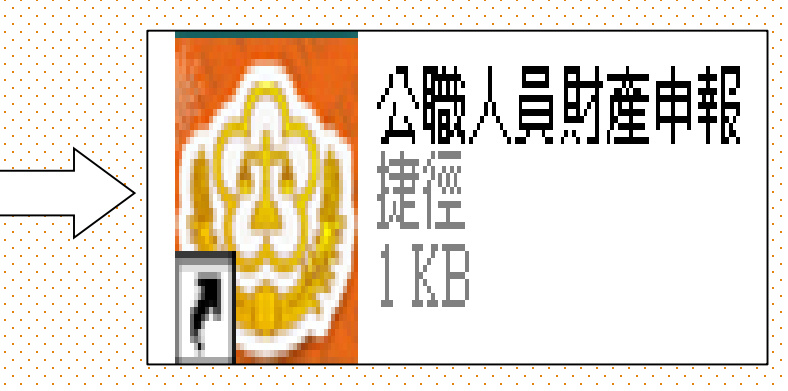

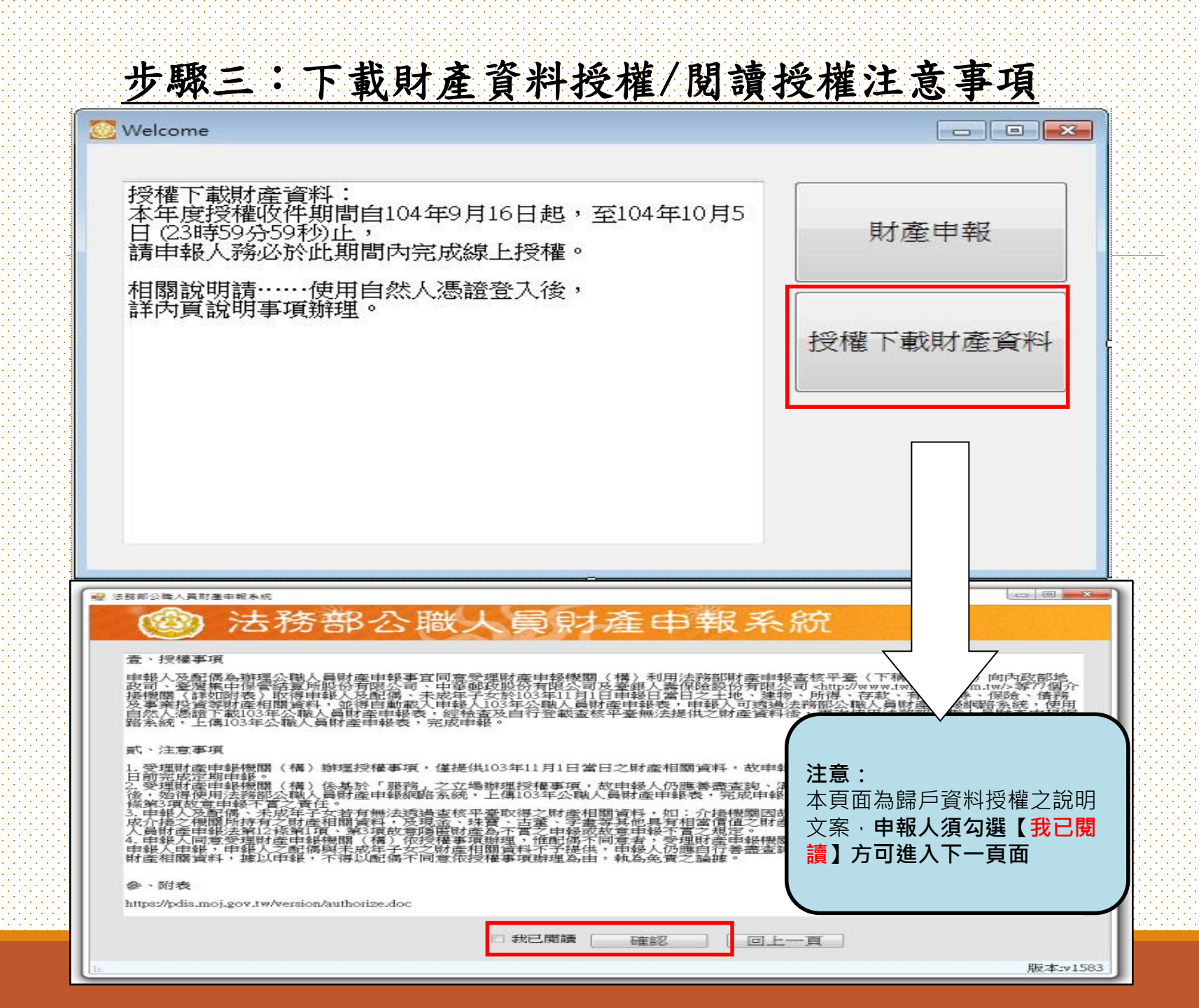

| 步驟四:辦理授權,申報人應使用<br>勾選此致機關(授權時之受理申報機<br>※申報人本人及配偶「均使用自然人憑書<br><sup>12</sup> 法務部公職人員財產申報系統<br>下載財產資料授權                                                                                       | <u>自然人憑證授權/確認基本資料</u><br>關),並開始進行授權作業。<br>登」辦理線上授權,操作方式如下:<br>統                                                                                                    |
|----------------------------------------------------------------------------------------------------|----------------------------------------------------------------------------------------------------|
| *稱調       本人       ・         *姓名       資訊測試用         *出生年月日       民國 073 ・年 03 ・月 06 ・日         身分證或居留證號       F227296213         衛有國民身分證者;應填寫國民身分證統一編號於申報表基本資料欄;<br>未領國民身分證者;應填寫中華民國居留證號。 | <ul> <li>單親撫養</li> <li>注意事項:         <ol> <li>申報人本人之基本資料來自後端<br/>管理系統,不需進行修改。</li> <li>申報人本人及配偶,需分別插入<br/>「本人」之自然人憑證進行授權。</li> <li>未成年子女之授權方式:完成本人<br/>及配偶之授權後,系統將自動對<br/>未成年子女進行授權。</li> <li>若為單親撫養子女,且子女也需<br/>進行授權:請勾選「單親撫養」<br/>之選項,並完成本人之授權,系<br/>統將自動對未成年子女進行授權。</li> <li>若申報人本人或配偶取消授權,<br/>子女之授權也會一同被取消。</li> <li>若「配偶無自然人憑證」,可點選<br/>畫面右方「列印配偶及未成年子女<br/>紙本授權書」之按鈕,請配偶簽署<br/>後,由申報人遞送至受理申報之</li> </ol> </li> </ul> |
| 新增<br><del>管理</del><br>考報<br>考報<br>新增<br>本人<br>資訊測試用<br>點選申報人本人「授<br>字為「取消授權」                                                                                                    | □ <u>取風単位辦理。</u><br>列印配偶及未成年子女紙本授權書<br>身分證或居留證號 授權時間<br>F227296213<br>₹權」按鈕(系統即變更文                                                                                                    |
|                                                                                                    | mana and and and and and and and and and                                                                                                    |

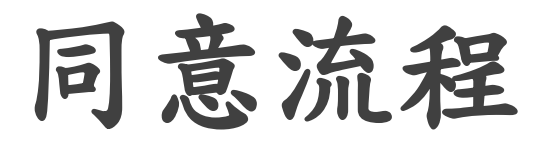

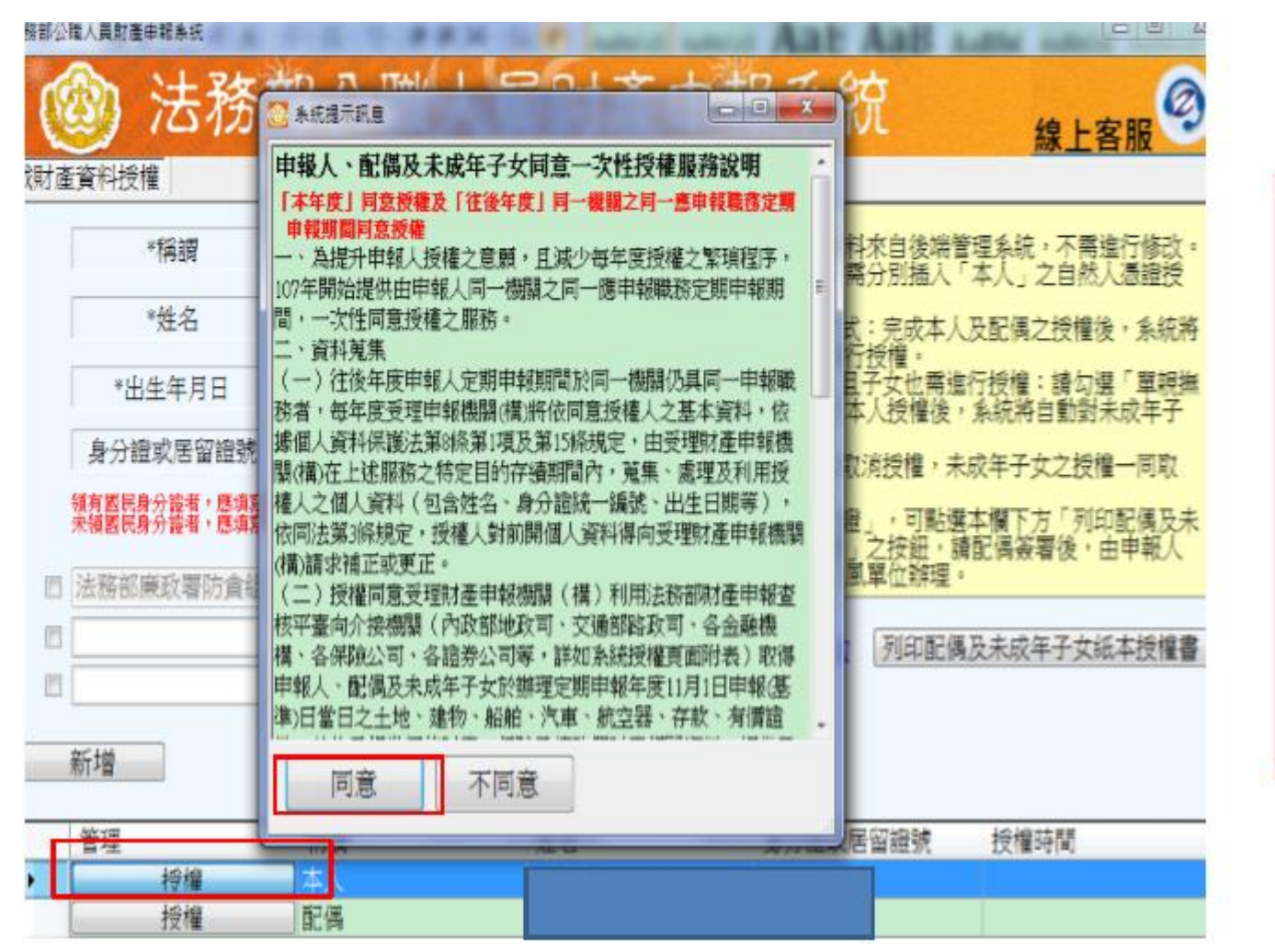

▶授,一授務,同,權。
點權詳次權說點意始成

| 1. 黑<br>找<br>2. 过<br><sup>1.</sup> 我<br>2. 过<br>黑<br><sup>1.</sup> 我<br>正式<br>王<br>王<br>王<br>王<br>王<br>王<br>王<br>王<br>王<br>王<br>王<br>王<br>王<br>王<br>王<br>王<br>王<br>王 | 占選甲報<br><br> | 人本人  授<br>顯示「授權<br>人自然人 <sup>※</sup><br>之「授權<br>職人員財 | 權」按鈕<br>時間」)<br>愿證,改打<br>產申報系》 | (系統即參<br>插入配偶自<br>統 | 整史文与<br>目然人悲              | ≧為 取消<br>●證,並<br>                               |
|----------------------------------------------------------------------------------------------------|----------------------------------------------------------------------------------------------------|------------------------------------------------------|--------------------------------|---------------------|---------------------------|-------------------------------------------------|
|                                                                                                    | ×稱調                                                                                                    | 配偶 ・                                                 |                                | □ 單親撫養              | 注意事項:<br>1.申報人本人          | 之基本資料來自後端                                       |
|                                                                                                    | *姓名                                                                                                    | 測試配偶                                                 |                                |                     | 管理系統,<br>2. 申報人本人         | 不需進行修改。<br>及配偶,需分別插入<br>自然人馮澄進行授權 。             |
|                                                                                                    | *出生年月日                                                                                                    | 民國 078 • 年 10                                        | <ul> <li>月 28 ・日</li> </ul>    |                     | 3. 未成年子女、及配偶之授            | 之授權方式:完成本人權後,系統將自動對                             |
| 身                                                                                                    | 分證或居留證號                                                                                                    | J222085277                                           |                                |                     | 未成年子女<br>4. 若為單親撫<br>進行授權 | 〔進行授權。<br>養子女,且子女也需<br>議句選「開朝施養                 |
| 領有國<br>未領國                                                                                                    | 図民身分證者,應填寫國<br>図民身分證者,應填寫中                                                                                                    | ◙民身分證統一編號於申報₹<br>□華民國居留證號。                           | 8基本資料欄;                        |                     | 2選項,並                     | 頭勾選、単税無食」<br>完成本人之授權,系<br>未成年子女谁行授權。            |
| ☑ 法務                                                                                                    | 部政風小組                                                                                                    |                                                      |                                |                     | 5. 若申報人本<br>子女之授權         | 人或配偶取消授權,也會一同被取消。                               |
|                                                                                                    |                                                                                                    |                                                      | •                              |                     | 6. 若「配偶無」<br>畫面右方「        | 自然人憑證」,可點選列印配偶及未成年子女                            |
|                                                                                                    |                                                                                                    |                                                      | *                              |                     | 紙本授權書<br>後,由申報<br>故國開始辦   | 」之按鈕,請配偶簽署<br>人遞送至受理申報之                         |
| 新增                                                                                                    | 修改                                                                                                    | 刪除                                                   |                                |                     | 列印配偶及                     | <del>理。</del><br>2.未成年子女紙本授權書                   |
| 管理                                                                                                    |                                                                                                    | 稱調                                                   | 姓名                             | 身分證                 | 或居留證號                     | 授權時間                                            |
|                                                                                                    |                                                                                                    | □ 配偶                                                 | 資訊測試用<br>測試配偶                  | F227296<br>J2220852 | 213<br>277                | 2017/7/18 上午 09:08:38<br>20: 7/7/18 上午 09:08:53 |
|                                                                                                    |                                                                                                    | <br>女                                                |                                | F123456<br>F2275890 | 789<br>654                | 2017/7/18 上午 09:08:53<br>2017/7/18 上午 09:08:53  |
|                                                                                                    | 須自行約                                                                                                    | 扁輯配偶及                                                | 未成年子生                          | <b>大</b> 資料,每       | 筆資料級                      | 烏輯 完                                            |
|                                                                                                    | 成後須招                                                                                                    | 安新增,亦?                                               | 有修改、册                          | 除按鈕供自               | 目行更修                      | - 0                                             |
|                                                                                                    |                                                                                                    |                                                      |                                | 最近一次授权              | 灌送出時間:2017/7/18上          | E午 09:08:57 離開                                  |
|                                                                                                    |                                                                                                    |                                                      |                                |                     |                           | 版本:v1                                           |

 3. 雙方授權後,未成年子女同步授權。
 4. 申報人及配偶各別授權後,<u>系統將分別寄送授權成功</u>
 <u>確認郵件</u>。「授權送出」成功後,畫面右下方會顯示近 期授權送出時間

| ■ 法務部公職人員財產申報系統            |                               |             |                       |                                                                                          |                        |
|----------------------------|-------------------------------|-------------|-----------------------|------------------------------------------------------------------------------------------|------------------------|
| 🕲 法務部公                     | :職人員財產 B                      | 申報系統        | 流                     |                                                                                          |                        |
| 下載財產資料授權                   |                               |             |                       |                                                                                          |                        |
| *稱謂                        | 配偶  ▼                         |             | □ 單親撫養                | 注意事項:<br>1. 申報人本人之基本資料:<br>管理系統,不需進行修                                                    | 來自後端                   |
| *姓名                        | 測試配偶                          |             |                       | 2. 申報人本人及配偶,需<br>「本人」之自然人憑證                                                              | 分別插入進行授權。              |
| *出生年月日                     | 民國 078 ・ 年 10 ・ 月             | 28 • 日      |                       | <ol> <li>禾成年子女之授權方式</li> <li>及配偶之授權後,系統</li> <li>未成年子女進行授權。</li> </ol>                   | : 完成本人<br>將自動對         |
| 身分證或居留證號                   | J222085277                    |             |                       | 4. 若為單親撫養子女,且                                                                            | 子女也需                   |
| 領有國民身分證者,應填寫國未領國民身分證者,應填寫國 | 國民身分證統一編號於申報表基本資<br>申華民國居留證號。 | <b>資料欄;</b> |                       | 進行授權 · 請勾選 早<br>之選項,並完成本人之<br>統將自動對未成年子女                                                 | 税撫養」<br>授權,系<br>進行授權。  |
| ☑ 法務部政風小組                  |                               |             |                       | <ol> <li>右甲報人本人或配偶取<br/>子女之授權也會一同被</li> </ol>                                            | 府技催,<br>取消。            |
|                            |                               | Ţ           |                       | 6. 若「配偶無自然人憑證」                                                                           | 」,可點選                  |
|                            |                               | Ţ           |                       | <ul> <li>細石分本語為小本語構成</li> <li>紙本授權書」之按鈕,</li> <li>後,由申報人遞送至受</li> <li>政國單位辦理。</li> </ul> | 赤成平了文<br>請配偶簽署<br>理申報之 |
| 新增修改                       | 刪除                            |             |                       | 列印配偶及未成年子女                                                                               | t紙本授權書                 |
| 200 TH                     | ACD 2日                        | Let. A      | A 13 200              |                                                                                          | 8                      |
| 管理                         |                               | 姓名<br>      |                       | 或舌留證號    授權時間<br>212                                                                     | した: 00:08:38           |
| ▶ 取消授權                     |                               | 測試配偶        | J2220852              | 215 2017/7/18                                                                            | 上午 09:08:53            |
|                            | 子.                            | 測試子         | F123456               | 789 2017/7/18                                                                            | 上午 09:08:53            |
|                            | 女                             | 測試女         | F227589               | 654  2017/7/18                                                                           | 上午 09:08:53            |
|                            |                               |             |                       |                                                                                          |                        |
|                            |                               |             |                       |                                                                                          |                        |
|                            |                               |             |                       |                                                                                          |                        |
|                            |                               |             | 最近一 <mark>次授</mark> 权 | 權送出時間:2017/7/18 上午 09:08:57                                                              | 離開                     |
| i.                         |                               |             |                       |                                                                                          | 版本:v1601               |

#### ※配偶使用紙本授權,操作方式如下:

| Image: Fig: Provide State State Sta                                                                                                    | (3)                                                                                                    | 法                                                                                                    | 務部-                                                                                                    | 公職人員                                                                                                    | 員財產                                              | 申報系統                                                                                                    | 充                                                                                                    |                                                                                                    |                                                                                                    |
|----------------------------------------------------------------------------------------------------|----------------------------------------------------------------------------------------------------|----------------------------------------------------------------------------------------------------|----------------------------------------------------------------------------------------------------|----------------------------------------------------------------------------------------------------|--------------------------------------------------|----------------------------------------------------------------------------------------------------|----------------------------------------------------------------------------------------------------|----------------------------------------------------------------------------------------------------|----------------------------------------------------------------------------------------------------|
| Backet Weiter Weiter       Image: Art. Image: Art.                                                                                                    | $\sim$                                                                                                    | COL LOOK LOOK                                                                                                    |                                                                                                    |                                                                                                    |                                                  |                                                                                                    |                                                                                                    |                                                                                                    |                                                                                                    |
| ***       ##       ##       ##       ##       ##       ##       ##       ##       ##       ##       ##       ##       ##       ##       ##       ##       ##       ##       ##       ##       ##       ##       ##       ##       ##       ##       ##       ##       ##       ##       ##       ##       ##       ##       ##       ##       ##       ##       ##       ##       ##       ##       ##       ##       ##       ##       ##       ##       ##       ##       ##       ##       ##       ##       ##       ##       ##       ##       ##       ##       ##       ##       ##       ##       ##       ##       ##       ##       ##       ##       ##       ##       ##       ##       ##       ##       ##       ##       ##       ##       ##       ##       ##       ##       ##       ##       ##       ##       ##       ##       ##       ##       ##       ##       ##       ##       ##       ##       ##       ##       ##       ##       ##       ##       ##       ##       ##       ##       ##       ##       ## <t< th=""><th>成兒子座資本</th><th>科学 補</th><th></th><th></th><th></th><th></th><th></th><th>注音重項:</th><th></th></t<>                                                                                                    | 成兒子座資本                                                                                                    | 科学 補                                                                                                    |                                                                                                    |                                                                                                    |                                                  |                                                                                                    |                                                                                                    | 注音重項:                                                                                                    |                                                                                                    |
| **#2*       ##1,100/U         **#12*       **#12*         **#12*       **#12*         **#2       ##2         **#2       ##2         **#2       ##2         **#2       ##2         **#2       ##2         **#2       ##2         **#2       ##2         **#4       ##2         **#4       ##2         **#4       ##2         **#4       ##2         **#4       ##4         **#4       ##4         **#4       ##4         **#4       ##4         **#4       ##4         **#4       ##4         **#4       ##4         **#4       ##4         **#4       ##4         **#4       ##4         **#4       ##4         **#4       ##4         **#4       ##4         **#4       ##4         ************************************                                                                                                    |                                                                                                    | *7                                                                                                    | 稱調                                                                                                    | 本人・                                                                                                    |                                                  |                                                                                                    | ■ 單親撫養                                                                                                    | 1. 申報人本                                                                                                    | 人之基本資料來自後端                                                                                                    |
| ************************************                                                                                                    |                                                                                                    | *;                                                                                                    | 姓名                                                                                                    | 資訊測試用                                                                                                    |                                                  |                                                                                                    |                                                                                                    | 2. 申報人本                                                                                                    | 人及配偶,需分別插入                                                                                                    |
| Argan Bargen Bargen                                                                                                    |                                                                                                    | *11.4                                                                                                    | - E E E                                                                                                    |                                                                                                    | • 年 03 •                                         |                                                                                                    |                                                                                                    | 3. 未成年子                                                                                                    | 2.自然人憑證進行投權。<br>女之授權方式:完成本人                                                                                                    |
| 自分證或應留證證證       F227296213         第基證書與意於證書:       #愛愛常生華於證書經書」         第       #書類書與意於證書:         第       #書類書與意於證書:         #       #書類書與意於證書:         #       #書類書與意於證書:         #       #書類書與意於證書:         #       #書類書與意於證書:         #       #書類書與意於證書:         #       #書類書         #       #書類書         #       #書書」         #       #書類書         #       #書類         #       #書類         #       ###         #       ###         #       ###         #       ###         #       ###         #       ###         #       ###         #       ###         #       ###         #       ###         #       ###         #       ###         #       ###         #       ###         #       ###         #       ###         #       ###         #       ###         #       ###         #       ###         # </td <td></td> <td>*84</td> <td>平月日</td> <td>民國 0/3</td> <td>· # 03 ·</td> <td>月00日</td> <td></td> <td>及配偶之:<br/>未成年子</td> <td>授權後,系統將自動對<br/>·女進行授權。</td>                                                                                                    |                                                                                                    | *84                                                                                                    | 平月日                                                                                                    | 民國 0/3                                                                                                    | · # 03 ·                                         | 月00日                                                                                                    |                                                                                                    | 及配偶之:<br>未成年子                                                                                                    | 授權後,系統將自動對<br>·女進行授權。                                                                                                    |
| Transmission       Transmission       Transmission <td< td=""><td>Ĩ</td><td>身分證明</td><td><b>艾居留證</b>號</td><td>F227296213</td><td>3</td><td></td><td></td><td>4. 若為單親排<br/>進行授權</td><td>無養子女, 且子女也需<br/>: 請勾選「單親擁養」</td></td<>                                                                                                    | Ĩ                                                                                                    | 身分證明                                                                                                    | <b>艾居留證</b> 號                                                                                                    | F227296213                                                                                                    | 3                                                |                                                                                                    |                                                                                                    | 4. 若為單親排<br>進行授權                                                                                                    | 無養子女, 且子女也需<br>: 請勾選「單親擁養」                                                                                                    |
| S. Harrison and S. S. Harrison and S. S. S. Harrison and S. S. S. Harrison and S. S. S. S. Harrison and S. S. S. S. S. S. S. S. S. S. S. S. S.                                                                                                    | 領有未得                                                                                                    | 与國民身分<br>有國民身分                                                                                                    | 證者,應填<br>證者,應填                                                                                                    | 寫國民身分證統一編<br>寫中華民國居留證劉                                                                                                    | 肩號於申報表基本<br>虎。                                   | 2資料欄;                                                                                                    |                                                                                                    | 之選項,                                                                                                    | 並完成本人之授權,系                                                                                                    |
|                                                                                                    | ☞ 決                                                                                                    | 秘部政同                                                                                                    | 司ノ「約日                                                                                                    |                                                                                                    |                                                  |                                                                                                    |                                                                                                    | 5. 若申報人                                                                                                    | 封不成牛丁又進行投催<br>本人或配偶取消授權,                                                                                                    |
| Stride       Stride                                                                                                    |                                                                                                    | 473 BP7576-                                                                                                    | and of some                                                                                                    |                                                                                                    |                                                  |                                                                                                    |                                                                                                    | 6. 若「配偶                                                                                                    | 權也會一同被取消。                                                                                                    |
| Animal       As a parted water         Animal       Animal       Animimal       Animal       Ani                                                                                                    |                                                                                                    |                                                                                                    |                                                                                                    |                                                                                                    |                                                  |                                                                                                    |                                                                                                    | 畫面右方<br>紙本授權                                                                                                    | - 列印配偶及未成年子女<br>書」之按鈕,請配偶簽署                                                                                                    |
| 新聞         列目32個人及未成年子女紙本授權書           管理         前前面         姓名         為今面或馬属         没有面或馬属         没有面或馬属         没有面或馬属         没有面或馬属         没有面或馬属         没有面或馬属         没有面或馬属         没有面或馬属         没有面或馬属         没有面或馬属         没有面或馬属         没有面或馬属         没有面或馬属         没有面或馬属         (1)         (1)         (1)         (1)         (1)         (1)         (1)         (1)         (1)         (1)         (1)         (1)         (1)         (1)         (1)         (1)         (1)         (1)         (1)         (1)         (1)         (1)         (1)         (1)         (1)         (1)         (1)         (1)         (1)         (1)         (1)         (1)         (1)         (1)         (1)         (1)         (1)         (1)         (1)         (1)         (1)         (1)         (1)         (1)         (1)         (1)         (1)         (1)         (1)         (1)         (1)         (1)         (1)         (1)         (1)         (1)         (1)         (1)         (1)         (1)         (1)         (1)         (1)         (1)         (1)         (1)         (1)         (1)         (1)         (1)         (1)         (1)         (1)                                                                                                    |                                                                                                    |                                                                                                    |                                                                                                    |                                                                                                    |                                                  |                                                                                                    |                                                                                                    | 後,由申                                                                                                    | 報人遞送至受理申報之                                                                                                    |
| 管理         相談四         住名         身分證如四百留證號         技權時間           1         1272205013         227205013         227205013           201         227205013         227205013         227205013         227205013           201         227205013         227205013         227205013         227205013           201         227205013         227205013         227205013         227205013           201         227205013         227205013         227205013         227205013           201         227205013         227205013         227205013         227205013         227205013           201         227205013         227205013         227205013         227205013         227205013           201         227205013         227205013         227205013         227205013         227205013           201         227205013         227205013         227205013         227205013         227205013           201         227205013         227205013         227205013         227205013         227205013           201         227205013         227205013         227205013         227205013         227205013           201         227205013         227205013         2272205013         2272205013                                                                                                    | 新                                                                                                    | 增                                                                                                    |                                                                                                    |                                                                                                    |                                                  |                                                                                                    |                                                                                                    | 列印配偶                                                                                                    | <b>退</b> 及未成年子女紙本授權書                                                                                                    |
| 正正         1000         1000         1000         1000         1000         1000         1000         1000         1000         1000         1000         1000         1000         1000         1000         1000         1000         1000         1000         1000         1000         1000         1000         1000         1000         1000         1000         1000         1000         1000         1000         1000         1000         1000         1000         1000         1000         1000         1000         1000         1000         1000         1000         1000         1000         1000         1000         1000         1000         1000         1000         1000         1000         1000         1000         1000         1000         1000         1000         1000         1000         1000         1000         1000         1000         1000         1000         1000         1000         1000         10000         10000         10000         100000         1000000         1000000         10000000         1000000000000000000000000000000000000                                                                                                    | 管理                                                                                                    | 単                                                                                                    |                                                                                                    | 和追答問                                                                                                    |                                                  | 姓名                                                                                                    | 自分語                                                                                                    | 對或居留證號                                                                                                    | 授權時間                                                                                                    |
| 建築         単本         単本         単本         単本         単本         単本         単本         単本         単本         中本         中         中         中         中         中         中         中         中         中         中         中         中         中         中         中         中         中         中         P         P         <                                                                                                    |                                                                                                    | *                                                                                                    | 学權                                                                                                    | 本人                                                                                                    |                                                  | 資訊測試用                                                                                                    | F22729                                                                                                    | 6213                                                                                                    |                                                                                                    |
| 第二日         第二日         第二日 </th <th></th> <th></th> <th></th> <th></th> <th></th> <th></th> <th></th> <th></th> <th></th>                                                                                                    |                                                                                                    |                                                                                                    |                                                                                                    |                                                                                                    |                                                  |                                                                                                    |                                                                                                    |                                                                                                    |                                                                                                    |
| B     B     B </th <th></th> <th></th> <th></th> <th></th> <th></th> <th></th> <th></th> <th></th> <th>離開</th>                                                                                                    |                                                                                                    |                                                                                                    |                                                                                                    |                                                                                                    |                                                  |                                                                                                    |                                                                                                    |                                                                                                    | 離開                                                                                                    |
| ************************************                                                                                                    |                                                                                                    |                                                                                                    |                                                                                                    |                                                                                                    |                                                  |                                                                                                    |                                                                                                    |                                                                                                    | 離開版本                                                                                                    |
| ★分・       秋点・       截点半月日・       服民身分理紙金数。<br>(成局 留壁現用)・       「       「       「       ()       ()       ()       ()       ()       ()       ()       ()       ()       ()       ()       ()       ()       ()       ()       ()       ()       ()       ()       ()       ()       ()       ()       ()       ()       ()       ()       ()       ()       ()       ()       ()       ()       ()       ()       ()       ()       ()       ()       ()       ()       ()       ()       ()       ()       ()       ()       ()       ()       ()       ()       ()       ()       ()       ()       ()       ()       ()       ()       ()       ()       ()       ()       ()       ()       ()       ()       ()       ()       ()       ()       ()       ()       ()       ()       ()       ()       ()       ()       ()       ()       ()       ()       ()       ()       ()       ()       ()       ()       ()       ()       ()       ()       ()       ()       ()       ()       ()       ()       ()       ()       ()       ()       ()                                                                                                    |                                                                                                    |                                                                                                    |                                                                                                    |                                                                                                    |                                                  |                                                                                                    |                                                                                                    |                                                                                                    | 離開版本                                                                                                    |
| 中化         (永希留建筑内)         日、中華都建設份有限公司支载从各保除股份有限<br>公司等金建築間(公司系定集集)(公司系定集集)(公司、<br>公司、公里集業)(日本)(日)日中集由音日之<br>之比、定約、約約、汽車、和公園、市長、有價建築,<br>於代料電管理建築、保険工修設(約),<br>(代化人之配約、一<br>(代化人之配約),<br>(代化人之配約),<br>(代化人之配約),<br>(代化人之配約),<br>(代化人之配約),<br>(代化人之配約),<br>(代化人之配約),<br>(代化人之配約),<br>(代化人之配約),<br>(代化人之配約),<br>(代用人之配約),<br>(代用人之配約),<br>(代用人之配約),<br>(代用人之配約),<br>(代用人之配約),<br>(代用人之配約),<br>(代用人之配約),<br>(代用人之配約),<br>(代用人之配約),<br>(代用人工配約),<br>(代用人工用人工配約),<br>(代用人工工配約),<br>(代用人工用人工配約),<br>(代用人工用人工配約),<br>(代用人工用人工配約),<br>(代用人工用人工配約),<br>(代用人工用人工配約),<br>(代用人工用人工配約),<br>(代用人工用人工配約),<br>(代用人工用人工配約),<br>(代用人工工用人工配約),<br>(代用人工用人工配約),<br>(代用人工用人工配約),<br>(代用人工工用人工配約),<br>(代用人工用人工配約),<br>(代用人工用人工配約),<br>(代用人工用人工用人工配約),<br>(代用人工具),<br>(代用人工用人工用人工用人工用人工用人工用人工用人工用人工用人工用人工用人工用人工用                                                                                                    | · 3. · · · · · · · · · · · · · · · · · ·                                                                                 | 配偶及未成                                                                                                    | 年子女纸本授                                                                                                    | :權書~                                                                                                    | ·                                                | 中報人及配偶為辦理公職                                                                                                    | 人員財產申報事宜,同意受                                                                                                    |                                                                                                    | <u>離</u> 開<br>版本                                                                                                    |
| 中本人・       中       中       中         一       中       中       中         一       中       中       中         中       中       中       中         中       中       中       中         中       中       中       中         中       中       中       中         中       中       中       中         (中       中       中       中         (中       中       中       中         (中       中       中       (       (         (中       (       (       (       (       (         (中       (       (       (       (       (       (       (       (       (       (       (       (       (       (       (       (       (       (       (       (       (       (       (       (       (       (       (       (       (       (       (       (       (       (       (       (       (       (       (       (       (       (       (       (       (       (       (       (       (       (       (       (       (                                                                                                    | ·3<br>·<br>身分・                                                                                                    | 配偶及未成<br>****                                                                                                    | 年子女纸本授<br>出生年月日~                                                                                                    | ·權書。<br>國民身分證施一編號。                                                                                                    | <b>投權事項</b> ·                                    | 中報人及配偶為辦理公職<br>理財產申報機關(構)利<br>向內政部地政司、臺灣                                                                                                    | 人員財產申報事宜,同意受。<br>用法務部財產申報查紹平臺<br>集中保管結算所股份有限公                                                                                                    |                                                                                                    | 選進 [异]<br>版之本<br>碼」進行於權意調財產資料。。<br>5. 於權意調財產期間如因職務基款放全選申<br>(構)變動時,同意由新受理申報機構提供查                                                                                                    |
| 山鹿桃園         風陽桃園         山園と           山鹿桃園         山園と         山園と         山園と         山園と         山園と         山園と         山園と         山園と         山園と         山園と         山園と         山園と         山園と         山園と         山園と         山園と         山園と         山園と         山園と         山園と         山園と         山島と         山島と         山島と         山島と         山島と         山島と         山島と         山島と         山島と         山島と         山島と         山島と         山島と         山島と         山島と         山島と         山島と         山島と         山島と         山島         山島                                                                                                    | - <u>3</u> )-<br>                                                                                                    | 配偶及未成<br>±名≈                                                                                                    | 年子女纸本授<br>出生年月日~                                                                                                    | 權 書<br>國民身分歷過一編號。<br>(成居曾證號碼)                                                                                                    | · · · · · · · · · · · · · · · · · · ·            | 申報人及配偶為辦理公職<br>理財產申報機關(構)利<br>向內政部地政司、臺灣<br>司、中華都政股份有限公                                                                                                    | 人員財產申報事宜,同意受。<br>用法務部財產申報查報平臺<br>集中保管結算所股份有限公<br>司及臺銀人專保險股份有限                                                                                                    |                                                                                                    | 商佳 [异]<br>股反本<br>碼」進行校權查調財產資料。。<br>5.按權查調財產期間如因職務裏數款受選申<br>(構)變動時,同意由新受理申報機構提供查<br>資料。。                                                                                              |
| 一人のなお         人のなっ         人のなっ         人のなっ         其他具相常償金財産、保険及債務等財産相關資料・<br>提供予申報人参考。           (中報人工の(加)         (「         (「         (」         (」         (」         (」         (」         (」         (」         (」         (」         (」         (」         (」         (」         (」         (」         (」         (」         (」         (」         (」         (」         (」         (」         (」         (」         (」         (」         (」         (」         (」         (」         (」         (」         (」         (」         (」         (」         (」         (」         (」         (」         (」         (」         (」         (」         (」         (」         (」         (」         (」         (」         (」         (」         (」         (」         (」         (」         (」         (」         (」         (」         (」         (」         (」         (」         (」         (」         (」         (」         (」         (」         (」         (」         (」         (」         (」         (」         (」         (」         (」         (」         (」         (」         (」         (」         (」         (」         (」         (」         (」                                                                                                    | ·3)··                                                                                                    | 紀偶及未成<br><u>地名</u> ∞                                                                                                    | 年子女纸本授<br>出生年月日。<br>。                                                                                                    | 權 書<br>國民身分證此一編號<br>(成居智證號碼)<br>。                                                                                                    | <b>按權事項</b> 。                                    | 申報人及配偶為辦理公職<br>理財產申報機關(構)利<br>向內政部地政司、臺灣<br>司、中華都政股份有限公<br>公司等介接機關(如系統<br>及即個、去亡某工会和                                                                                                    | 人員財產申報事宜,同意受<br>用法務部財產申報查報平臺<br>集中保管結算所股份有限公<br>司及臺銀人專保險股份有限<br>授權員面例表,)取得申報人<br>6年11日1日#4日登日少                                                                                                    |                                                                                                    | 選進121<br>版之本<br>構立進行授權查調財產資料。<br>5. 授權查調財產期間如因職務裏動設定還申<br>(構)運動時,同意由新受理申報機構提供查<br>資料。                                                                                                |
| (中枢・)         (秋田・)         (秋田・)                                                                                                    | 3)··                                                                                                    | 記偶及未成<br>姓名:<br>                                                                                                    | 年子女紙本授<br>出生年月日の<br>の<br>勝端の                                                                                                    | 權 書。<br>國民身分證施一編號<br>(或居留證號碼)。<br>。<br>編目於計。                                                                                                    | <b>按權事項</b> 。                                    | 中報人及配偶為辦理公職<br>理財產申報機關(構)利<br>向內成部地政司、臺灣<br>司、中華部政股份有限公<br>公司等 <u>介</u> 接機關(如身,航<br>及配偶、未成年子女外10<br>上地、建物 船舶、汽車                                                                                                    | 人員財產申報事宜,同意受<br>用法務部財產申報查報平臺<br>時保營結算所股份有限公<br>司及臺銀人募保險股份有限<br>经權員面附表)取得申報人<br>6年11月1日申報日當日之<br>熱空晷、存款、有價證券、                                                                                                    |                                                                                                    | 選任1月<br>股本 場」進行投權查調財產育科。。 5. 授權查調財產期間如因職務裏動成定課申 (講)運動時, 同意由新受理申報機構提供查 資料。。                                                                                                    |
| 使用人*     放在**     出生年月日**     國具身分證紙一編號**       (中報人之配偽)     (或房留證號碼)**       (中報人之配偽)     (或房留證號碼)**       (中報人之配偽)     (或房留證號碼)**       (中報人)     (或房留證號碼)**       (中報人)     (公園目留意)       (中報人)     (())       ()     ()       ()     ()       ()     ()       ()     ()       ()     ()       ()     ()       ()     ()       ()     ()       ()     ()       ()     ()       ()     ()       ()     ()       ()     ()       ()     ()       ()     ()       ()     ()       ()     ()       ()     ()       ()     ()       ()     ()       ()     ()       ()     ()       ()     ()       ()     ()       ()     ()       ()     ()       ()     ()       ()     ()       ()     ()       ()     ()       ()     ()       ()     ()       ()     ()        ()     ()                                                                                                    | 3) <sup>2)</sup><br>唐分 <sup>2)</sup><br>ド秋人 <sup>2)</sup>                                                                | 記偶及未成<br>姓名。                                                                                                    | 年子女紙本授<br>出生年月日0                                                                                                    | <ul> <li>椎書。</li> <li>國民身分證施一編號。</li> <li>(或居留證號碼)</li> <li>○</li> <li>機關地址○</li> <li>○</li> </ul>                                                                                                    | <b>按描享</b> 项 <sup>。</sup>                        | 中報人及配偶為辦理公職<br>理財產申報機關(構)利<br>向內政部地政司、臺灣引<br>司、中華部政股份有限公<br>公司等 <u>介</u> 接機關(如系統<br>及配偶、未成年子本統<br>人和編、未成年子本<br>主地、建物、船舶、汽車<br>其化具相當價值財產、保                                                                                                    | 人員財產申報事宜,同意受,<br>用法務部財產申報查核平臺<br>輪中保管結算所股份有限公<br>司及臺級人募保險股份有限<br>授權頁面附表,取得申報人<br>6年11月1日申報日當日之,<br>航空器、存款、有價證券、<br>險及債務等財產相關資料,                                                                                                    |                                                                                                    | 選任評判<br>股本<br>碼」進行校權查調財產期間如日職務暴動設定課年<br>(構)運動時,因素由新受理申報機構提供查<br>資料。。                                                                                                    |
| (中報人之配偽)       (或者留發號碼))         (中報人之配偽)       ((或者留發號碼))         (中報人之配偽)       ((或者留發號碼))         ((中報人之配偽)       ((或者留發號碼))         ((中報人之配偽)       ((或者留發號碼))         ((中報人之配偽)       (((()))         (())       (())         (())       (())         (())       (())         (())       (())         (())       (())         (())       (())         (())       (())         (())       (())         (())       (())         (())       (())         (())       (())         (())       (())         (())       (())         (())       (())         ())       (())         ())       (())         ())       ())         ())       ())         ())       ())         ())       ())         ())       ())         ())       ())         ())       ())         ())       ())         ())       ())         ())       ())         ())       ())         ())       ())                                                                                                    | 3)·<br>寿分·<br>ド极人·                                                                                                    | 記偶及未成<br><u>地名</u> 。<br>服務機關。<br>。                                                                                                 | 年子女紙本授<br>出生年月日0<br>の<br>戦機0<br>0                                                                                                    | <ul> <li>様書。</li> <li>         ·····························</li></ul>                                                                                                    | · 使懂事項。<br>注意事項。                                 | 申報人及配偶為辦理公職<br>理財產申報機關(構)(視)利<br>內內政部地政司、臺灣引<br>司、中華都政股份有限公<br>众配偶、未成年子女於10<br>土地、建物、船舶、汽車<br>其代子申報(金考。)<br>1.受理財產申報機關(構)                                                                                                    | 人員財產申報事宜,同意受<br>用法務部財產申報查相平量<br>軟牛係營結算所股份有限<br>公司及量級人募保险股份有限<br>投權頁面附表)取得申報人<br>6年11月1日申報日當日之<br>航空器、存款、有價證券、<br>險及債務等財產相關資料,<br>)溯環校權事項,僅提供1066。                                                                                                    | 益證明上列投權                                                                                                    | 選任評判<br>股本<br>碼」通行校權查調財產前局加目職務基數就受罪申<br>(講)坚動時,同意由新受理申報機構提供查<br>資料。。 書享項嗉總校權人之同意並規自簽名或蓋拿,屬實                                                                                          |
| 0       0       0       0       0       0       0       0       0       0       0       0       0       0       0       0       0       0       0       0       0       0       0       0       0       0       0       0       0       0       0       0       0       0       0       0       0       0       0       0       0       0       0       0       0       0       0       0       0       0       0       0       0       0       0       0       0       0       0       0       0       0       0       0       0       0       0       0       0       0       0       0       0       0       0       0       0       0       0       0       0       0       0       0       0       0       0       0       0       0       0       0       0       0       0       0       0       0       0       0       0       0       0       0       0       0       0       0       0       0       0       0       0       0       0       0       0       0       0                                                                                                          | 3) <sup>22</sup>                                                                                                    | 記偶及未成<br><u>地名</u> 。                                                                                                    | 年子女紙本授<br>出生年月日。<br>。<br>戦機。<br>。<br>出生年月日。                                                                                                    | <ul> <li>様書。</li> <li>         ···         ···         ···</li></ul>                                                                                                    | · 使推事项。<br>这准事项。<br>注意事项。                        | 申報人及配偶為辦理公職<br>理財產申報機關(構)(構)利<br>內內政部地政司、臺灣引<br>司、中華都政股份有限公<br>反配偶、未成年子女於10<br>土地、建物、船舶、汽車<br>其代于申報(金考。)<br>1.受理財產申報機關(構<br>年11月1日當日之利為<br>止日當日之利為<br>止日為由起東書の、約                                                                                                    | 人員財產申報事宜。同意受<br>用法務部財產申報事在平臺<br>集中保管結算所股份有限公<br>有及量級人募保險股份有限<br>從獲頁面附表)取得申報人<br>6年11月1日申報日當日之<br>航空器、存款、有價證券、<br>份及債務等財產相關資料,<br>①辦理校權事項,僅提供106<br>。<br>106 年10 = 31 = 21 = 25 = 25                                                                                                    | <b>盐證明上列授權</b><br>中級人(請於成2                                                                                                    | 選任評判<br>股本<br>場」通行投權查調財產前科の回職務基数成受罪申<br>(講)受勤時,同意由新受理申報機構提供查<br>資料。。 書享項喋熙投機人之同意並親自簽名或蓋章,屬實 80℃充成線上投權作業後著名或蓋章);。                                                                     |
| 改進人**         放差**         出生年月日**         國民差分證統一編號**         公         公 </td <td>3)<sup>1)</sup><br/>身分<sup>2)</sup><br/>片板人<sup>2)</sup><br/>失權人<sup>2</sup><br/>(中根人之配偽),</td> <td><b>紀隅及未成</b><br/><u>地名</u>。<br/>の<br/>風務機関。</td> <td>年子女紙本授<br/>出生年月日・<br/>・<br/>戦機・<br/>・<br/>出生年月日・</td> <td><ul> <li>様書。</li> <li>國民身分極進一編號。</li> <li>(或房留證號碼)。</li> <li>(或房留證號碼)。</li> <li>(或房留證號碼)。</li> <li>(或房留證號碼)。</li> </ul></td> <td>· 使權事項。<br/>· · · · · · · · · · · · · · · · · · ·</td> <td>申報人及配偶為辦理公職<br/>理財產申報機關(構)(構)利<br/>內內政部地政司、臺灣引<br/>司、中華部政股份有限必<br/>公司等企接機關(如原統<br/>及配偶、未成年子女於10<br/>土地、建物、船舶、汽車<br/>其他具相當價值財產、保<br/>提供于申報人當考。。<br/>1.受理財產申報機關(構<br/>年11月1日當日之財<br/>此日為申報基準日,於<br/>期申報。。)</td> <td>人員財產申報事宜。同意受<br/>用法務部財產申報事宜。同意受<br/>制 中保管結算所股份有限公<br/>司及量級人募保险股份有限<br/>從權頁面附表)取得申報人<br/>6年11月1日申報日當日之<br/>航空器、存款、有償證券、<br/>險及債務等財產相關資料,<br/>① 辦理校權事項,僅提供106<br/>。<br/>和關資料,故申報人務必以<br/>106年12月31日前完成定</td> <td><b>益證明上列授權</b><br/>中報人(請於磁道</td> <td>選任評判<br/>股本<br/>場」通行投權查調財產資料。が<br/>5. 授權查調財產期間加回職務暴動設定理申<br/>(講)堅動時,同意由新受理申報機構提供查<br/>資料。が 書享項噪鯨投機人之同意並親自簽名或蓋章,屬實 800克成線上投權作案後簽名或盖章);。</td>                                                                                                    | 3) <sup>1)</sup><br>身分 <sup>2)</sup><br>片板人 <sup>2)</sup><br>失權人 <sup>2</sup><br>(中根人之配偽),                               | <b>紀隅及未成</b><br><u>地名</u> 。<br>の<br>風務機関。                                                                                          | 年子女紙本授<br>出生年月日・<br>・<br>戦機・<br>・<br>出生年月日・                                                                                                    | <ul> <li>様書。</li> <li>國民身分極進一編號。</li> <li>(或房留證號碼)。</li> <li>(或房留證號碼)。</li> <li>(或房留證號碼)。</li> <li>(或房留證號碼)。</li> </ul>                                                                                                    | · 使權事項。<br>· · · · · · · · · · · · · · · · · · · | 申報人及配偶為辦理公職<br>理財產申報機關(構)(構)利<br>內內政部地政司、臺灣引<br>司、中華部政股份有限必<br>公司等企接機關(如原統<br>及配偶、未成年子女於10<br>土地、建物、船舶、汽車<br>其他具相當價值財產、保<br>提供于申報人當考。。<br>1.受理財產申報機關(構<br>年11月1日當日之財<br>此日為申報基準日,於<br>期申報。。)                                                                                                    | 人員財產申報事宜。同意受<br>用法務部財產申報事宜。同意受<br>制 中保管結算所股份有限公<br>司及量級人募保险股份有限<br>從權頁面附表)取得申報人<br>6年11月1日申報日當日之<br>航空器、存款、有償證券、<br>險及債務等財產相關資料,<br>① 辦理校權事項,僅提供106<br>。<br>和關資料,故申報人務必以<br>106年12月31日前完成定                                                                                                    | <b>益證明上列授權</b><br>中報人(請於磁道                                                                                                    | 選任評判<br>股本<br>場」通行投權查調財產資料。が<br>5. 授權查調財產期間加回職務暴動設定理申<br>(講)堅動時,同意由新受理申報機構提供查<br>資料。が 書享項噪鯨投機人之同意並親自簽名或蓋章,屬實 800克成線上投權作案後簽名或盖章);。                                                    |
| (中報人之)<br>(中報人之)<br>(成居留證號碼)→<br>(成居留證號碼)→<br>(成居<br>(文理財產中報機語[備]<br>(依旧]<br>(依旧]<br>(<br>(<br>(<br>(<br>(<br>(<br>(<br>(<br>(<br>(<br>(<br>(<br>(<br>(<br>(<br>(<br>(<br>(<br>( | 3)··<br>方分··<br>产板人··<br>受權人··<br>(中根人之郎俩)·                                                                              | <b>紀隅及未成</b><br><u>越</u> 名。<br>の<br>服務機関。<br>の<br><u>数</u> 名の                                                                      | 年子女紙本授<br>出生年月日。<br>。<br>戦機。<br>。<br>。<br>出生年月日。                                                                                                    | <ul> <li>様書。</li> <li>         · · · · · · · · · · · · · · ·</li></ul>                                                                                                    | <b>按權事項</b> 。<br>法意事項。                           | 申報人及配偶為辦理公職<br>理財產申報機關(模)利<br>向內政部地政司、臺灣引<br>司、中華部政股份有限必<br>公司等企接機關(如原、統<br>及配偶、未成年子女於10<br>土地、建物、船舶、汽車<br>其他具相當價值財產、保<br>提供于申報人當考。。<br>1. 受理財產申報機關(構<br>年11月1日當日之时<br>此日為申報基準日、於<br>期申報。。<br>2. 受理財產申報機關(構<br>理紛權審酒,紛裡太空                                                                                                    | 人員財產申報事宜。同意受<br>用法務部財產申報事宜。同意受<br>非中係營結算所股份有限公<br>司及量級人募保险股份有限<br>位置罰、存款、有價證券、<br>除及債務等財產相關資料,<br>) 辦理校權事項,僅提供106<br>。<br>106年12月31日前完成定<br>) 係基於「服務」早去取得。<br>每年法法,過考祖,早去取得。                                                                                                    | <b>益證明上列投權</b><br>中報人(請於磁道<br>                                                                                                    | 選任評判<br>股本<br>場」這行投權查調財產前科の回職務基数成受罪申<br>(講)坚動時,同意由新受理申報機構提供查<br>資料。。           書享項喋鯨投機人之同意並親自簽名或蓋章,屬實           aC 充成線上投催作業後簽名或董章);。           28 低端自答名或董章);。                        |
| ★成年子女)□□□□□□□□□□□□□□□□□□□□□□□□□□□□□□□□□□□□                                                                                                    | ·3)···<br>身分··<br>身分··<br>中秋人··<br>全雅人··<br>(中秋人之郎佛)·<br>全雅人··<br>全雅人··                                                  | <b>記稿及未成</b><br><u>地名</u> 。<br>の<br><u>風</u> 勝機闘。<br>ひ<br><u>地名</u> 。                                                              | 年子女紙本授<br>出生年月日。<br>。<br>戦機。<br>。<br>。<br>出生半月日。<br>。<br>。<br>出生半月日。                                                                                                    | <ul> <li>様書、</li> <li>         · · · · · · · · · · · · · · ·</li></ul>                                                                                                    | <b>按權事項</b> ,<br>法意事項,                           | 中報人及配偶為辦理公職<br>理財產申報機關(構)(構)利<br>內內政部地政司(基]4<br>司、中華都政股份有限公<br>反配偶、未成年子女於10<br>土地、建物、船舶、汽車<br>其供于申報(索考。)<br>1.受理財產申報機關(構<br>年11月1日當日之利<br>此日為申報基準日,約<br>期申報。。)<br>2.受理財產申報機關(構<br>理及提申編,後援(為<br>可達相關資料(例如: f)                                                                                                    | 人員財產申報事宜。同意受<br>用法務部財產申報方限令<br>東中保管結算所股份有限公<br>司及臺級人募保險股份有限公<br>司及臺級人募保險股份有限<br>後權頁面附表)取得申報人<br>6年11月1日申報日當日之<br>航空篇,存款、有價證券、<br>除及價務等財產相關資料,<br>20 年12月31日前完成定<br>) 傳羅於「服務」之定過辦<br>有無法透透查線平量取得之<br>邊機關因故無法提供財產相                                                                                                    | <b>益證明上列投權</b><br>中報人(請於磁祉<br>投權人(申報人名                                                                                               | 選任評判<br>股本<br>場」進行授權委綱財產資料。,, 5. 授權委綱財產期間和因職務暴動股受罪申報<br>(講)堅動時,同意由新受理申報機構提供查<br>資料。,, 書享項嗉總投權人之同意並親自署名或蓋章,屬實<br>&C 完成線上授權作業後署名或蓋章);,, こ配偶親自署名或蓋章);,,                                 |
| □     □     □     □     □     □     □     □     □     □     □     □     □     □     □     □     □     □     □     □     □     □     □     □     □     □     □     □     □     □     □     □     □     □     □     □     □     □     □     □     □     □     □     □     □     □     □     □     □     □     □     □     □     □     □     □     □     □     □     □     □     □     □     □     □     □     □     □     □     □     □     □     □     □     □     □     □     □     □     □     □     □     □     □     □     □     □     □     □     □     □     □     □     □     □     □     □     □     □     □     □     □     □     □     □     □     □     □     □     □     □     □     □     □     □     □     □     □     □     □     □     □     □     □     □     □     □     □     □     □     □     □     □     □     □     □                                                                                                        | ·3)··· · · · · · · · · · · · · · · · · ·                                                                                 | <b>記稿及未成</b><br><u>地名</u> 。<br>の<br><u>風</u> 勝機闘。<br>ひ<br><u>地名</u> 。<br><u>地名</u> 。                                               | 年子女紙本授<br>出生年月日。<br>・<br>・<br>・<br>・<br>・<br>・<br>・<br>・<br>・<br>・<br>・<br>・<br>・                                                                                                    | <ul> <li>様書、</li> <li>         · · · · · · · · · · · · · · ·</li></ul>                                                                                                    | <b>按權事項</b> 。<br>法意事項。                           | 申報人及配偶為辦理公職<br>理財產申報機關(模)利<br>向內政部地政司、臺灣引<br>司、中華都政股份有限公<br>久配偶、未成年子女於10<br>土地、建物、船舶、汽車<br>其代于申報人常考。。<br>1. 受理財產申報機關(構<br>年11月1日當日之时<br>此日為申報基準目,約<br>此日為申報基準目,約<br>對產相關資料(例知:介<br>關實料、尚未與平量交<br>相關實料(例知:余 瑞                                                                                                    | 人員財產申報事宜。同意受<br>用法務部財產申報事宜。同意受<br>即年常常結算所股份有限公<br>到及臺級人募保險股份有限公<br>到及臺級人募保險股份有限<br>授權頁面附表)取得申報人<br>6年11月1日申報日當日之<br>航空器、存款、有價證券、<br>除及價務等財產相關資料。<br>)辦理較權事項,僅提供106。<br>106年12月31日前完成定<br>)條基於「服務」之立場辦<br>有無法透透症根平臺取得之<br>邊機關回故無法提供財產相<br>成企提之機關所持有之財產<br>響、古量、字筆某件也具有                                                                                                    | <b>益證明上列投權</b><br>中報人(請於磁祉<br>投權人(申報人<br>,<br>投權人(申報人                                                                                | 選任評判<br>股本<br>場」這行授權查明財產資料。」 5. 授權查明財產預料。」 5. 授權查明財產期間和因職務基款股受援申報<br>(講)坚動時, 同意由新受理申報機構提供查<br>資料。。 書享項嗉總投權人之同意並親自簽名或蓋章,屬實<br>BCC充成線上投權作業後簽名或蓋章):。 こ配偶親自簽名或蓋章):。 こ配偶親自簽名或蓋章):。        |
| ロ     ロ     ロ     ロ     日     日<                                                                                                    | ····································                                                                                     | 記偶及未成<br>地名。<br>の<br>照務機關。<br>の<br>地名。<br>の<br>地名。                                                                                 | 年子女紙本授<br>出生年月日・<br>・<br>・<br>・<br>・<br>・<br>・<br>・<br>・<br>・<br>・<br>・<br>・<br>・<br>・<br>・<br>・<br>・<br>・                                                                                                    | <ul> <li>様書、</li> <li>         ·····························</li></ul>                                                                                                    | <b>按權事項</b> ,<br>法意事項,                           | <ul> <li>申報人及配偶為辦理公職</li> <li>理財產申報機關(模)(損)利</li> <li>向內政部地政司、臺灣引</li> <li>司、中華都政股份有限公</li> <li>公司等介接機關(有限公</li> <li>父配納未成年子女外10</li> <li>土地、建物、船舶、汽車</li> <li>其他具相當價金考。。</li> <li>1. 受理財產申報機關(積)</li> <li>作11月1日當日之利,</li> <li>此日為申報基準目,約</li> <li>此日為申報基準目,約</li> <li>此日為申報基準目,約</li> <li>第一報,8,4,4,4,4,4,4,4,4,4,4,4,4,4,4,4,4,4,4,</li></ul>                                                                                                    | 人員財產申報事宜。同意受<br>用法務部財產申報事宜。同意受<br>即中保管結算所股份有限公<br>到及臺級人募保險股份有限<br>役權頁面例表)取得申報人<br>6年11月1日申報日當日之<br>熱空篇,容款這有機證券、<br>險及價務等財產相關資料。<br>)辦理後提事項,僅提供106<br>6年12月31日前完成定<br>)條基於這過查線平量取得之<br>接機關因故無法提供財產相<br>成子接之機關實業等其他具有<br>財產之機關一套來得之                                                                                                    | <b>益證明上列投權</b><br>中報人(請於磁祉<br>投權人(申報人<br>2                                                                                           | 選任評判                                                                                                    |
|                                                                                                    | ····································                                                                                     | 記偶及未成<br>地名。<br>。<br>。<br>…<br>…<br>…<br>…<br>…<br>…<br>…<br>…<br>…<br>…<br>…<br>…<br>…<br>…<br>…<br>…<br>…                        | 年子女紙本授<br>出生年月日の<br>の<br>総生年月日の<br>の<br>出生年月日の<br>の<br>の<br>出生年月日の<br>の<br>の<br>の<br>の<br>の<br>の<br>の<br>の<br>の<br>の<br>の<br>の<br>の<br>の<br>の<br>の<br>の<br>の                                                                                                    | <ul> <li>様書、</li> <li>国民身分極進一編號。</li> <li>(或居留登號碼)。</li> <li>○</li> <li>商民身分澄視一編號。</li> <li>○</li> <li>(或居留證號碼)。</li> <li>○</li> <li>○</li> <li></li></ul>                                                                                                    | <b>按權事項</b> ,<br>法意事項,                           | 申報人及配偶為辦理公職<br>理財產申報機關(模)(損)利<br>內內政部地政股份有限公<br>公司等介法機關(損)(損)<br>1、中華都政股份有限公<br>及配偶、未成年子於10<br>土地、建物、船舶、汽車<br>其他具相當價值財產、保<br>提供于申報人業者。。<br>1.受理財產申報機關(構)<br>年11月1日當日之稅,<br>此日為申報基準目,於<br>期產相關資料(例知:介<br>關實料、尚未與平臺完<br>相關實積值之財產、國外<br>道及檢查義時,處認時產申報<br>款公職人員則產申報                                                                                                    | 人員財產申報事宜。同意受<br>用法務部財產申報事宜。同意受<br>即中保管結算所股份有限公<br>到及臺級人募保險股份有限<br>投權頁面例表)取得申報人<br>6年11月1日申報日當日之<br>約定員務等財產相關資料。<br>)辦理後提事項,僅提供106<br>206年12月31日前完成定<br>)條基於「現務」之立場辦<br>方無法透過查核平量取得之<br>接機關因故無法提供財產相<br>成介表之機關勞持之財產<br>對信,右重,仍應甚臺之財產<br>對是主機關勞并正確無熟態,始得填<br>截上,否列]仍聽発之效職人                                                                                                    | <b>益證明上列投權</b><br>中報人(請於磁祉<br>投權人(申報人<br>,<br>,<br>此較。                                                                               | 選任評判<br>股本<br>場」進行授權查調財產資料。,, 5. 授權查調財產期間和因職務暴動股受選申報<br>(講)堅動時,同意由新受理申報機構提供查<br>資料。,, 書享項嗉總投權人之同意並親自著名或蓋章,屬實<br>&C.完成線上授權作業後著名或董章);,, こ配偶親自著名或董章);,, こ本成年子女,由申報人或配偶代為著名或董章)          |
| 機關(構)僅提供申報人之財產相關資料供申報人       ····································                                                                                                    | ·3·     勇分·       身分·        中根人·        史權人·        (中根人之配供)·        史權人·        (中根人之配供)·        史權人·        (中根人之配供)· | <b>記偶及未成</b><br><u>地名</u>                                                                                                    | 年子女 紙本 授<br>出生年月日の<br>の<br>単生年月日の<br>の<br>出生年月日の<br>の<br>出生年月日の<br>の<br>の<br>し<br>ま年月日の<br>の<br>の<br>し<br>、<br>、<br>、<br>、<br>、<br>、<br>、<br>、<br>、<br>、<br>、<br>、<br>、                                                                                                    | <ul> <li>様書。</li> <li>個氏身分接進一編號。</li> <li>(或房留接號碼)…</li> <li>(或房留接號碼)…</li> <li>(或房留接號碼)…</li> <li>(或房留接號碼)…</li> <li>(或房留接號碼)…</li> <li>(或房留接號碼)…</li> <li>二</li> </ul>                                                                                                    | · 使摆享项:<br>注意享项:                                 | 中報人及配偶為辦理公職<br>理財產申報機關(構)(構)利<br>內內政部地政取份有限公<br>公司等介接機關(4,)利<br>內、中華都政股份有限公<br>及配偶、未成年子女於10<br>土地、建物、船舶、汽車<br>其他其相當價值財產、保<br>提供于申報人處考。。<br>1.受理財產申報機關(構<br>年11月1日者自己與<br>此日為申報基準日,於<br>期申報。。<br>2.受理財產申報機關(構<br>理授權相關資料(例知:介<br>關資料,尚未與平臺完<br>相關實維之財產,確認申<br>和當價值之財產,盛時<br>書財產申報是將,處認時<br>量財產申報(約加差)1001                                                                                                    | 人員財產申報事宜。同意受<br>用法務部財產申報事宜。同意受<br>非中係營結算所股份有限公<br>司及委組人募保險股份有限<br>授權頁面例表)取得申報人<br>6年11月1日申報日當日之<br>約定員,存款、有儲資料。<br>約課及機事項,僅提供1066<br>106年12月31日前完成定<br>) 條基於「服務」之立場辦<br>有無法透過查根平量取得之<br>接機關日故無法提供財產相<br>成介於了服務」之立場辦<br>方無法送過查根平量取得之<br>接機關日本機關所持有之財產<br>買补正或熟悉。納得構<br>就等計正確熟熟意。納得構<br>私育資料正確熟熟意。納得構<br>和有效量申報不實之責任。<br>同会理明出來的一個。                                                | <b>兹證明上列投權</b><br>中報人(請於磁祉<br>投權人(申報人<br>,<br>,<br>,<br>,<br>,<br>,<br>,<br>,<br>,<br>,<br>,<br>,<br>,<br>,<br>,<br>,<br>,<br>,<br>, | 選任評判<br>股友本 場」通行授權查調財產資料。。 5. 授權查調財產期間和因職務暴動股受選申報 (講)堅動時,同意由新受理申報機構提供查<br>資料。。 書重項標總授權人之同意並與自簽名或蓋拿,屬實 80.2.完成線上授權作業後簽名或蓋拿):。 こ配偶親自簽名或蓋章):。 こ配偶親自簽名或蓋章):。 こ配偶親自簽名或蓋章):。 こ配偶親自簽名或蓋章):。 |
| ○     ○     ○     ○     □     □     □     □     □     □     □     □     □     □     □     □     □     □     □     □     □     □     □     □     □     □     □     □     □     □     □     □     □     □     □     □     □     □     □     □     □     □     □     □     □     □     □     □     □     □     □     □     □     □     □     □     □     □     □     □     □     □     □     □     □     □     □     □     □     □     □     □     □     □     □     □     □     □     □     □     □     □     □     □     □     □     □     □     □     □     □     □     □     □     □     □     □     □     □     □     □     □     □     □     □     □     □     □     □     □     □     □     □     □     □     □     □     □     □     □     □     □     □     □     □     □     □     □     □     □     □     □     □     □     □     □<                                                                                                    | +3)・<br>身分・<br>中根人・<br>や根人・<br>(中根人之配偶)・<br>受權人・<br>(中根人之配偶)・<br>(中根人之配偶)・<br>(中根人之心。<br>(中根人之心。<br>(中根人之心。)・            | <b>記偶及未成</b><br>が名。<br>の<br>服務機関。<br>の<br>が名。<br>の<br>が<br>なる。<br>の<br>の<br>の<br>の<br>の<br>の<br>の<br>の<br>の<br>の<br>の<br>の<br>の    | <ul> <li>年子女 紙本 授<br/>出生年月日○</li> <li>○</li> <li>○</li>&lt;</ul> | <ul> <li>様書。</li> <li>個民身分優处一編號。</li> <li>(或房留優號碼)…</li> <li>(或房留優號碼)…</li> <li>(或房留優號碼)…</li> <li>(或房留優號碼)…</li> <li>(或房留優號碼)…</li> <li>(或房留優號碼)…</li> <li>二</li> </ul>                                                                                                    | · 使摆享项:<br>注意享项:                                 | 申報人及配偶為辦理公職<br>理財產申報機關(構)(構)利<br>內內政部地政取公有限公<br>公司等介,接機關(4萬)利<br>內、中華都政股公有限公<br>公司等介,接機關(4兩天統<br>又起端,未成年子女於10<br>土地、建物、船舶、汽車<br>其他其相當價值財產、保<br>提供于申報人國人書考。。<br>1.受理財產申報機關(構<br>年11月1日者自己與治<br>此日為申報基準日,於<br>期申報。。<br>2.受理財產申報機關(構<br>理及檢查幾局(構)<br>對產相關資料、尚未與平臺完<br>相關資稅之財產申報機關(構<br>理及檢查幾局,確認申<br>書」於是申報是第二條第<br>個者資值之財產、國外<br>通及檢查幾局,確認申<br>書」於產用之這邊總上該第<br>216條<br>者」的產用<br>者」是該                                                                                                    | 人員財產申報事宜。同意受<br>用法務部財產申報事宜。同意受<br>和中保管結算所股份有限公<br>司及委組人募保險股份有限<br>授權頁面例表)取得申報人<br>6年11月1日申報日當日之<br>·航空第、存款有關資料。<br>)辦理後選事項,僅提供1066<br>這相簡質料,如申報人務公以<br>106年12月31日前完成定<br>)條基於「服務」之立場辦<br>有無法這週故無法提供財產相<br>成介接之機關所持等其他具有<br>財產等」仍應善盡重額、溝<br>報質料正確無熟識魚、始得填<br>表上,否則仍鏈歷完全資任。<br>同意受理財產申報、穩                                                                                          | <b>兹證明上列投權</b><br>中報人(請於磁祉<br>投權人(申報人<br>,<br>,<br>,<br>,<br>,<br>,<br>,<br>,<br>,<br>,<br>,<br>,<br>,<br>,<br>,<br>,<br>,<br>,<br>, | 商生評判                                                                                                    |
| <b>被按推人</b> → (受理财差中板機關【講】全街)→ → → 取得配偶與未成年子女之財產相關資料,樣以申<br>板,不得以配偶不同意做設權事項辦理為由,熟為 中華民國 106年月日→<br>免責之論構。→ →                                                                                                    | +3)・<br>身分・<br>中根人・<br>や根人・<br>(中根人之配偶)・<br>受權人・<br>(中根人之配偶)・<br>受權人・<br>(中根人之配偶)・<br>一                                  | <b>記偶及未成</b><br><u>地名</u>                                                                                                    | <ul> <li>年子女妖本授<br/>出生年月日○</li> <li>○</li> <li>○</li></ul>       | <ul> <li>様書。</li> <li>国民身分優進一編號。</li> <li>(或房留優號碼)…</li> <li>(或房留優號碼)…</li> <li>(或房留優號碼)…</li> <li>(或房留優號碼)…</li> <li>(或房留優號碼)…</li> <li>(或房留優號碼)…</li> <li>(或房留優號碼)…</li> <li>(或房留優號碼)…</li> <li>(或房留優號碼)…</li> <li>(或房留優號碼)…</li> </ul>                                                                                                    | <b>按權事項</b> ,<br>法意事項,                           | <ul> <li>申報人及配偶為辦理公職<br/>理財產申報機關(集)(損)利</li> <li>向內政部地政股份有限公</li> <li>公司等介法機械((根))利</li> <li>司等介法機械((如))</li> <li>一次建築機關((本))</li> <li>一次建設產申報機關((本))</li> <li>一次理財產申報機關(構)</li> <li>一次理財產申報機關(構)</li> <li>(一)</li> <li>一次理財產申報機關(構)</li> <li>(一)</li> <li>(一)</li> <li>(二)</li> <li>(二)</li> <li< td=""><td>人員財產申報事宜。同意受<br/>用法務部財產申報事宜。同意受<br/>和中保管結算所股份有限公<br/>司及委組人募保險股份有限<br/>授權頁面附表)取得申報人<br/>6年11月1日申報日當出之<br/>。 航空第、存款 有相留資料,<br/>例理授權事項,僅提供1066<br/>比相質將十,如申報人務公政<br/>16年12月31日前完成定<br/>) 佛基於「服務」之立場辦<br/>有無法這個故無法提供財產相<br/>成介接之機關所等等其他具有<br/>財產等」仍應善盡重結、溝<br/>報質料正確無熟識魚。始得填<br/>表上,否則仍聽懸全公難人<br/>約3項故意申報不實之實任。<br/>同意受理財產申報人<br/>為之或是本創資料,此得填<br/>和資料上確最熟識。始得填<br/>成(講)<br/>備不同產者」受理財產申報人<br/>為上當子本的考書加資料</td><td><b>兹證明上列投權</b><br/>中報人(請於磁祉<br/>投權人(申報人<br/>2<br/>此致,<br/>故投權人:(受到<br/>2<br/>2</td><td>消佳1月</td></li<></ul> | 人員財產申報事宜。同意受<br>用法務部財產申報事宜。同意受<br>和中保管結算所股份有限公<br>司及委組人募保險股份有限<br>授權頁面附表)取得申報人<br>6年11月1日申報日當出之<br>。 航空第、存款 有相留資料,<br>例理授權事項,僅提供1066<br>比相質將十,如申報人務公政<br>16年12月31日前完成定<br>) 佛基於「服務」之立場辦<br>有無法這個故無法提供財產相<br>成介接之機關所等等其他具有<br>財產等」仍應善盡重結、溝<br>報質料正確無熟識魚。始得填<br>表上,否則仍聽懸全公難人<br>約3項故意申報不實之實任。<br>同意受理財產申報人<br>為之或是本創資料,此得填<br>和資料上確最熟識。始得填<br>成(講)<br>備不同產者」受理財產申報人<br>為上當子本的考書加資料 | <b>兹證明上列投權</b><br>中報人(請於磁祉<br>投權人(申報人<br>2<br>此致,<br>故投權人:(受到<br>2<br>2                                                              | 消佳1月                                                                                                    |
|                                                                                                    | +3)・<br>身分・<br>中根人・<br>使權人・<br>(中報人之配領)・<br>定權人・<br>(中報人之配領)・<br>(中報人之配領)・                                               | 記偶及未成<br>並名○○○○○○○○○○○○○○○○○○○○○○○○○○○○○○○○○○○○                                                                                    | <ul> <li>年子女 紙本授<br/>出生年月日○</li> <li>○</li> <li>○</li></ul>      | <ul> <li>様書。</li> <li>個氏身分接進一編號。</li> <li>(或房留接號碼)…</li> <li>(或房留接號碼)…</li> <li>(或房留接號碼)…</li> <li>(或房留接號碼)…</li> <li>(或房留接號碼)…</li> <li>(或房留接號碼)…</li> <li>(或房留接號碼)…</li> <li>二</li> <li>二</li> <l< td=""><td><b>按權事項</b>。<br/>法意事項。</td><td><ul> <li>申報人及配偶為辦理公職<br/>理財產申報機關(構)(構)利<br/>向內政部地政股份有限公<br/>公司等介法機關(構)(一個)<br/>大部都政股份有限公<br/>反配偶、未成年子女於10<br/>土地、建物、細船、汽車<br/>其他共相當價值財產、保<br/>提供于申報人當者。。</li> <li>全理財產申報機關(構)<br/>年11月1日省自之政治、此日為申報基準目、於<br/>期申報。。</li> <li>全理財產申報機關(構)<br/>定日為申報基準目,約<br/>此日為申報基準目,約<br/>對產相關實質(值之財產、國外<br/>這及檢查幾個人的一個)<br/>關實對為,內現一臺,除<br/>和關實價值之財產,痛認申<br/>要款公認為員對產申報機機關(構)之證,偏<br/>員財產申項約定,他觀<br/>機關(構)(構)人之配偶與<br/>不爭提供,申報人仍應</li> </ul></td><td>人員財產申報事宜。同意受<br/>用法務部財產申報事宜。同意受<br/>制申保營結算所設合有限公<br/>司及臺級人募保險股份有限<br/>经權頁面附表)取得申報人<br/>6年11月1日申報目電出之。<br/>檢之實影、存款、有關資料,<br/>例理授權事項, 律提供1066<br/>結約質料, 44, 44, 44, 44, 44, 44, 44, 44, 44, 4</td><td><b>兹證明上列投權</b><br/>中報人(請於磁祉<br/>投權人(申報人<br/>2<br/>此数·<br/>被投權人:(受到<br/>2<br/>2</td><td>商生評判</td></l<></ul>                                                                                                    | <b>按權事項</b> 。<br>法意事項。                           | <ul> <li>申報人及配偶為辦理公職<br/>理財產申報機關(構)(構)利<br/>向內政部地政股份有限公<br/>公司等介法機關(構)(一個)<br/>大部都政股份有限公<br/>反配偶、未成年子女於10<br/>土地、建物、細船、汽車<br/>其他共相當價值財產、保<br/>提供于申報人當者。。</li> <li>全理財產申報機關(構)<br/>年11月1日省自之政治、此日為申報基準目、於<br/>期申報。。</li> <li>全理財產申報機關(構)<br/>定日為申報基準目,約<br/>此日為申報基準目,約<br/>對產相關實質(值之財產、國外<br/>這及檢查幾個人的一個)<br/>關實對為,內現一臺,除<br/>和關實價值之財產,痛認申<br/>要款公認為員對產申報機機關(構)之證,偏<br/>員財產申項約定,他觀<br/>機關(構)(構)人之配偶與<br/>不爭提供,申報人仍應</li> </ul>                                                                                                    | 人員財產申報事宜。同意受<br>用法務部財產申報事宜。同意受<br>制申保營結算所設合有限公<br>司及臺級人募保險股份有限<br>经權頁面附表)取得申報人<br>6年11月1日申報目電出之。<br>檢之實影、存款、有關資料,<br>例理授權事項, 律提供1066<br>結約質料, 44, 44, 44, 44, 44, 44, 44, 44, 44, 4                                                                                                    | <b>兹證明上列投權</b><br>中報人(請於磁祉<br>投權人(申報人<br>2<br>此数·<br>被投權人:(受到<br>2<br>2                                                              | 商生評判                                                                                                    |
| a second second s                                                                                                    | ·3)·<br>考分·<br>考分·<br><                                                                                                  | <b>記稿及未成</b><br><u>地名</u> の<br>の<br>風藤機関の<br>の<br>並名の<br>の<br>並名の<br>の<br>、<br>、<br>、<br>、<br>、<br>、<br>、<br>、<br>、<br>、<br>、<br>、 | <ul> <li>年子女紙本授</li> <li>出生年月日○</li> <li>○</li> <li>三</li> <li>三</li> <li>三</li> <li>三</li> <li>三</li> <li>三</li> <li>三</li> <li>三</li> <li>三</li> <li>三</li> <li>三</li> <li>三</li> <li>三</li> <li>三</li> <li>三</li> <li>三</li> <li>三</li> <li>三</li> <li>三</li> <li>三</li> <li>二</li> <li>二</li></ul>             | <ul> <li>様書。</li> <li>個氏身分後处一編號。</li> <li>(或居留接號碼)…</li> <li>(或居留接號碼)…</li> <li>(或居留接號碼)…</li> <li>(或居留接號碼)…</li> <li>(或居留接號碼)…</li> <li>(或馬留接號碼)…</li> <li>(或馬留接號碼)…</li> <li>二</li> <li>二</li> <l< td=""><td>· 使權事項。<br/>注意事項。</td><td>申報人及配偶為辦理公職<br/>理財產申報機關(構)(構)利<br/>向內政部地政股份有限公<br/>公司等介,接機關(4,制利<br/>內、中華都政股份有限公<br/>公司等介,接機關(4,成年<br/>其他,其一,並一,成年<br/>其他,其一,並一,或一,<br/>其他,其一,一,<br/>其他,其一,一,<br/>其他,其一,<br/>其一, 受理財產申報,機關(構)(構,<br/>年11月1日,有,起,平,<br/>此,日,一,<br/>是, 受理財產申報,後關(構)<br/>年11月1日,<br/>有,<br/>其一,<br/>是,<br/>理財產申報,後關(構)<br/>定,<br/>是,<br/>是,<br/>理財產申報,<br/>人,<br/>期<br/>實損,<br/>上,<br/>日,<br/>一,<br/>是,<br/>是,<br/>一,<br/>是,<br/>一,<br/>是,<br/>一,<br/>是,<br/>一,<br/>是,<br/>一,<br/>是,<br/>一,<br/>是,<br/>一,<br/>是,<br/>一,<br/>是,<br/>一,<br/>是,<br/>一,<br/>是,<br/>一,<br/>是,<br/>一,<br/>是,<br/>一,<br/>是,<br/>一,<br/>是,<br/>一,<br/>是,<br/>一,<br/>是,<br/>一,<br/>是,<br/>一,<br/>是,<br/>一,<br/>是,<br/>一,<br/>是,<br/>他,<br/>是,<br/>一,<br/>是,<br/>他,<br/>是,<br/>一,<br/>是,<br/>他,<br/>是,<br/>他,<br/>是,<br/>一,<br/>是,<br/>本,<br/>是,<br/>一,<br/>是,<br/>一,<br/>是,<br/>()<br/>,<br/>,<br/>一,<br/>本,<br/>一,<br/>一,<br/>()<br/>,<br/>()<br/>是,<br/>一,<br/>一,<br/>是,<br/>()<br/>是,<br/>一,<br/>是,<br/>()<br/>是,<br/>一,<br/>是,<br/>()<br/>是,<br/>()<br/>,<br/>()<br/>,<br/>()<br/>)<br/>()<br/>)<br/>()<br/>)<br/>()<br/>)</td><td>人員財產申報事宜。同意受<br/>用法務部財產申報查報平臺<br/>點中保管結算所設份有限公司又臺銀平臺<br/>非保管結算所設份有限公司又臺銀人壽保險股份有限<br/>投權員面附表)取得申報人<br/>6年11月1日申報相當日之,<br/>於立算。存款、有相關資料,<br/>例類投稅權事項,僅提供1066,<br/>106年12月31日前完成定<br/>) 備基於「服務」之立場辦<br/>有無法透過查標平量取得之<br/>接機關查等其他具有<br/>財產對一個一個一個一個一個一個一個一個一個一個一個一個一個一個一個一個一個一個一個</td><td><b>益證明上列投權</b><br/>中報人(請於磁報<br/>投權人(申報人名<br/>投權人(申報人名<br/>必<br/>此致)<br/>被授權人:(<u>令</u>3<br/>2<br/>2</td><td>消生1月</td></l<></ul> | · 使權事項。<br>注意事項。                                 | 申報人及配偶為辦理公職<br>理財產申報機關(構)(構)利<br>向內政部地政股份有限公<br>公司等介,接機關(4,制利<br>內、中華都政股份有限公<br>公司等介,接機關(4,成年<br>其他,其一,並一,成年<br>其他,其一,並一,或一,<br>其他,其一,一,<br>其他,其一,一,<br>其他,其一,<br>其一, 受理財產申報,機關(構)(構,<br>年11月1日,有,起,平,<br>此,日,一,<br>是, 受理財產申報,後關(構)<br>年11月1日,<br>有,<br>其一,<br>是,<br>理財產申報,後關(構)<br>定,<br>是,<br>是,<br>理財產申報,<br>人,<br>期<br>實損,<br>上,<br>日,<br>一,<br>是,<br>是,<br>一,<br>是,<br>一,<br>是,<br>一,<br>是,<br>一,<br>是,<br>一,<br>是,<br>一,<br>是,<br>一,<br>是,<br>一,<br>是,<br>一,<br>是,<br>一,<br>是,<br>一,<br>是,<br>一,<br>是,<br>一,<br>是,<br>一,<br>是,<br>一,<br>是,<br>一,<br>是,<br>一,<br>是,<br>一,<br>是,<br>一,<br>是,<br>一,<br>是,<br>他,<br>是,<br>一,<br>是,<br>他,<br>是,<br>一,<br>是,<br>他,<br>是,<br>他,<br>是,<br>一,<br>是,<br>本,<br>是,<br>一,<br>是,<br>一,<br>是,<br>()<br>,<br>,<br>一,<br>本,<br>一,<br>一,<br>()<br>,<br>()<br>是,<br>一,<br>一,<br>是,<br>()<br>是,<br>一,<br>是,<br>()<br>是,<br>一,<br>是,<br>()<br>是,<br>()<br>,<br>()<br>,<br>()<br>)<br>()<br>)<br>()<br>)<br>()<br>)                                         | 人員財產申報事宜。同意受<br>用法務部財產申報查報平臺<br>點中保管結算所設份有限公司又臺銀平臺<br>非保管結算所設份有限公司又臺銀人壽保險股份有限<br>投權員面附表)取得申報人<br>6年11月1日申報相當日之,<br>於立算。存款、有相關資料,<br>例類投稅權事項,僅提供1066,<br>106年12月31日前完成定<br>) 備基於「服務」之立場辦<br>有無法透過查標平量取得之<br>接機關查等其他具有<br>財產對一個一個一個一個一個一個一個一個一個一個一個一個一個一個一個一個一個一個一個                                                                                                    | <b>益證明上列投權</b><br>中報人(請於磁報<br>投權人(申報人名<br>投權人(申報人名<br>必<br>此致)<br>被授權人:( <u>令</u> 3<br>2<br>2                                        | 消生1月                                                                                                    |

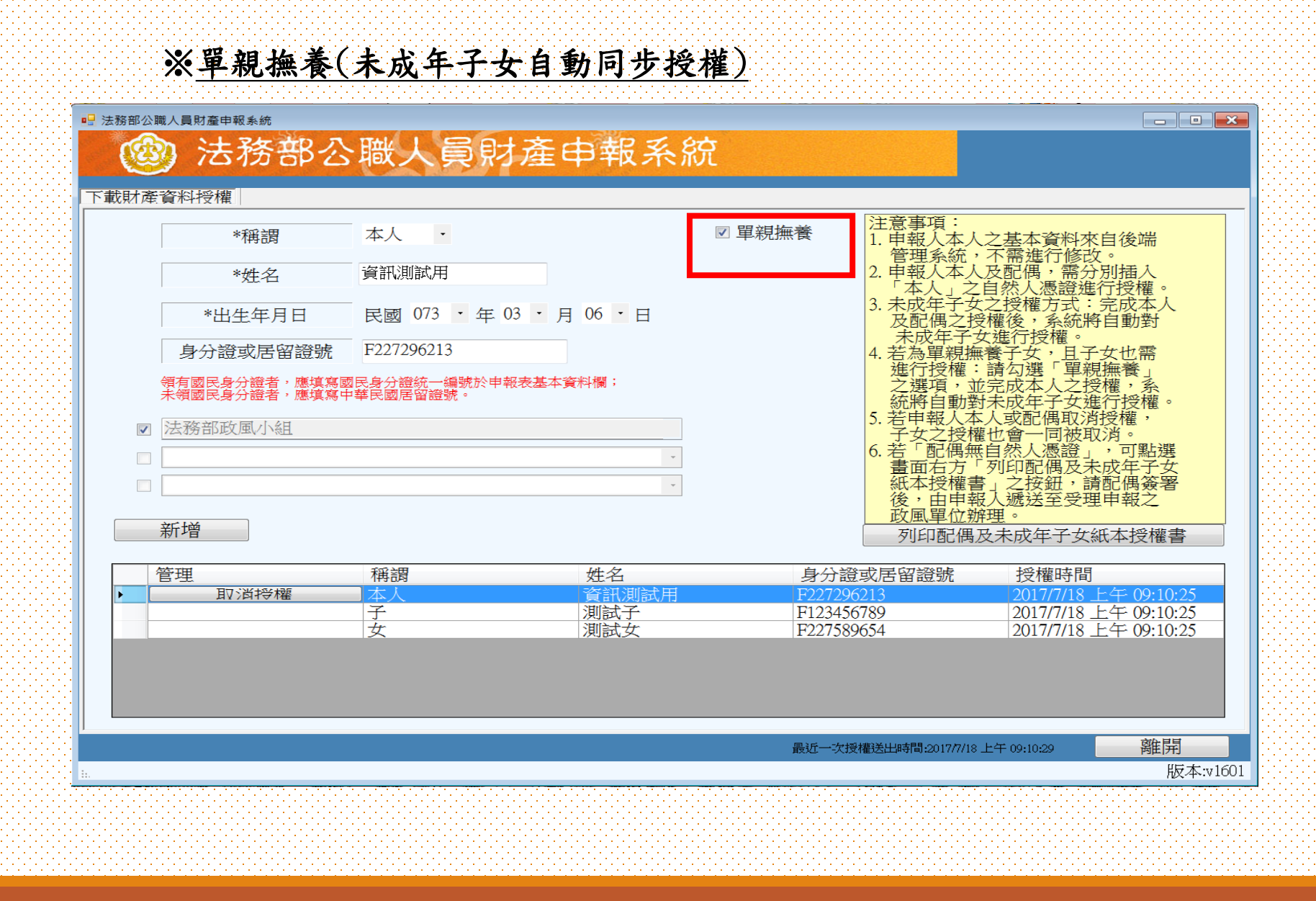

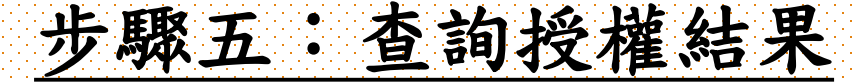

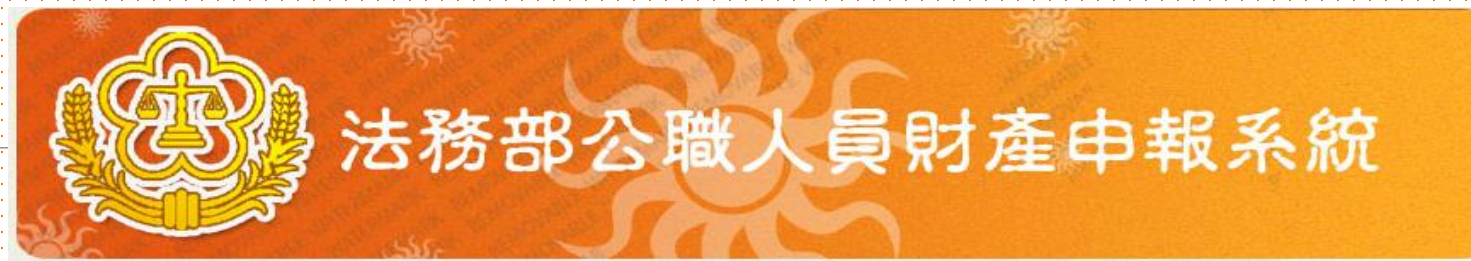

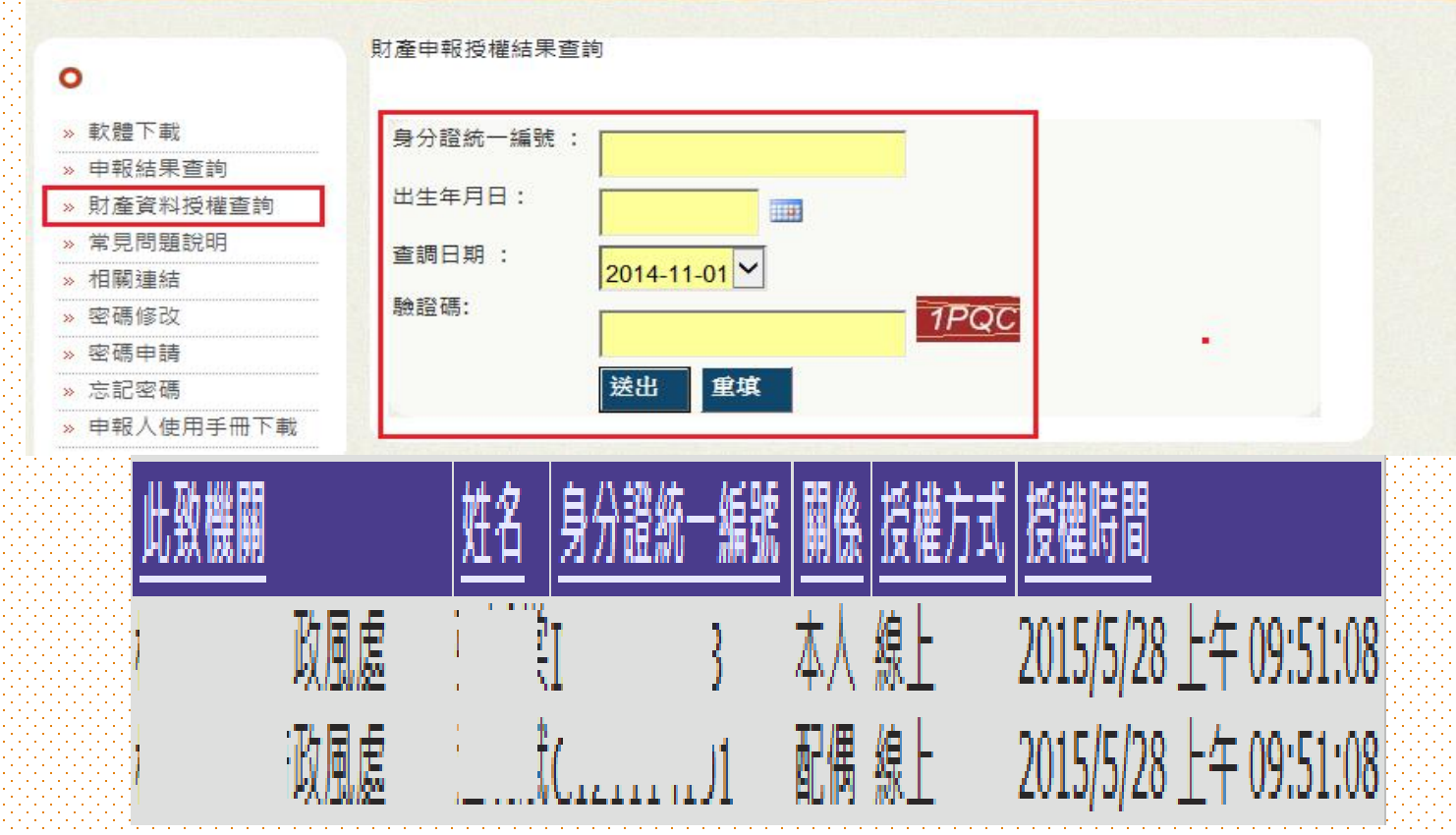

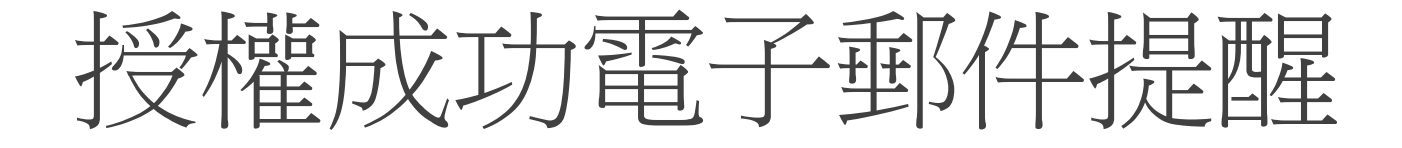

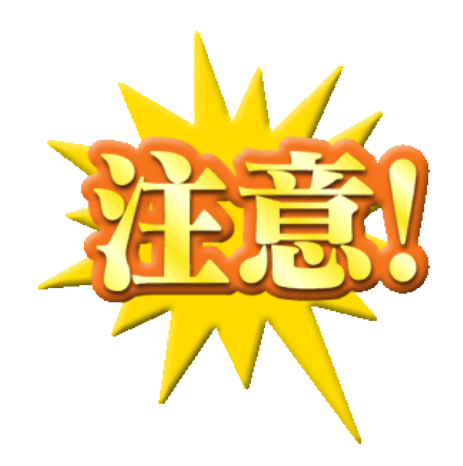

採紙本授權方式人員, 於後台維護完成時亦將 提供電子郵件提醒

# 授權後下載財產作業操作

### 步驟一:詳閱下載財產資料注意事項

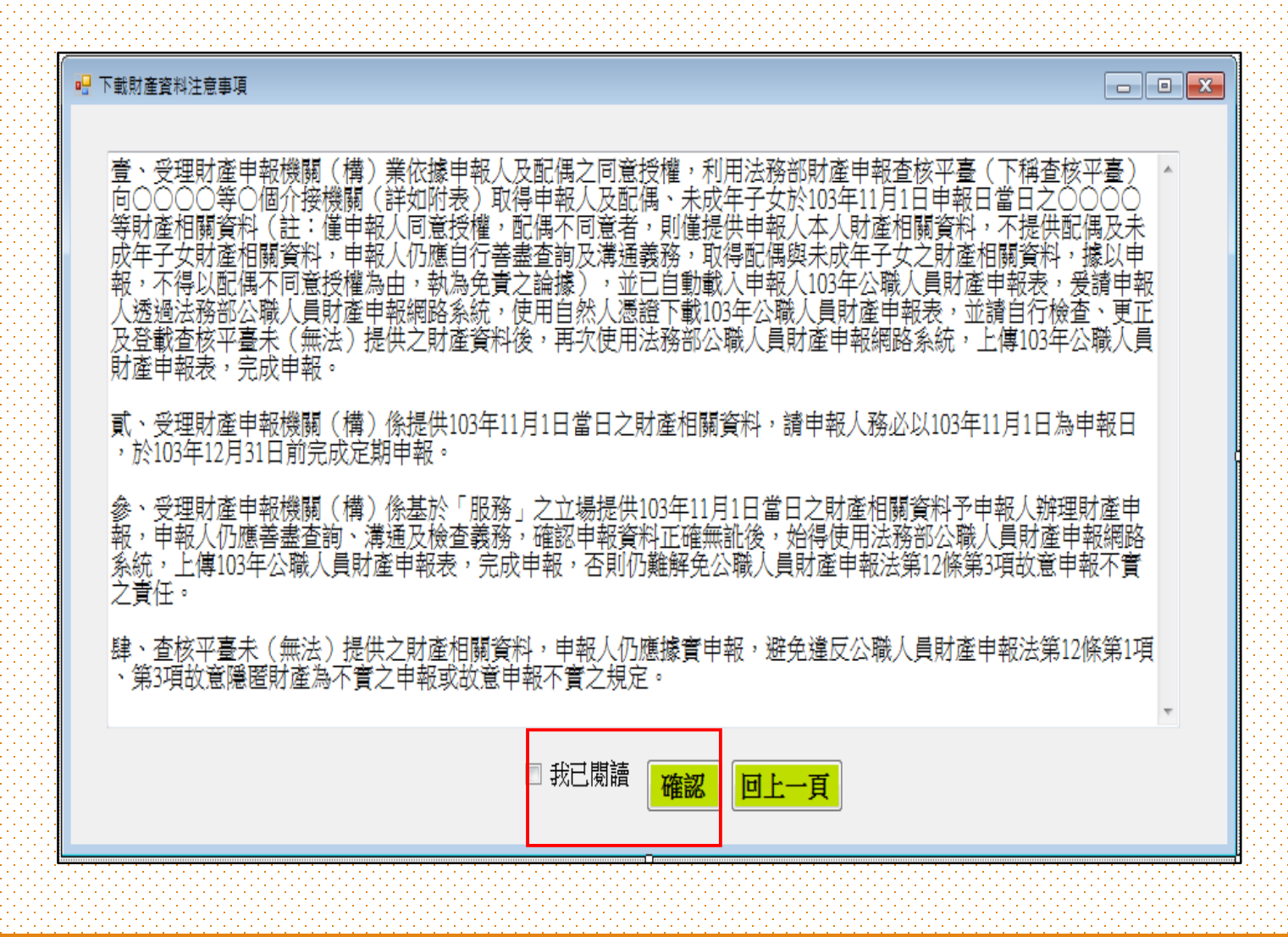

### 步驟二:預覽11月1日財產資料

150,000

CB 📖 🕯

#### 🔄 | 4 4 3 B 4 > N + O 🖉 🗃 🗍 🖓 🚽 100% + 書後 下一任

#### (七)存款(指新臺幣、外幣之存款)(總金額:新臺幣8,000,000元)

| F放機構 ( 應数明分支機構 )         | 维频   | 幣別  | 所有人  | 外營總額 | 新臺幣總額或計合新臺幣總額 |
|--------------------------|------|-----|------|------|---------------|
| 120023台新國際商業銀<br>行教南分行   | 定期存款 | 新臺幣 | test |      | 5,000,000     |
| 060025台北市第九信用<br>合作社興隆分社 | 活期存款 | 新臺幣 | test |      | 1, 000, 000   |

★「存款」包括支票存款、活期存款、定期存款、補蓄存款、優惠存款、综合存款、可錄爆定期存單單金融事業主管機關(場)相定之各種存款及由公司 確定用途之信托資金,包括新台幣,外幣(匯)存款在內, ★申報人本人、配偶及未成年平安名下「各別」之存款總額累計違新台幣一百萬元者,即應由申報人送筆申報。

★外幣(運)須料合新臺幣時,均以申報目之收發匯率為計算標準。

(八)有償證券(總償額;新臺幣150,000元)

★申報人本人,配偶及未成年子女名下「各別」之各類有價證券總額累計達新臺幣一百萬元者,即應由申報人送筆申報, 1.股累(總價額:新臺幣150,000元)

名稱 外警察别 新臺警總額或折合新臺警總額 所有人 莫云價額 股數 000019摩根富林明證券股份 15000 10 test 有限公司

總申報筆數: 1筆

★上市 (權) 股票,與權股票,其他未上市 (權) 股票及下市 (權) 股票,均應申報,並以票面價額計算,

2.債券(總價額:新臺幣0元)

| 日財產資料                                       |
|---------------------------------------------|
| <del>產資料是否正確</del> 。<br>。確認無誤後,<br>入申報軟體並完成 |
| 日財產資料<br>申報                                 |
| 進入申報軟體,<br>盡查詢、溝通及<br>資料無誤後請按T<br>報作業       |
|                                             |
|                                             |

### 步驟三:下載11月1日財產資料進行申報

| 法領部公職人員知道    | ●報本共v1594          | 14 848       | -                                     |                                                          | SUL                           | _                         | _           |                               |            |
|--------------|--------------------|--------------|---------------------------------------|----------------------------------------------------------|-------------------------------|---------------------------|-------------|-------------------------------|------------|
|              | 法務部                | 3公職          | 人員即                                   | は産E                                                      | 申報系                           | 統                         |             |                               |            |
| 基本資料<br>有價證券 | 配偶及未成年子;<br>其他財產 ( | 女   土地<br>呆験 | 建物<br>債權                              | 船舶<br>債務                                                 | 汽車<br>事業投資                    | 航空8<br>備註                 | 3           | 預覽11月1日財                      | 產資料        |
| 土地坐落         | 臺北市・大              | <b>同医</b> •  |                                       | 段                                                        | 小段                            | 1                         | 3           | 預整條供參考財產資料                    | 是否正確       |
| 面積           |                    | 平方公尺         | 2                                     | 意事項:                                                     |                               |                           | _           | 並非已完成申報。確認<br>博物下方按探測 2 由朝    | 無國後,       |
| 權利範圍         |                    | 分子/分         | · · · · · · · · · · · · · · · · · · · | 建物(房屋)<br>土地不論地目                                         | 坐落之土地<br>為何,均應申               | 頃載於此。<br>報                |             | 資料【上傳】                        | WARE LE 7G |
| 所有權人         | 資訊測試用              |              | 3.                                    | 若一筆土地多<br>土地地號、面                                         | ·個地號,則每<br>ī積與持分應依            | 遙地波均高<br>權狀或發記            | 的人。<br>曾本,1 |                               |            |
| 登記(取得)       | 時間 民國 029          | • 年 05 • )   | 月 25 • 日 5.                           | <ul> <li>・並註明登記</li> <li>土地如係申報</li> <li>鳥情類表</li> </ul> | 2或取得之時間<br>2日前五年内町<br>1町得在度フォ | 及原因。<br>得者。並應:<br>一般公告理信: | 申報賞         | 下載11月1日時                      | 產資料        |
| 登記(取得)       | 原因                 |              | 6.                                    | 國外相關財產                                                   | 讀填寫於"備書                       | 2004 B 55 B 4             | Male Dit -  | 進行申報                          | 主具行        |
| 取得價額         |                    | 補充說明         | 1                                     |                                                          | -                             |                           |             |                               | 5          |
| -            |                    | - W          |                                       |                                                          | <u>構画開始</u> 全                 | 國電子證本則                    | hif I       | T de sé de construir de la co | AZANAR .   |
| 新增           |                    |              |                                       |                                                          | 四                             | 政部地政司權                    | 125         | 請申報人仍應善盡查許                    | 、清通及       |
| 土地坐          | ž.                 | 面積(平方<br>公尺) | 權利範圍(持<br>分)                          | 所有權人                                                     | 登記(取得)時間                      | 登記(取<br>得)原因              | 取後          | 被查義務,確認資料無<br>【上傳】完成申報作業      | 讓後請按<br>「  |
| 臺北市大         | 周ェ1段一二小段0          | 12           | 12/29                                 | 廠商測試備                                                    | 0290525                       | 调解移畅                      | 0           |                               |            |
| 臺北市大         | 粤属2段一二小段0          | 12           | 12/29                                 | 資訊測試用                                                    | 0290525                       | 调解移畅                      |             | 0 0                           |            |
| ●法 要先用大      | 國國34倍十二小段0         | 12           | 12729                                 | 資訊潮試用                                                    | 0290525                       | 資料發展                      |             |                               |            |
| 臺北市大         | 同區4段一二小段0          | 12           | 12/29                                 | 資訊測試用                                                    | 0290525                       | 调解移移                      |             | 8 路過,目行登持                     | 了財產        |
|              |                    |              |                                       |                                                          |                               |                           |             | 夏科進行中                         | 书仪         |
|              |                    |              |                                       |                                                          |                               |                           |             | 0 0                           |            |
| ACCOUNTS:    |                    | L 7          | (D) 7                                 | SHIM                                                     | (商業時/力)                       | 748                       | 8(8)        | 不下載財產資料,直接                    | 建入申载       |

### <u>其他作法:略過,自行登打財產資料進</u> <u>行申報</u>

| 務部公職人員財產申輕条統v1594          | A DAY BAR AND                       |                                            |                                   |
|----------------------------|-------------------------------------|--------------------------------------------|-----------------------------------|
| (2) 法税                     | 部公職人員                               | 財產申報系統                                     |                                   |
| 6年夏科 記過及不過<br>自價證券 其他財產    | スキナダ 土地 建物<br>保険 債権                 | 情務 事業投資 借註                                 | 損覽11月1日財產資料                       |
| *欄位為必填欄位,其餘<br>*申報日 民國 • 4 | (非必填欄位:資料如有誤・請治政<br>年 ・月 ・日「申報日」是指明 | 国人員修正。」 出生年月日 民國 073 -<br>申朝財産基準日・並非文件上傳日。 | 積覽僅供參考財產資料是否正確,<br>並非已完成申報。確認無調後, |
| *申報人姓名                     | 資訊測試用                               | 中華民國居留證號                                   | 請按下方按鈕進入申報軟體並完成<br>資料【上傳】         |
| *國民身分證統一編號                 | F126138238                          | 领有医区身分监者。<br>医填宫医院身分监者。医填宫医程及中草状医居留造线。     |                                   |
| = 53 天花 林田 雪屋              | 1. 法務部                              |                                            | 下載11日1日財産資料                       |
| 100.017 (100.000           | 3.                                  |                                            | 進行申報                              |
| *單位及職稱                     | 1. 兼政園室主任<br>2.                     | 3.                                         | 下載財產資料並進入申報軟體,                    |
| 職級                         | - 「國防部專用                            |                                            | 請申報人仍應善盡查詢、溝通及<br>檢查義務,確認資料無調後請按1 |
| *模構地址                      | 1. 100 台北市中正區重慶南路1段<br>2.           | 1309党                                      | 【上傳】完成申報作業                        |
|                            | 3.                                  |                                            |                                   |
| "聯絡電話(公)                   | C ) #                               | *聯絡電話(宅) ( )                               | 。略適,目行登打財產<br>答約進行由起              |
| 行動電話                       |                                     |                                            | 夏小子之至了了十年以                        |
| *戶籍地址                      |                                     |                                            | ズ下戦け赤道科・宮境神る中部                    |
| *通訊地址                      |                                     | 問 同戶籍地址                                    | 軟體首行進行登打                          |
| 說明F1                       | 上頁(P)                               | 下頁(N) 讀檔(R) 存檔(S)                          |                                   |

# 登入畫面

- 1. 請檢查右下方所顯示版本是否為最新版本。
- 2. 可連結https://pdis.moj.gov.tw 查看版本更新狀態。

| 本資料   配偶及未同<br>「價證券 其他財產     | 成年子女 土地 》<br>保險 債権                    | 北船         汽車           債務         事業投資               | ( 航空器<br>備註                | 現金         存款           上傳         列印                                                                                                    |
|------------------------------|---------------------------------------|-------------------------------------------------------|----------------------------|----------------------------------------------------------------------------------------------------|
| *欄位焉必填欄位,其餘<br>*申報日 民國 100 • | 非必填欄位:資料如有誤,謂<br>年 08 • 月 23 • 日『申報日』 | 青合政則人員修正・」 □出生: □ □ □ □ □ □ □ □ □ □ □ □ □ □ □ □ □ □ □ | 年月日 民國 045<br>上傳日。         | • 年 06 • 月 07 • E                                                                                                    |
| *申報人姓名                       | 測能(100年)                              | 中華民國居留證號                                              |                            | 國結                                                                                                    |
| *國民身分證統一編號                   | C123456789                            | 領導副局身分進者:聽情臺圖區                                        | 身分能统一编述於申報表:<br>改中華民國國家始報: | 基本資料欄;                                                                                                    |
| *月辰末方相始局周                    | 1. 01.1938888102209 10.000 20.000     |                                                       |                            |                                                                                                    |
| *單位及職稱                       | 1. 土壮<br>2.                           | 3.                                                    |                            |                                                                                                    |
| 職級                           | - 「國防                                 | 部專用」                                                  |                            |                                                                                                    |
| *機構地址                        | 1.10468賽北市中山區松江路<br>2.<br>3.          | 各318號2.5-8樓                                           | 注意是否為                      | 马最                                                                                                    |
| *聯絡電話(公)                     | ()) #                                 | +聯絡電話(宅                                               |                            |                                                                                                    |
| 行動電話                         |                                       |                                                       | 利版本                        |                                                                                                    |
| *戶藉地址                        |                                       |                                                       |                            | $\checkmark$                                                                                                    |
| · OTT THE ALL                |                                       |                                                       | 口口戶幾份也                     | at the second second seco |

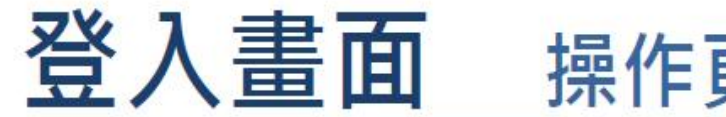

操作頁面區分3大部分

| ◎公職人員申報系統+1215 ② 全信   | 國公職人員財產申報系統                                                          | 財產項目<br>頁籤區       |
|-----------------------|----------------------------------------------------------------------|-------------------|
| 基本資料 配偶及未<br>有價證券 其他則 | 成年子女 土地 建物 船舶 汽車 航空器 現金 計 産 債種 債務 事業投資 備註 上傳                         | 金 存款<br>列印        |
| 申報日 民國                | 1099 · 年 01 · 月 01 · 日 出生年月日 民國 040 · 年 · 月                          | . 8               |
| 申報人姓名                 | 法務一 *中華民國居留證號 *國籍                                                    |                   |
| 國民身分證統一編號             | W200342186 領有國民身分證者,應填寫國民身分證統一編號於申輯表基本資料<br>未領國民身分證者,應填寫國籍及中華民國居留證號。 | 開;                |
| 服務機關                  | 1.     請選擇       2.     請選擇       3.     請選擇                         |                   |
| 職稱                    | 1 3                                                                  | 資料                |
| *職級                   | ・「國防部専用」                                                             | ■                 |
| 機構地址                  | 1.<br>2.<br>3.                                                       |                   |
| 聯絡電話(公)               | () # 聯絡電話(宅)()                                                       | 1#                |
| *行動電話                 |                                                                      | 作業功能區             |
| 戶籍地址                  |                                                                      |                   |
| 通訊地址                  |                                                                      |                   |
| 說明F1                  | 上頁(P) 下頁(N) 讀檔(R) 存檔(S)                                              | 離開(E)<br>版本:v1215 |

# 登打注意事項

- 1.「\*」號欄位為必登欄位。
- 基本基本資料頁籤需登打完才可至其他頁籤登打。
   如輸入模式為全型請切換成半型。
- 4.依財產現況進行登打,無該財產之頁籤則毋需輸入 如未新增相關財產資料,最後頁面會自行帶入「總 筆數0筆」
- 5. 可點選「說明F1」查看各項資料填寫說明。

### 基本資料登打作業

- 1. 申報日自動帶當天日期,請記得選取實際申報日。
- 部份資料由系統自動帶出,無法自行修改,若有誤請洽政風 人員修改。

| (2) 法税                        | 的部公職人員                                   | 財產申報                              | 系統                            |                           |
|-------------------------------|------------------------------------------|-----------------------------------|-------------------------------|---------------------------|
| 基本資料<br>百價證券<br>其他財產          | 成年子女 土地 建物<br>保險 債權                      | か 船舶 汽<br>債務 事業投資                 | 車 航空器<br>5 備註 _               | 現金     存款       上傳     列印 |
| 「*欄位為必填欄位,其象<br>*申報日 民國 100 - | ・非必填欄位:資料如有誤,請治<br>年 08 · 月 23 · 日「申報日」是 | 武)政風人員修正。」<br>出生<br>指申報財產基準日,並非文件 | 三年月日 民國 045 ·                 | 年 06 • 月 07 • 日           |
| *申報人姓名                        | 測試(100年)                                 | 中華民國居留證號                          |                               | 國籍                        |
| *國民身分證統一編號                    | C123456789                               | 領有國民身分證者,應填寫國<br>未領國民身分證者,應填寫國    | 表身分證統一編號於中報表基本<br>著及中華民國居留證號。 | 資料欄;                      |
|                               | 1. 311950000F法務部廉政署                      |                                   |                               |                           |
| *服務機關                         | 2.                                       |                                   |                               |                           |
|                               | 3.                                       |                                   |                               |                           |
| *留位及聯種                        | 1. 主任                                    | 3.                                |                               |                           |
| <b>半</b> 位次報/1 <del>9</del>   | 2.                                       |                                   |                               |                           |
| 職級                            | • 「國防部                                   | 專用」                               |                               |                           |

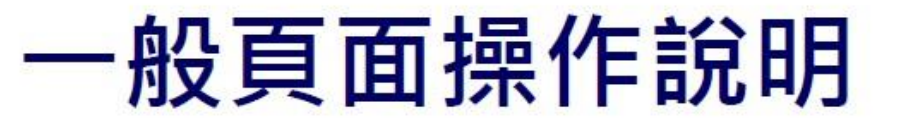

- 1. 資料登打完,請記得點選【新增】,進行資料寫入。
- 資料如有修正:請記得於資料修正後,再點選【修改】,進行 資料修正(更新)寫入。

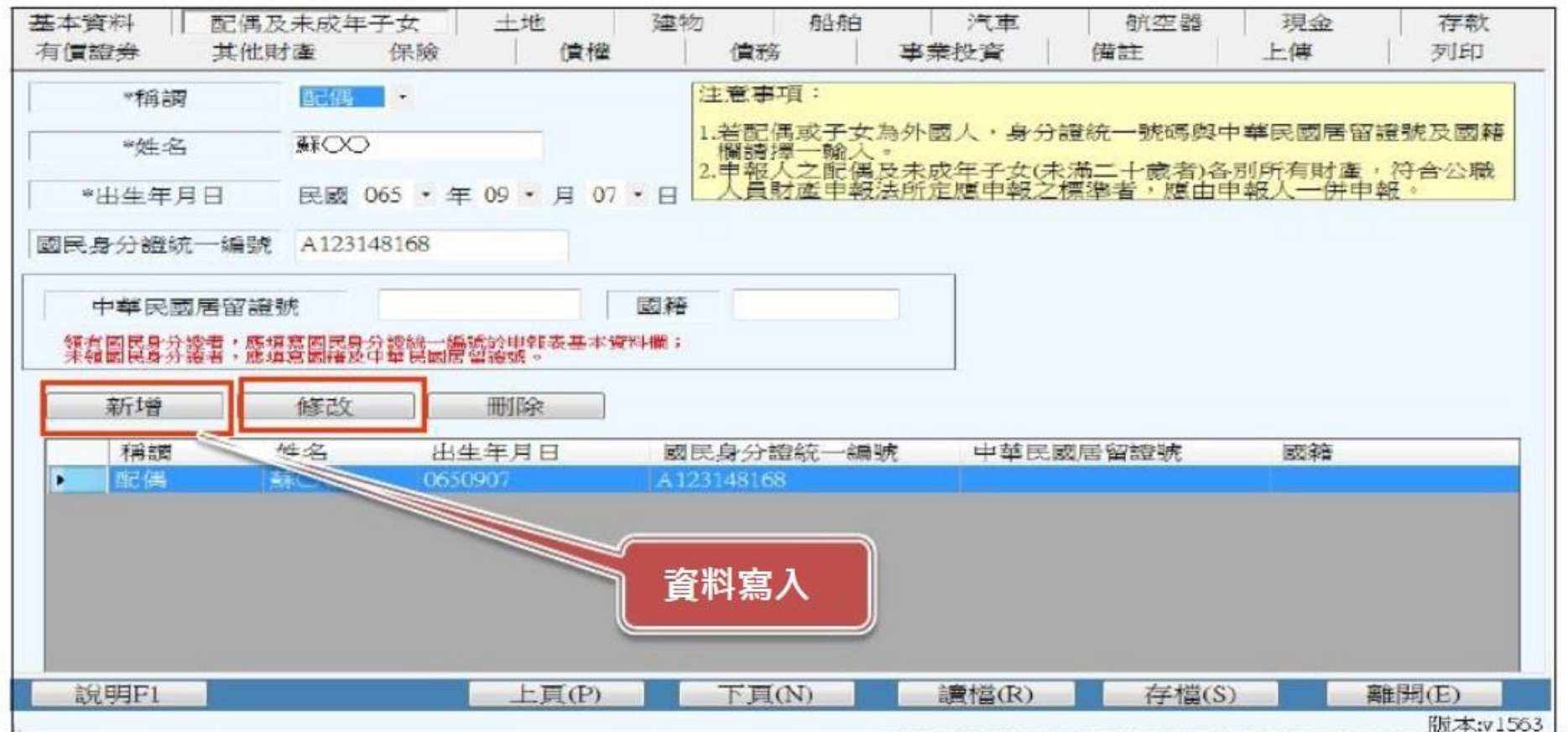

### 配偶及未成年子女登打作業

 如畫面出現此訊息,請仔細檢查輸入之身分證是否有誤,若 無誤請點選「是」可略過此訊息。

| ③法                                           | 務部公開                            | 職人員財產申報系統                                                                                                  |   |
|----------------------------------------------|---------------------------------|----------------------------------------------------------------------------------------------------|---|
| 基本資料 配偶及<br>有價證券 其他則                         | 未成年子女 土<br>1 産 保險               | 建物     船舶     汽車     航空器     現金     存款       債權     債務     事業投資     備註     上傳     列印                       |   |
| +稱謂                                          | 配偶 •                            | 注意事項:                                                                                                    | ] |
| *姓名                                          | 陳——                             | <ol> <li>記若配偶或子女為外國人,身分證統一號碼與中華民國居留證號及國籍<br/>欄講擇一輸入。</li> <li>2.由部人之配得及主成在子女(主講二十歲者)各則所有財產,從合八勝</li> </ol> |   |
| *出生年月日                                       | 民國 040 • 年 03                   | ·月 04 ·日 人員財產申報法所定應申報之標準者,應由申報人一併申報。                                                                       |   |
| 國民身分證統一編號                                    | C212345678                      | · 系統提示訊息                                                                                                   |   |
| 中華民國居留證明<br>領有國民身分證者:應填<br>未領國民身分證者:應填<br>新增 | 携<br>寫國民身分證統一編號於<br>寫國籍及中華民國居留證 | 錯誤的國民身分證統一編號,是否要<br>使用此國民身分證統一編號?<br>是否                                                                    |   |

土地登打作業

1. 若同地號由多人持有,加總權利範圍持分不得大於1/1。

- 所有權人如選單內無配偶或子女姓名,請先至配偶及未成年
   子女頁籤新增配偶資料。
- 3. 取得價額請勿輸入中文字,請以數字登打。

| (3)          | 法務部公職人員                     | 員財產申報系統                                                                                                    |  |  |  |  |  |  |
|--------------|-----------------------------|----------------------------------------------------------------------------------------------------|--|--|--|--|--|--|
| 基本資料<br>有價證券 | 記得及未成年子女 土地 建<br>其他財產 保險 債禰 | 約         船舶         汽車         航空器         現金         存款           債務         事業投資         借註         上傳         列印 |  |  |  |  |  |  |
| 土地坐落         | 臺北市 · 中正區 · 中正              | 段 / 小段 0001-0000 地號                                                                                                  |  |  |  |  |  |  |
| 面積           | 50 平方公尺                     | 注意事項:                                                                                                    |  |  |  |  |  |  |
| 權利範圍         | 1 / 1 分子/分母                 | 1.建物(房屋)坐落之土地應填載於此,<br>2.土地不論地目為何,均應申報,                                                                              |  |  |  |  |  |  |
| 所有權人         | 陳—— •                       | 3.若一筆土地多個地號,則每筆地號均需輸入,<br>4.土地地號,面積與持分應依權狀或登記膾本,以阿拉伯數字逐筆填載                                                           |  |  |  |  |  |  |
| 登記(取得)       | 時間 民國 100 · 年 01 · 月 01 · 日 | ·並註明登記或取得之時間及原因。<br>5.土地如係申報日前五年內取得者,並應申報實際交易價額,無實際交                                                                 |  |  |  |  |  |  |
| 登記(取得)       | 原因購置                        | 易慣額者,以取得年度之土地公告現值或市價甲報,<br>6.國外相關財產請填寫於"備註"。                                                                         |  |  |  |  |  |  |
| 取得價額         | 5000000 補充說明                |                                                                                                    |  |  |  |  |  |  |
| 新增           |                             | [調真:里結] 至國軍于 <u>庸本系統</u> 射致部視務人口網<br>內政部地政可網站                                                                        |  |  |  |  |  |  |

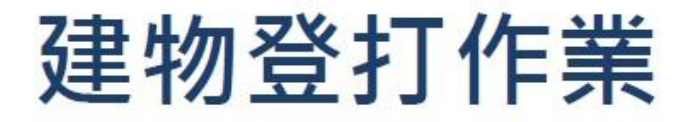

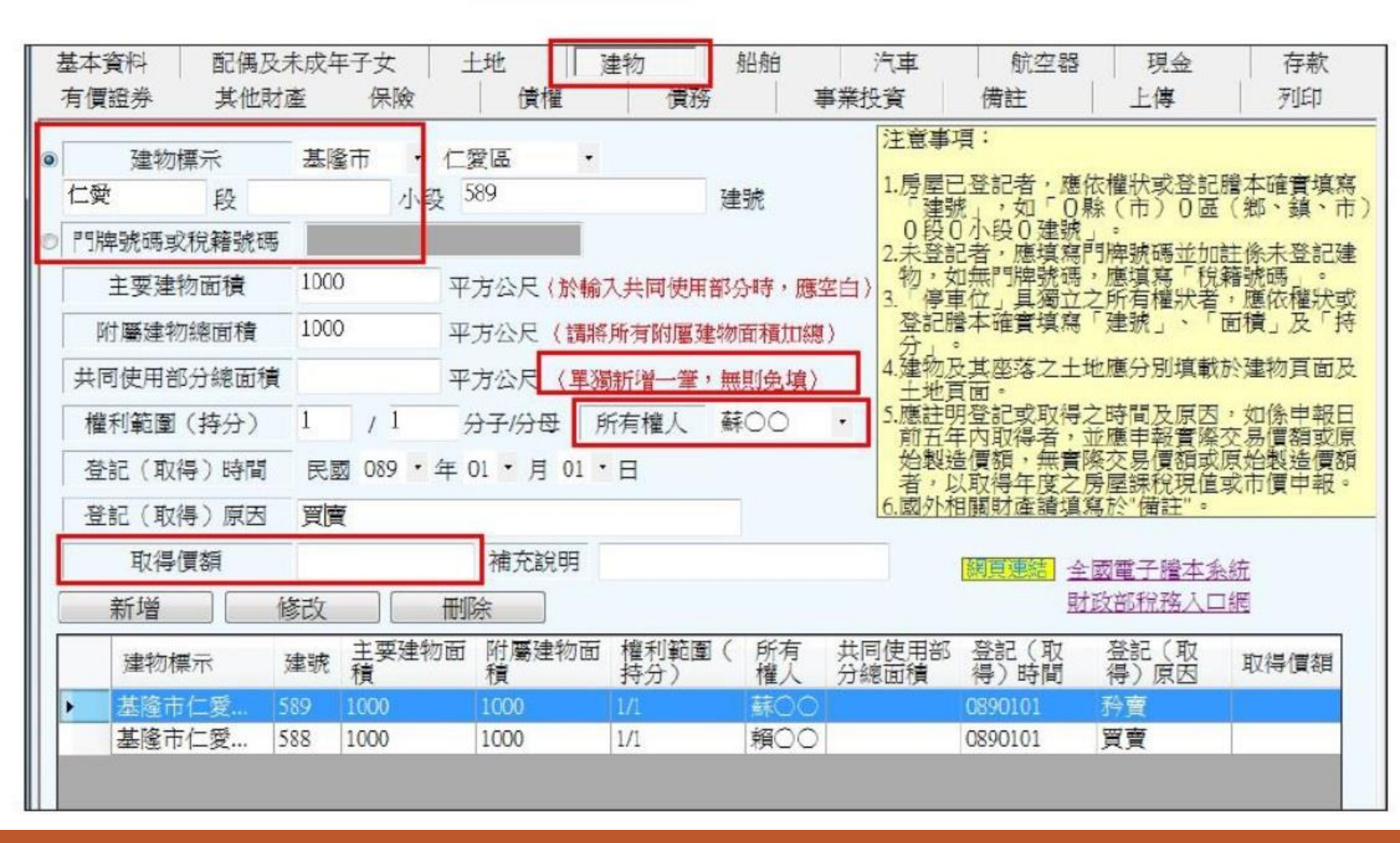

## 建物登打作業

- 有登記建物,請填寫「段」及「建號」欄;未登記建物,請 填寫「門牌或稅籍號碼」。
- 同一房屋分數人持有,所有輸入之所有人,其權利範圍加總 不可大於1/1。
- 3. 所有權人如選單內無配偶或子女姓名,請先至配偶及未成年

子女頁籤新增配偶資料。

4. 取得價額請勿輸入中文字,請以數字登打。

5. 共同使用部分如公設如有單獨之建號者,請單獨新增一筆

現金登打作業

 折合新臺幣價額需自行換算,其匯率依申報日之收盤匯率為 計算標準。

2. 存款資料勿登打在此頁籤,應至「存款」頁籤登打。

| 「「資料 配置の 音響 音楽 一番」 | 偶及未成年子女<br>他財產 保險 | 土地發   | ま物 船 借格 | 拍 汽車<br>車業投資    | 航空器                            | 現金                 | 存款             |
|--------------------|-------------------|-------|---------|-----------------|--------------------------------|--------------------|----------------|
|                    |                   | (戻7萬  |         | <b>尹</b> 术汉良    | NH DT                          | - H4               | /144           |
| 幣別                 | 新臺幣               | •     | ž       | 主意事項:           |                                |                    |                |
| 所有人                | 陳一一               | •     | 1       | .現金總額達新台幣       | 的一百萬元以上時<br>一百萬元以上時<br>一百萬元以上時 | 時・即應逐筆。<br>解時・均以由朝 | 申報・<br>18日之 收歩 |
|                    |                   |       |         | 率爲計算標準。         | C4000110111111                 | Prod - 4421   1    |                |
|                    |                   | 1 - 1 |         |                 |                                |                    |                |
| 新臺幣總額或             | 折合新臺幣總額           |       |         |                 |                                |                    |                |
| 總全國                | a: 0              | 元     |         | · 新百連結 高層領      | 眼行歷史匯率香調                       | 5                  |                |
| 總金額                | 項: 0              | 元     |         | <b>將頁連結</b> 臺灣貧 | 限行歷史匯率查書                       | <u>ال</u>          |                |

存款登打作業

 點按「名稱選單」選擇存放機構·未列於清單選項中者·可 採「機構代號+機構代號」自行輸入。

2. 外幣及其他幣別存款·其匯率依申報日之收盤匯率為計算標

準,輸入後系統會自動計算總額。

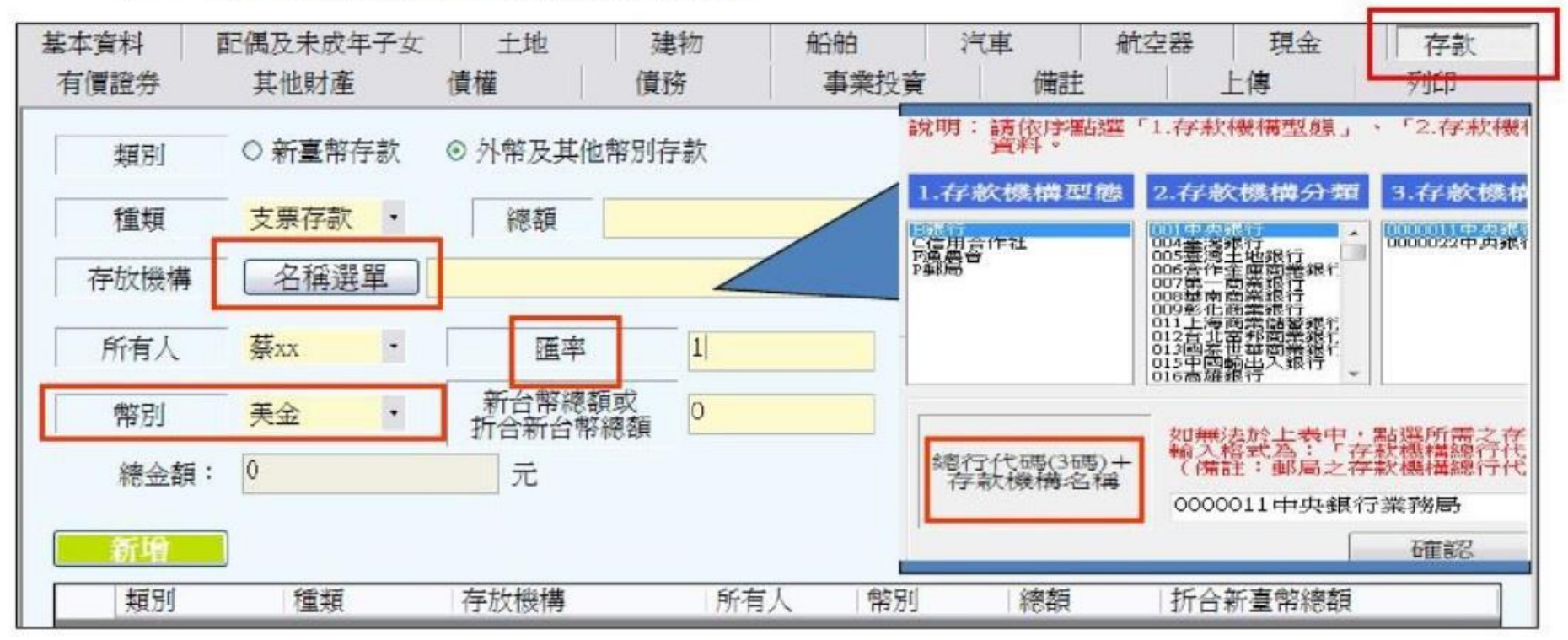

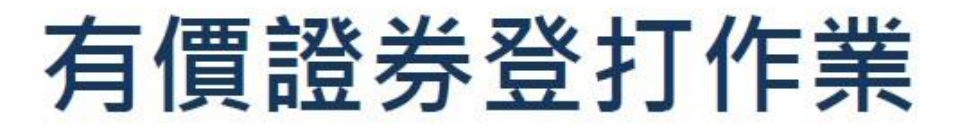

- 1. 股票票面價額會自動帶出10元。
- 股票名稱請點按「名稱選單」選擇,若無股票之名稱或代碼 請輸入「9999+發行機構名稱」。

| 所有人                  | <u>● 頃</u> 分<br>陳一依 | 發行機構查詢                                                      | 、債券・基金受益憑證及其他                      |  |  |
|----------------------|---------------------|-------------------------------------------------------------|------------------------------------|--|--|
| 代碼/名稱                | 名稱選                 | 請職人股票代碼或股票名構以連行授辱。                                          | 子女名下し個別」之各處有價<br>萬元者、即應由申報人逐筆申報・   |  |  |
| 股數                   |                     | ◎ 代碼排子 ○ 服奈石梅排子<br>關鍵字連書・                                   | 夏股票、具他未上市(信)股票<br>報、並以票面價額(10元)計算。 |  |  |
| 幣別                   | 新臺幣                 |                                                             | (櫃) 之債芬均應甲報, 亚以票                   |  |  |
| 新台幣總額或<br>折合新台幣總額    |                     | 000018東亞證券股份有限公司<br>000019享根當林明證券股份有限公司<br>000020安智證券股份有限公司 | 設之價額,應以申報日之單位淨                     |  |  |
| 有價證券總價額              | 0                   | 000080香港商香港上海運豐銀行台北分行<br>000085美銀醫券亞洲台北分公司                  | [' ] 證券投資信託事業 ] 、 ' 跟行             |  |  |
| 股票總價額                | 0                   | 000101年(1月)(1日)(10)(10)(10)(10)(10)(10)(10)(10)(10)(10      | 認購(售)權證・受益證券及                      |  |  |
| 債券總價額                | 0                   | 000104臺銀結合證券股份有限公司<br>000109台灣工程證券股份有限公司                    | 其他有價證券之價額以票面價額                     |  |  |
| 基金受益憑證總              | 價額: 0               | 000111臺灣中小企銀<br>000116日盛體券股份有限公司                            | 【載申報日之收盤價、成交價或原                    |  |  |
| 其他有價證券總<br><b>新增</b> | 慣額: 0<br>]          | <b>發行機構選取結果</b><br>如股票無法選取,請於下方輸入「9999」+「發行機構名稱」            | 主"·<br>甚金資訊觀測站 臺灣證券交易所             |  |  |
| 類別                   | ŕ                   | 代碼(4~6)+發行機構名稱 9999個人有限公司                                   | 領 幣別 受託投資機構                        |  |  |
|                      |                     | 確認 取消                                                       |                                    |  |  |

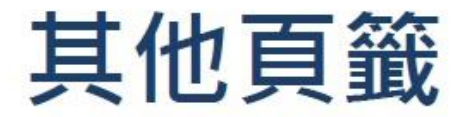

#### 1. 其他財產、債權、債務、事業投資規定資料登依打即可。

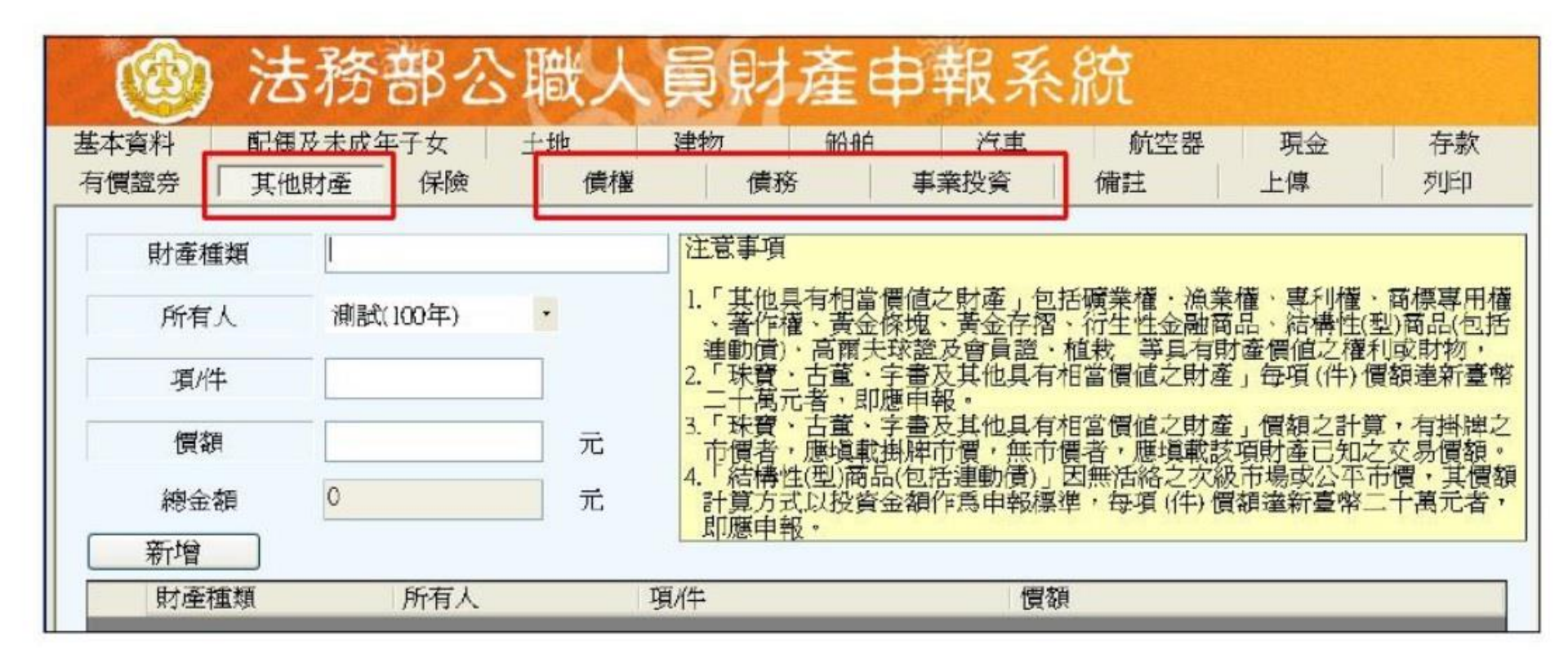

### 保險登打作業

1. 新增獨立『保險』欄位:請依實填載「儲蓄型」「投資型」

、「年金型」保險。

 保險公司名稱採下拉選單方式,未列於清單選項中者,可採 直接自行輸入。

| 基本 | 資料     配偶       證券     其他 | 及未成年子:        | 女 土地<br>呆險  | 建物<br>債權   | 債務 | 船舶 | 汽車<br>事業投資    | 航空器<br>備註                                                               | 現金<br>上傳                                                                                           | 存款                                                                                                    |
|----|---------------------------|---------------|-------------|------------|----|----|---------------|-------------------------------------------------------------------------|----------------------------------------------------------------------------------------------------|----------------------------------------------------------------------------------------------------|
|    | 保險公司                      | 展政署人<br>(未列於清 | 壽<br>軍選項者,可 | ・<br>自行輸入) | 1  |    | 注意事項          |                                                                         |                                                                                                    |                                                                                                    |
|    | 保險名稱                      |               |             |            |    |    | 1. 保險」打       | 首 · 儲畜型壽陂」                                                              | 、投資型調理の類型。                                                                                         | ◎ 顾」 反                                                                                                    |
|    | 要保人                       |               |             |            |    |    | 2. 儲蓄型書 險金、繳署 | 导險」指滿期保險。<br>費期滿生存保險金                                                   | g金、生存(新<br>全、祝壽保險会<br>等在1000名第一日                                                                   | 夏本)保<br>金、教育                                                                                                    |
|    | 備註                        |               |             |            |    | 4  | 休有」資契約保留の     | 2.未休败业、餐餐<br>金金特生之保険<br>各種育變種(2.保険<br>日金型保険」<br>日金變動型年金修<br>個人年金<br>快等商 | 深於<br>契約<br>第<br>第<br>第<br>第<br>第<br>第<br>第<br>第<br>第<br>第<br>第<br>第<br>第<br>第<br>第<br>第<br>第<br>第 | 品型験子、<br>着手<br>で<br>一般<br>た<br>一般<br>た<br>の<br>の<br>の<br>の<br>の<br>の<br>の<br>の<br>の<br>の<br>の<br>の<br>の<br>の<br>の<br>の<br>の<br>の |
|    | 新增                        | 12            | 腧攵稱         | 要保人        |    |    | <u> </u>      |                                                                         |                                                                                                    |                                                                                                    |
| •  | 中國人壽                      | 金             | 滿意投資壽險      | 頼00        |    |    | 保             | 。<br>險期間80~100年                                                         | ·月繳1350元                                                                                           | •                                                                                                    |

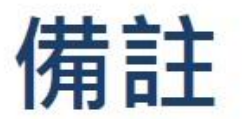

#### 1. 此欄項可供各式財產之補充說明。

#### 2. 輸入格式可自行調整(惟字數不可超過3200中文字元)。

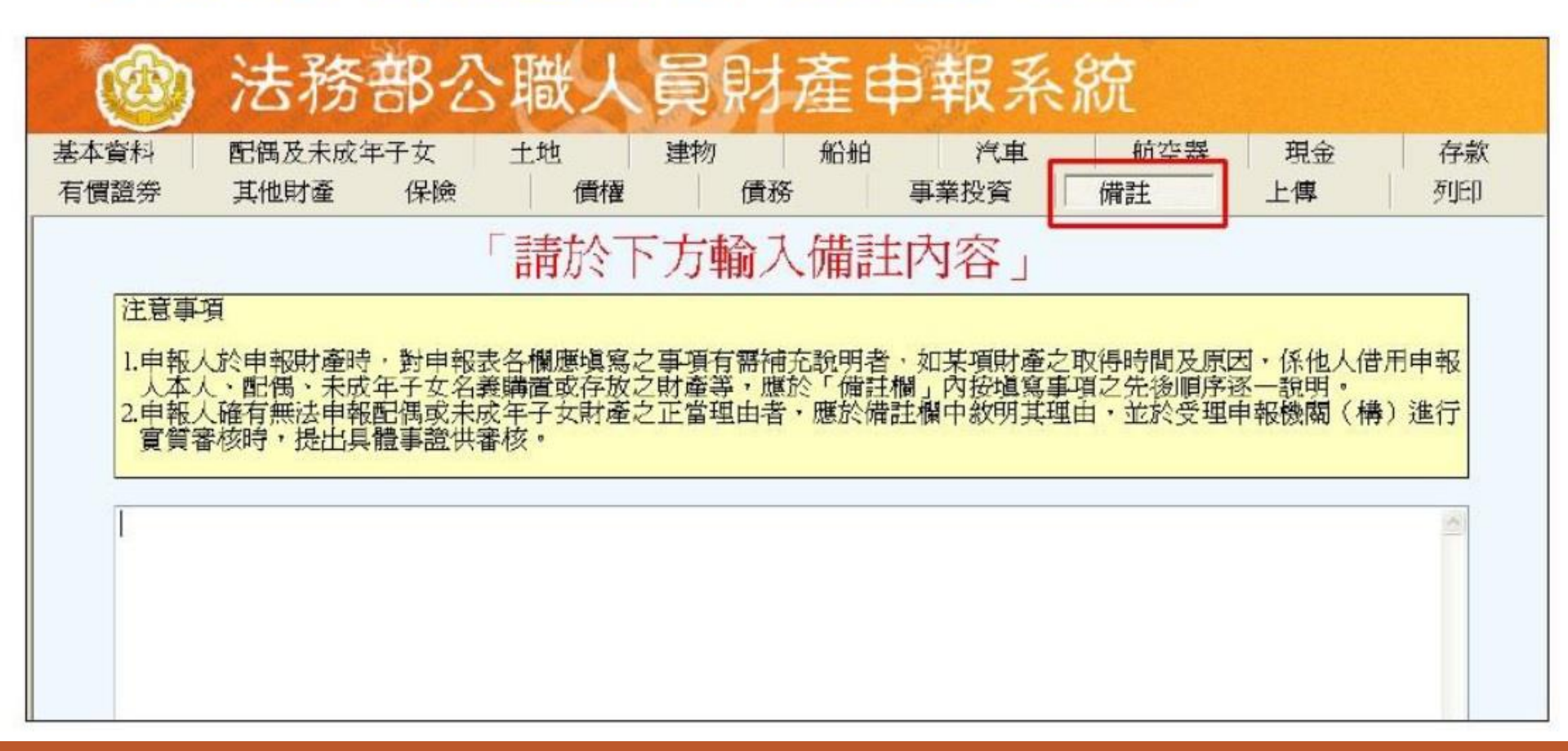

## 申報資料列印

#### 1. 上傳前可先預覽列印查看

| 5本資料         | 配偶及未成年 | <b>F子女</b> | 土地                          | 建物                      | 船舶            | 汽車 | 航空器 | 現金 | 存款 |
|--------------|--------|------------|-----------------------------|-------------------------|---------------|----|-----|----|----|
| <b>月慣證</b> 券 | 其他財產   | 保險         | 價權                          | 債務                      | 事業            | 投資 | 備註  | 上傳 | 列印 |
|              |        |            |                             |                         |               |    |     |    |    |
|              |        |            |                             |                         |               |    |     |    |    |
|              |        |            |                             |                         |               |    |     |    |    |
|              |        |            |                             |                         |               |    |     |    |    |
|              |        |            | 列印前                         | [,請牛                    | 進行存           | 檔作 | 業!  |    |    |
|              |        |            | 列印前                         | <b>」</b> ,請先            | 進行存           | 檔作 | 業!  |    |    |
|              |        |            | 列印前                         | ī,請先                    | 進行存           | 檔作 | 業!  |    |    |
|              |        |            | 列印前                         | ī,請先                    | 進行存           | 檔作 | 業!  |    |    |
|              |        |            | 列印前                         | 了,請先<br><sup>預覽列印</sup> | 進行存<br>。 直接列印 | 檔作 | 業!  |    |    |
|              |        |            | 列印前<br>列印方式<br>回引           | 了,請先<br><sup>預覽列印</sup> | 進行存<br>。 直接列印 | 檔作 | 業!  |    |    |
|              |        |            | 列印方式<br>列印方式<br>① 引<br>此致單位 | 了,請先<br>1929年4月         | 進行存<br>。 直接列印 | 檔作 | 業!  |    |    |

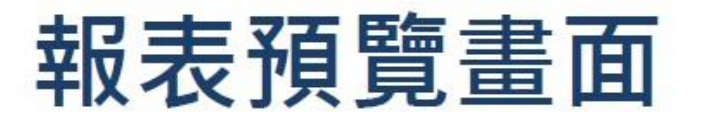

### 1. 可點選工具鈕「」」查看其他頁次

| (-)   | 善本)          | 香料              |          | 4 4              | 或 八 貝 羽     | /⊈ T 4                                  | tix tx   |                  | (民國099年申報)  |
|-------|--------------|-----------------|----------|------------------|-------------|-----------------------------------------|----------|------------------|-------------|
| 中報人姓名 |              | 法務一             |          | 出生               |             | 国民身分證)                                  | 統一編號     | W200342186       |             |
|       |              |                 |          | 年月日 氏型066年06月06日 |             | 中 第 日 日 日 日 日 日 日 日 日 日 日 日 日 日 日 日 日 日 |          |                  |             |
| 申报    | а            | 民政099年05月01日    | 申報<br>類別 | 四款 (到)           | · 職学報 □定期中報 | □代理 (★任)                                | ) \$ \$E | □ \$7 ( #2 ) 號中報 | □解除代理(兼任)申報 |
|       |              | 法務部             |          |                  | 主任          |                                         | 100 分兆日  | 中中正医生魔素略1美       | 上130號       |
| 服務    | 機關           |                 |          | 職稱               |             | 機關地址                                    |          |                  |             |
| 户船北   | 也赴           | 台北市中正区重慶        | 南路13     | 史130號            |             |                                         |          |                  |             |
| 唐州    | 也此           | 台北市中正區重慶        | 南路18     | 史130號            |             |                                         |          |                  |             |
| 前的    | 艺括           | ☆ (02)26550928# | 文        | (02)285          | 50928#      | 行動電話                                    |          |                  |             |
| 配偶及未  | <b>14</b> 13 | #25             | 出:<br>年月 | <u>8</u>         | 國民身分證統      | 一体说                                     | 副桥       | 4 4              | 民国美国新教      |
| 成年子   |              |                 |          |                  |             |                                         |          |                  |             |
| *     |              |                 |          |                  |             |                                         | 8 0      |                  |             |

### 申報資料上傳作業

- 需勾選「申報類別」與「此致機關」,並注意此致單位是
   否正確。
- 2.「申報日」是指「申報財產基準日」,並非文件上傳日期
   3.申報日如需更改,請至「基本資料」頁籤修改申報日。
   4.如申報人於申報資料上傳後,需補正、更正,請於資料修

正後重新上傳即可。

5. 上傳成功後, 請列印收據留存。

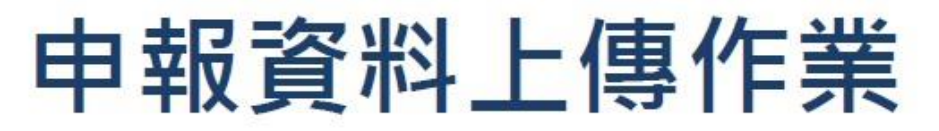

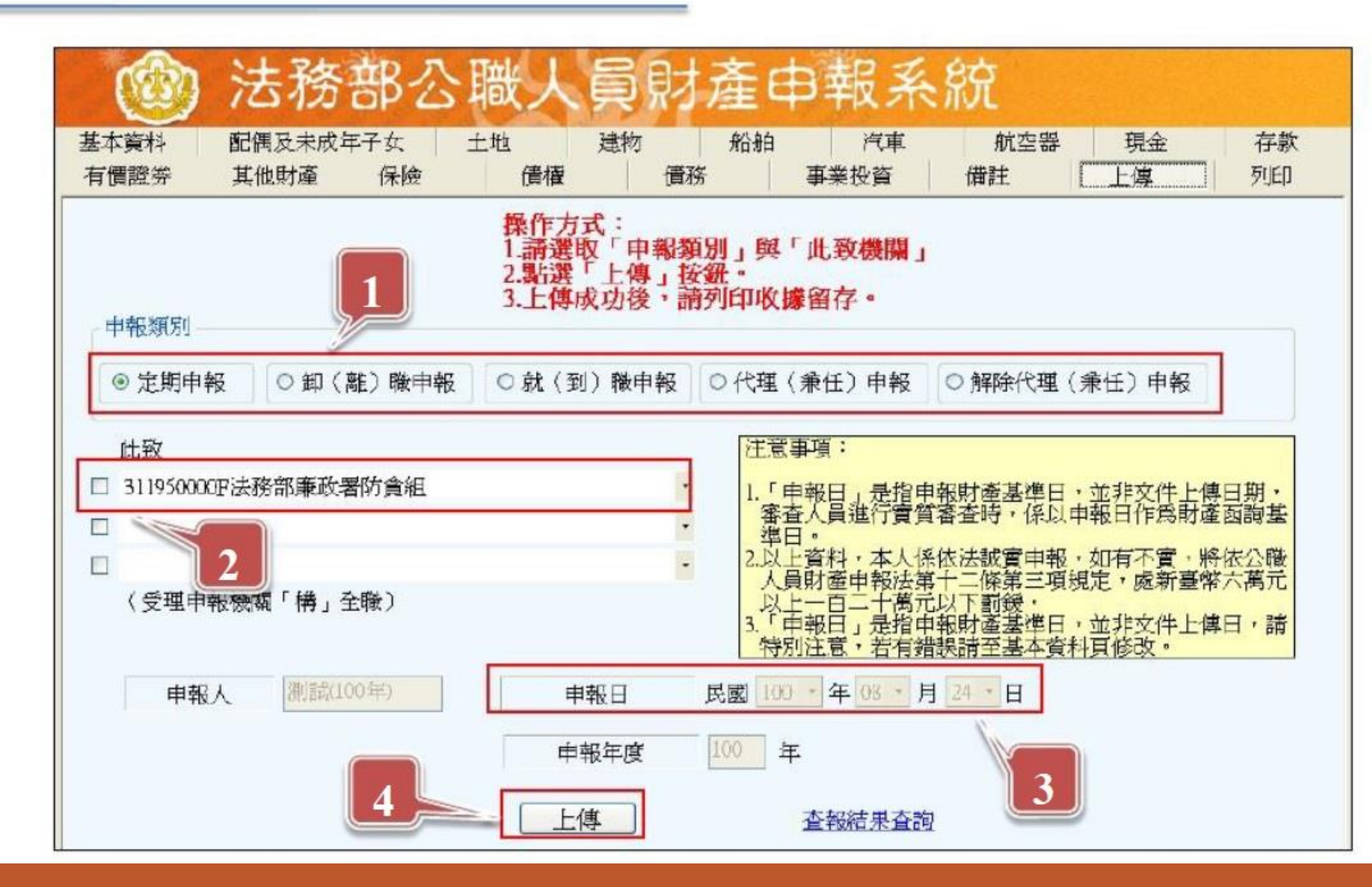

# 申報結果查詢及收據列印

於畫面點選「列印收據」,可查看申報資料是否有上傳成功
 ,及列印收據留存。

| 申報人 | 測試(100年) | 申報日 民國 100 中 年 01 | 3 - 月 24 - 日 |
|-----|----------|-------------------|--------------|
|     |          | 申報年度 100 年        |              |
|     |          | 上傳                | <u>果查詢</u> ] |

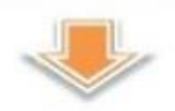

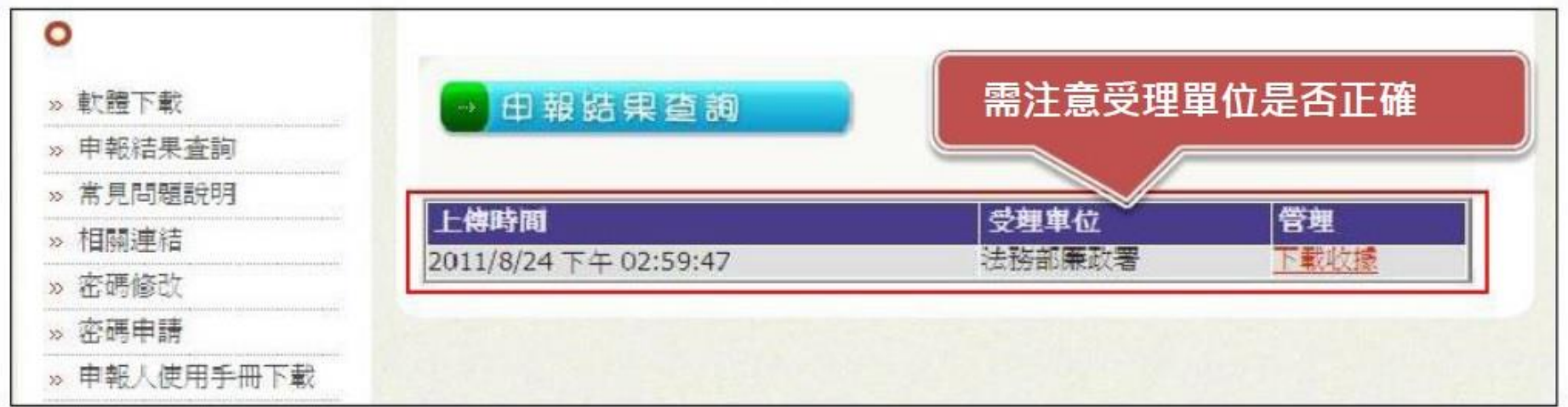

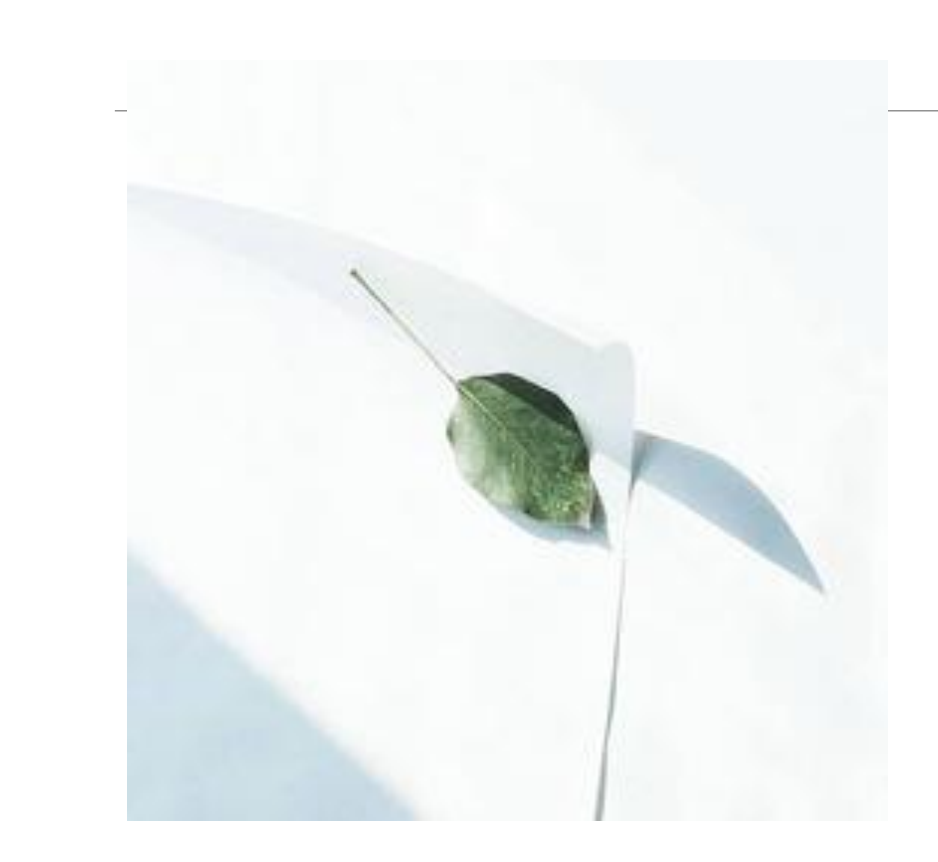

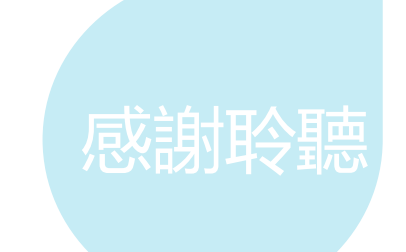

#### 政風處 楊科員 082-318823#65212